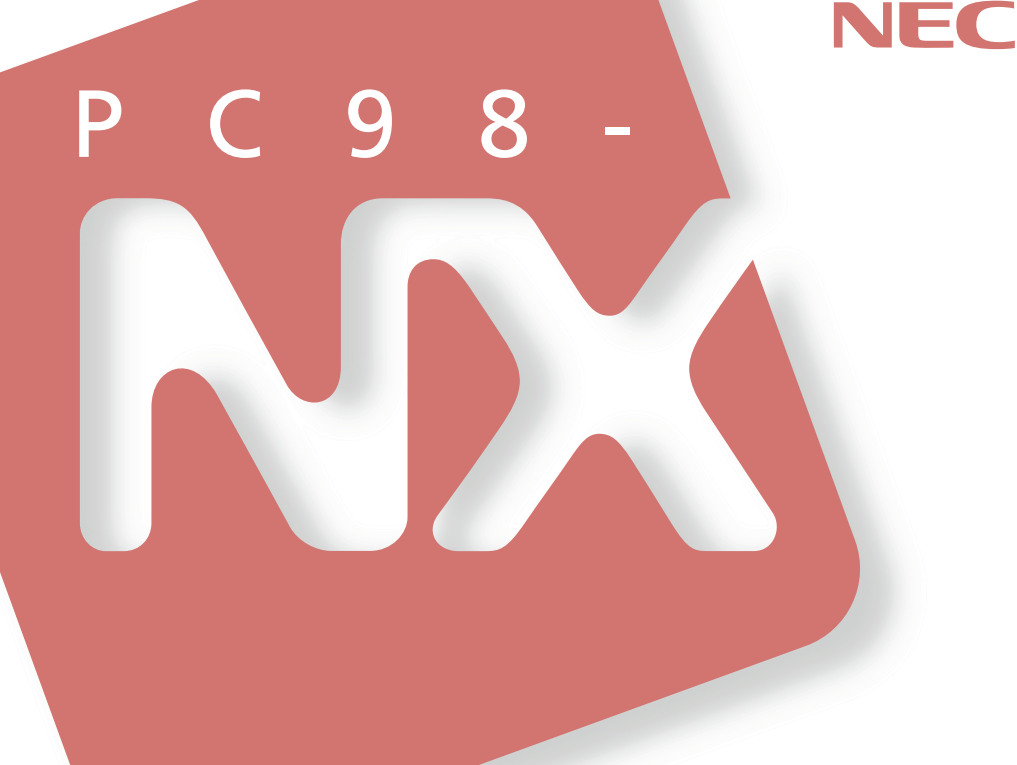

# <mark>活用ガイド</mark> ハードウェア編

本体の構成各部

システム設定

PC98-NX >U-x

省スペース型 デスクトップ型 ミニタワー型 (Windows 2000 Professional / Windows NT 4.0セレクタブルモデル)

| 本機に添付されているくニュアルを、日的にめわせてこれ用ください ご購入いただいたモデルによっては、下記以外にもマニュアルが添付されている 場合があります。『はじめにお読みください』6.マニュアルの使用方法」でご確認く ださい。                                                                                                    |
|----------------------------------------------------------------------------------------------------|
| 添付品の確認、本機の接続、Windows 2000またはWindows NT 4.0の<br>セットアップ<br>→『はじめにお読みください』                                                                                                    |
| 本機を安全に使うための情報<br>→『安全にお使いいただくために』                                                                                                    |
| Windowsの基礎知識、基本的な操作方法<br>Windows 2000を選択した場合<br>→『Microsoft Windows 2000 Professionalクイックスタートガイド』、<br>またはWindows 2000のヘルプの中にあるオンライン形式の『Microsoft<br>Windows 2000 Professionalファーストステップガイド』<br>Windows NT 4.0を選択した場合<br>→『Microsoft Windows NT Workstationファーストステップガイド』 |
| このマニュアルです                                                                                                    |
| 本機の各部の名称・機能、システム設定(BIOS設定)、ATコマンド<br>→『活用ガイド ハードウェア編 省スペース型、デスクトップ型、ミニタ<br>ワー型ፈ電子マニュアル)                                                                                                    |
| 本機にインストール/添付されているアプリケーションの削除/追加、他の<br>OS <b>のセットアップ</b><br>→『活用ガイド ソフトウェア編ፈ電子マニュアル)                                                                                                    |
| トラブル解決方法<br>→『活用ガイド ソフトウェア編 <u>《</u> 電子マニュアル)                                                                                                    |
| 再セットアップ方法<br>→『活用ガイド 再セットアップ編』                                                                                                    |
| 本機の機能を拡張する機器の取り付け方、内部構造の説明<br>→『ハードウェア拡張ガイド <u>(</u> 電子マニュアル)                                                                                                    |
| ディスプレイの利用方法<br>→ 液晶ディスプレイ、CRTディスプレイがあり、マニュアルが添付されてい<br>ます。ご使用のモデルにより異なります。                                                                                                    |
| 選択アプリケーション(ワードプロセッサ/表計算ソフトウェア)の利用方法<br>→ Office XP Personal、Office XP Professional、Office 2000 Personal、<br>Office 2000 Professionalがあり、マニュアルが添付されています。ご使<br>用のモデルによって異なります。                                                                                           |
| パソコンに関する相談窓口、受講施設、故障時のサービス網、およびNEC<br>のパソコン関連総合サイト「121ware.com」のご案内<br>→『NEC PCあんしんサポートガイド』                                                                                                    |
| Microsoft <b>関連製品の情報について</b>                                                                                                    |
| 次のwebサイト(Microsoft Press)では、一般ユーザー、ソフトウェア開発者、<br>技術者、およびネットワーク管理者用に、Microsoft関連製品を活用するための書<br>籍やトレーニングキットなどが紹介されています。<br>http://www.microsoft.com/japan/info/press/                                                                                                    |

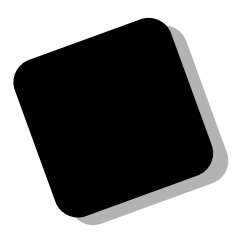

このマニュアルは、フォルダやファイル、ウィンドウな ど、Windowsの基本操作に必要な用語とその意味を理解 していること、また、それらを操作するためのマウスの基 本的な動作が一通りでき、Windowsもしくは添付のアプリ ケーションのヘルプを使って操作方法を理解、解決できる ことを前提に本機固有の情報を中心に書かれています。

もし、あなたがパソコンにはじめて触れるのであれば、 上記の基本事項を関連説明書などで一通り経験してか ら、このマニュアルをご利用になることをおすすめします。

**この活用ガイドは、以下の機種について書いてあります。** PC98-NX**シリーズ** Mate MA10T/E、MA93T/E、MA70H/E、MA10T/C、 MA86T/C、MA70H/C、MA70H/L MA10T/S、MA86T/S、MA70H/S MA17S/M、MA15S/M、MA10T/M (Windows 2000 Professional/Windows NT 4.0**セレクタブルモデル**)

選択アプリケーション、本機の仕様については、お客様 が選択できるようになっているため、各モデルの仕様に あわせてお読みください。

仕様についての詳細は、「PART4 付録」をご覧ください。

2001年5月 初版

### このマニュアルの表記について

#### このマニュアルで使用している記号

このマニュアルでは、パソコンを安全にお使いいただくための注意事項を次のように記載してい ます。

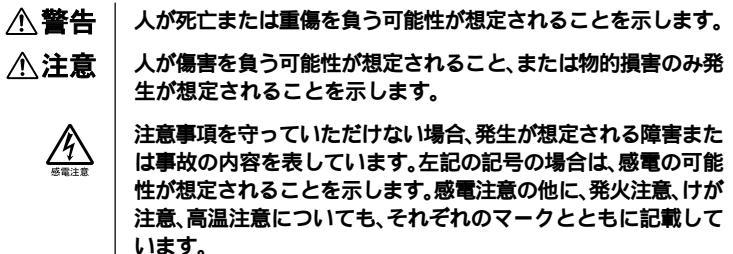

- このマニュアルで使用している記号や表記には、次のような意味があります。
- してはいけないことや、注意していただきたいことを説明してい ◆チェック! ます。よく読んで注意を守ってください。場合によっては、作った データの消失、使用しているアプリケーションの破壊、パソコン の破損の可能性があります。また、全体に関する注意については、 「注意事項」としてまとめて説明しています。 パソコンを使うときに知っておいていただきたい用語の意味を 解説しています。 利用の参考となる補足的な情報をまとめています。 メモ 参照 マニュアルの中で関連する情報が書かれている所を示しています。 [2000] Windows 2000に特有の機能や操作について説明しています。 **NT** Windows NT 4.0に特有の機能や操作について説明しています。 このマニュアルでは、本体の型ごとの説明をわかりやすくするために、次の記号を使っています。
- - 省スペース型 デスクトップ デスクトップ型 [ミニー
    - ミニタワー型

このマニュアルで使用している表記の意味

| 本機                      | 次の機種を指します。<br>PC98-NX シリーズ Mate<br>MA10T/E、MA93T/E、MA70H/E、MA10T/C、MA86T/C、<br>MA70H/C、MA70H/L<br>MA10T/S、MA86T/S、MA70H/S<br>MA17S/M、MA15S/M、MA10T/M<br>(Windows 2000 Professional/Windows NT 4.0セレクタブル<br>モデル)<br>* 本機がどのモデルに該当するかは、型番を調べればわかりま<br>す。型番の調べ方・読み方については、『はじめにお読みくだ<br>さい』をご覧ください。 |
|-------------------------|----------------------------------------------------------------------------------------------------|
| 本体                      | ディスプレイやキーボードなどの周辺機器を含まない、<br>MA10T/E、MA93T/E、MA70H/E、MA10T/C、MA86T/C、<br>MA70H/C、MA70H/L<br>MA10T/S、MA86T/S、MA70H/S<br>MA17S/M、MA15S/M、MA10T/Mを指します。                                                                                                    |
| 省スペース型                  | 次の機種を指します。<br>MA10T/E、MA93T/E、MA70H/E、MA10T/C、MA86T/C、<br>MA70H/C、MA70H/L                                                                                                    |
| デスクトップ型                 | <b>次の機種を指します。</b><br>MA10T/S、MA86T/S、MA70H/S                                                                                                    |
| ミニタワー型                  | <b>次の機種を指します。</b><br>MA17S/M、MA15S/M、MA10T/M                                                                                                    |
| ディスプレイセット               | CRTディスプレイまたは液晶ディスプレイとセットでご購入い                                                                                                    |
| モデル                     | ただいたモデルです。                                                                                                    |
| アプリケーションレス              | 選択アプリケーション(ワードプロセッサ/表計算ソフトウェ                                                                                                    |
| モデル                     | ア)がない状態でご購入いただいたモデルです。                                                                                                    |
| Office XP Personal      | Office XP Personal <mark>がインストールされた状態でご購入いただ</mark>                                                                                                    |
| モデル                     | いたモデルです。                                                                                                    |
| Office XP Professional  | Office XP Professionalがインストールされた状態でご購入いた                                                                                                    |
| モデル                     | だいたモデルです。                                                                                                    |
| Office 2000             | Office 2000 Personal <mark>がインストールされた状態でご購入いた</mark>                                                                                                    |
| Personal <b>モデル</b>     | だいたモデルです。                                                                                                    |
| Office 2000             | Office 2000 Professional <mark>がインストールされた状態でご購入い</mark>                                                                                                    |
| Professional <b>モデル</b> | ただいたモデルです。                                                                                                    |
| CD-ROM                  | CD-ROM、CD-R、CD-RW、DVD-ROM <b>または</b> DVD-R <b>を指し<br/>ます。</b><br><b>書き分ける必要のある場合は、その媒体の種類を記載します。</b>                                                                                                    |

| 「スタート」ボタン   | 「スタート」ボタンをクリックし、現れたポップアップメニュー |
|-------------|-------------------------------|
| 「設定」        | から「設定」を選択し、横に現れるサブメニューから「コント  |
| 「コントロールパネル」 | ロールパネル」を選択する操作を指します。          |
| []          | 【 】で囲んである文字は、キーボードのキーを指します。   |
| ۳ ہ         | 『 』で囲んである文字は、マニュアルの名称を指します。   |

### このマニュアルで使用しているアプリケーション名などの正式名称

| 正式名称                                                                                                    |
|----------------------------------------------------------------------------------------------------|
| Microsoft® Windows® 2000 Professional operating system<br>およびMicrosoft® Windows NT® Workstation operating<br>system Version 4.0 |
| $Microsoft_{\circledast}$ $Windows_{\circledast}$ 2000 $Professional$ operating system                                          |
| $Microsoft_{\circledast}$ Windows $NT_{\circledast}$ Workstation operating system Version 4.0                                   |
| Microsoft <sub>®</sub> Office XP Personal                                                                                       |
| Microsoft <sub>®</sub> Office XP Professional                                                                                   |
| Microsoft <sub>®</sub> Office 2000 Personal                                                                                     |
| Microsoft <sub>®</sub> Office 2000 Professional                                                                                 |
| Microsoft <sub>®</sub> IME 2002                                                                                                 |
| Microsoft <sub>®</sub> IME 2000                                                                                                 |
| PGP Personal Privacy                                                                                                    |
|                                                                                                    |

このマニュアルの記載順序

- 1. 筐体別に次の順序で記載しています。 省スペース型、デスクトップ型、ミニタワー型
- 2. 筐体が同じ場合、CPUの性能が高い順に記載しています。
- 3. 省スペース型の場合、機種名の末尾のアルファペット(例. MA10T/Eの場合は、 Eになります)を使い、E、C、Lの順序で記載しています。
- 4. OSは、次の順序で記載しています。 Windows 2000、Windows NT

このマニュアルで使用しているイラスト

・このマニュアルに記載のイラストは、実際のものとは異なることがあります。

当社は国際エネルギースタープログラムの参加事業者として、エネルギースター対応のモデルが国 際エネルギースタープログラムの基準に適合していると判断します。

国際エネルギースタープログラムは、コンピュータをはじめとしたオフィス機器の省エネルギー化 推進のための国際的なプログラムです。このプログラムは、エネルギー消費を効率的に抑えた製品 の開発、普及の促進を目的としたもので、事業者の自主判断により参加することができる任意制度 となっています。

対象となる製品は、コンピュータ、ディスプレイ、プリンタ、ファクシミリおよび複写機等のオ フィス機器で、それぞれの基準ならびにマーク(ロゴ)は参加各国の間で統一されています。

### 技術基準等適合認定について

この装置は、電気通信事業法第72条の2第1項の規定に基づく、端末機器の設計についての認証を 受けています。申請回線と認証番号は次の通りです。

認証機器名:SF-DJP-ST

認証番号

**電話回線:**A99-0794JP

導入にあたっては、「MDMNDJP.INF」または「MDMDJPNT.INF」のファイルを含む専用ドライパ を必ず使用してください。使用されない場合は、この技術基準を遵守できない場合がありますの で、十分にご注意ください。

電波障害自主規制について

この装置は、情報処理装置等電波障害自主規制協議会(VCCI)の基準に基づくクラスB情報技術装 置です。この装置は、家庭環境で使用することを目的としていますが、この装置がラジオやテレビ ジョン受信機に近接して使用されると、受信障害を引き起こすことがあります。取扱説明書に従っ て正しい取り扱いをしてください。

漏洩電流自主規制について

この装置の本体およびディスプレイは、社団法人電子情報技術産業協会のパソコン基準(PC-11-1988)に適合しております。

瞬時電圧低下について

本装置は、落雷等による電源の瞬時電圧低下に対し不都合が生じることがあります。 電源の瞬時電圧低下対策としては、交流無停電電源装置等を使用されることをおすすめします。 (社団法人電子情報技術産業協会のパーソナルコンピュータの瞬時電圧低下対策ガイドラインに基 づく表示)

レーザ安全基準について

この装置には、レーザに関する安全基準(JIS・C-6802、IEC825) クラス1適合のCD-ROMドライブ、CD-R/RWドライブまたはCD-R/RW with DVD-ROMドライブが搭載されています。

高調波電流規制について

この装置は、高調波ガイドライン適合品です。

### ご注意

- (1) 本書の内容の一部または全部を無断転載することは禁じられています。
- (2) 本書の内容に関しては将来予告なしに変更することがあります。
- (3)本書の内容については万全を期して作成いたしましたが、万一ご不審な点や誤り、記載もれ などお気付きのことがありましたら、ご購入元、最寄りのBIT-INN、またはNECパソコンイ ンフォメーションセンターへご連絡ください。落丁、乱丁本はお取り替えいたします。
- (4) 当社では、本装置の運用を理由とする損失、逸失利益等の請求につきましては、(3)項にかか わらずいかなる責任も負いかねますので、あらかじめご了承ください。
- (5)本装置は、医療機器、原子力設備や機器、航空宇宙機器、輸送設備や機器など、人命に関わる設備や機器、および高度な信頼性を必要とする設備や機器などへの組み込みや制御等の使用は意図されておりません。これら設備や機器、制御システムなどに本装置を使用され、人身事故、財産損害などが生じても、当社はいかなる責任も負いかねます。
- (6) 本機の内蔵ハードディスクにインストールされているWindows 2000またはWindows NT 4.0 および本機に添付のCD-ROM、フロッピーディスクは、本機のみでご使用ください。
- (7) ソフトウェアの全部または一部を著作権の許可なく複製したり、複製物を頒布したりすると、 著作権の侵害となります。
- (8) ハードウェアの保守情報をセーブしています。
- (9) 本書に記載しているWebサイトや連絡先は、2001年4月現在のものです。

#### 輸出に関する注意事項

本製品(ソフトウェアを含む)は日本国内仕様であり、外国の規格等には準拠していません。 本製品を日本国外で使用された場合、当社は一切責任を負いかねます。

また、当社は本製品に関し海外での保守サービスおよび技術サポート等は行っていません。

本製品の輸出(個人による携行を含む)については、外国為替および外国貿易法に基づいて経済産業 省の許可が必要となる場合があります。

必要な許可を取得せずに輸出すると同法により罰せられます。

輸出に際しての許可の要否については、ご購入頂いた販売店または当社営業拠点にお問い合わせく ださい。

Notes on export

This product (including software) is designed under Japanese domestic specifications and does not conform to overseas standards.

NEC will not be held responsible for any consequences resulting from use of this product outside Japan.

NEC does not provide maintenance service nor technical support for this product outside Japan.

Export of this product (including carrying it as personal baggage) may require a permit from the Ministry of Economy, Trade and Industry under an export control law. Export without necessary permit is punishable under the said law.

Customer shall inquire of NEC sales office whether a permit is required for export or not.

Microsoft、MS、MS-DOS、Windows、Windows NT、Active Movie、NetMeeting、Outlook、 PowerPoint、Bookshelf、Windows MediaおよびWindows、Windows NTのロゴは、米国 Microsoft Corporationの米国およびその他の国における商標または登録商標です。 VirusScanおよびPGPは、米国法人Network Associates, Inc.またはその関係会社の米国またはそ

VirusScanおよびPGPは、米国法人Network Associates, Inc.またはその関係会社の米国またはその他の国における登録商標です。

Photo CD portions copyright Eastman Kodak Company 1995

YAMAHAは、ヤマハ株式会社の登録商標です。

nVIDIA、nVIDIAロゴ、GeForce2 GTS、GeForce2 MX、Vantaは、nVIDIA社の商標です。 Symantec、Symantecロゴ、pcAnywhereはSymantec Corporationの登録商標です。 ©2001 Symantec Corporation. All Rights Reserved.

Intel、Pentium、CeleronおよびLANDeskは、Intel Corporationの米国およびその他の国々における商標および登録商標です。

Intel® LANDesk® Client Manager & with NEC Extensions は、Intel® LANDesk® Client Managerのテクノロジを使用しています。

PS/2はIBM社が所有している商標です。

K56flexは、Lucent TechnologiesとCONEXANT SYSTEMSの商標です。

その他、本書に記載されている会社名、商品名は各社の商標または登録商標です。

©NEC Corporation 2001 日本電気株式会社の許可なく複製・改変などを行うことはできません。 このマニュアルはPART1からPART4までの構成となっていますが、PART1から順に読んでいく必要はありません。

『はじめにお読みください』でセットアップが完了しましたら、必要に応じて このマニュアルを活用してください。

なお、各PARTの最初のページにも「この章の読み方」と「この章の内容」があり ますので、各PARTを読む前にご覧ください。

また、このマニュアルは検索性を高めるため、目次の次に索引を記載してい ます。

索引に載せてある用語は、目次、注意していただきたい内容( ♥ チェック?) 用語( ● ◎ ② )、メモ( 図目)を検索するのに都合の良い言葉を選んでいます。

目次

索引

PART1 本体の構成各部

本機の外観上に見えるものから内蔵されている機器まで、ハードウェア全般の機能と取り扱いについて説明しています。

PART2 システム設定(省スペース型、ミニタワー型の場合)

本機を使用環境にあわせて設定するための、BIOSセットアップメニューの使 い方を説明しています。

別売の機器を利用するときにも、状況に応じて設定を変更できます。 デスクトップ型を利用する場合は、「PART3 システム設定(デスクトップ型の場合)」をご覧ください。

PART3 システム設定(デスクトップ型の場合) デスクトップ型を利用する場合のBIOSセットアップメニューについて説明しています。

PART4 付録

本機の機能に関連した補足情報を記載してあります。

|                                            | _     |
|--------------------------------------------|-------|
|                                            | 3     |
| このマニュアルの表記について                             | 4     |
|                                            | 9<br> |
| このマニュアルの構成・読み万                             | 11    |
| 自次(このページです)                                | 12    |
| 察引                                         | 16    |
| 本体の構成各部                                    | 21    |
| 各部の名称                                      | 22    |
| 本体前面                                       | 22    |
| 本体背面                                       | 28    |
| <b>電源(</b> Windows 2000 <b>の場合 )</b>       | 36    |
| 電源の状態と操作方法                                 | 36    |
| 電源の入れ方/切り方(電源の手動操作)                        | 38    |
| スタンバイ/スタンバイからの復帰(電源の手動操作)                  | 40    |
| 休止状態/休止状態からの復帰( 電源の手動操作 )                  | 43    |
| 電源の自動操作                                    | 46    |
| <b>電源(</b> Windows NT 4.0 <b>の場合)</b>      | 49    |
| 電源の状態と操作方法                                 | 49    |
| 電源の入れ方/切り方(電源の手動操作)                        | 50    |
| サスペンド/レジューム(電源の手動操作)                       | 53    |
| 電源の自動操作                                    | 56    |
| キーボード                                      | 57    |
| 添付されるキーボードの種類                              | 57    |
| 使用上の注意                                     | 58    |
| PS/2 109 <b>キーボード、</b> USB109 <b>キーボード</b> | 59    |
| テンキー付きPS/2小型キーボード、テンキー付きUSB小型キーボード         | 61    |
| アプリケーションキーとWindowsキー                       | 63    |
| 日本語入力                                      | 64    |
| USB <b>接続のキーボードの使用上の注意</b>                 | 66    |
| マウス                                        | 67    |
| マウスについて                                    | 67    |
| ディスプレイ                                     | 68    |
| 使用上の注意                                     | 68    |

PART

1

目 次

| 表示能力                                                     | 69             |
|----------------------------------------------------------|----------------|
| ディスプレイの省電力機能                                             | 76             |
| 別売のディスプレイを使う                                             | 78             |
| ハードディスクドライブ                                              | 80             |
| 使用上の注意                                                   | 80             |
| <b>ドライブ番号の割り当て(</b> Windows 2000 <b>の場合 )</b>            | 82             |
| <b>ドライブ番号の割り当て(</b> Windows NT 4.0 <b>の場合 )</b>          | 84             |
| エラーチェックの操作手順                                             | 85             |
| フロッピーディスクドライブ                                            | 86             |
| 使用上の注意                                                   | 86             |
| 使用できるフロッピーディスク                                           | 86             |
| フロッピーディスクの内容の保護                                          | 87             |
| CD-ROM <b>ドライブ</b>                                       | 88             |
| <b>再生できる</b> CD <b>の種類</b>                               | 88             |
| CD-ROM <b>ドライブ使用上の注意</b>                                 |                |
| <b>(</b> MA10T/E、MA93T/E、MA70H/E <b>の場合)</b>             | 90             |
| 非常時のディスクの取り出し                                            | 90             |
| CD-R/RW <b>ドライブ</b>                                      | 93             |
| <b>再生できる</b> CD <b>の種類</b>                               | 93             |
| CD-R <b>および</b> CD-RW <b>への書き込みおよび</b> CD-RW <b>のフォー</b> | <b>・マット</b> 93 |
| CD-R/RW <b>ドライブ使用上の注意</b>                                |                |
| <b>(</b> MA10T/E、MA93T/E、MA70H/E <b>の場合)</b>             | 94             |
| 非常時のディスクの取り出し                                            |                |
| CD-R/RW with DVD-ROM <b>ドライブ</b>                         | 95             |
| <b>再生できる</b> CD <b>および</b> DVD <b>の種類</b>                | 95             |
| CD-R <b>および</b> CD-RW <b>への書き込みおよび</b> CD-RW <b>のフォー</b> | ·マット 96        |
| CD-R/RW with DVD-ROM <b>ドライブ使用上の注意</b>                   | 96             |
| 非常時のディスクの取り出し                                            | 97             |
| サウンド機能                                                   |                |
| 音量の調節                                                    | 98             |
| LAN <b>( ローカルエリアネットワーク )ボード</b>                          | 99             |
| LAN <b>( ローカルエリアネットワーク )への接続</b>                         | 99             |
| LAN <b>の設定(</b> Windows 2000 <b>の場合 )</b>                | 100            |
|                                                          |                |

| LAN <b>の設定(</b> Windows NT 4.0 <b>の場合 )</b>        | 101 |
|----------------------------------------------------|-----|
| <b>リモートパワーオン機能の設定</b> (Windows 2000 <b>の場合)</b>    | 103 |
| <b>リモートパワーオン機能の設定</b> (Windows NT 4.0 <b>の場合</b> ) | 106 |
| FAX <b>モデムボード</b>                                  | 111 |
| FAX <b>モデムボードについて</b>                              | 111 |
| FAX <b>モデムボードを使用するときの注意</b>                        | 111 |
| セキュリティ/マネジメント機能                                    | 114 |
| セキュリティ/マネジメント機能の概要                                 | 114 |
| セキュリティ機能                                           | 115 |
| マネジメント機能                                           | 119 |
| サーバ管理機能                                            | 123 |
| シュールシー                                             | 405 |
| ン人丁ム設定(省スペース型、ミニタワー型の場合)                           | 125 |
| BIOSセットアップメニューについて                                 | 126 |
| BIOS <b>セットアップメニューの起動と初期画面</b>                     | 126 |
| BIOS <b>セットアップメニューの終了</b>                          | 127 |
| 工場出荷時の設定値に戻す                                       | 128 |
| Main <b>の設定</b>                                    | 131 |
| Main <b>の設定</b>                                    | 131 |
| Advanced <b>の設定</b>                                | 135 |
| Advanced <b>の設定</b>                                | 135 |
| Security <b>の設定</b>                                | 146 |
| Security <b>の設定</b>                                | 146 |
| パスワードの解除                                           | 151 |
| Power <b>の設定</b>                                   | 152 |
| Power <b>の設定(</b> Windows 2000 <b>の場合 )</b>        | 152 |
| Power <b>の設定(</b> Windows NT 4.0 <b>の場合 )</b>      | 154 |
| Boot <b>の設定</b>                                    | 159 |
| 電源の設定                                              | 159 |
| 起動順位の設定                                            | 160 |

part 2

# PART

PAR

| Γ | システム設定(テスクトッフ型の場合)163                                             |
|---|-------------------------------------------------------------------|
|   | BIOS <b>セットアップメニューについて</b>                                        |
|   | BIOS <b>セットアップメニューの起動と初期画面</b>                                    |
|   | BIOS <b>セットアップメニューの終了</b>                                         |
|   | 工場出荷時の設定値に戻す165                                                   |
|   | Standard CMOS Setup <b>の設定</b> 167                                |
|   | Standard CMOS Setup <b>の設定</b> 167                                |
|   | Advanced CMOS Setup <b>の設定</b> 170                                |
|   | Advanced CMOS Setup <b>の設定</b>                                    |
|   | Advanced Chipset Setupの設定175                                      |
|   | Advanced Chipset Setup <b>の設定</b> 175                             |
|   | Power Management Setup <b>の設定</b> 176                             |
|   | Power Management Setup <b>の設定(</b> Windows 2000 <b>の場合)</b> 176   |
|   | Power Management Setup <b>の設定(</b> Windows NT 4.0 <b>の場合)</b> 180 |
|   | PCI / Plug and Play Setup <b>の設定</b> 185                          |
|   | PCI / Plug and Play Setup <b>の設定</b>                              |
|   | Peripheral Setup <b>の設定</b> 186                                   |
|   | Peripheral Setup <b>の設定</b> 186                                   |
|   | Hardware Monitor Setup <b>の設定</b> 189                             |
|   | Hardware Monitor Setup <b>の設定</b> 189                             |
|   | Auto-Detect Hard Disks <b>の設定</b> 190                             |
|   | Security Setup <b>の設定</b> 191                                     |
|   | Security Setup <b>の設定</b> 19 <sup>-</sup>                         |
|   | <b>パスワードの解除</b> 192                                               |
| Γ | <b>付録</b>                                                         |
|   | 機能一覧194                                                           |
|   | 型番の読み方                                                            |
|   | <b>仕様一覧</b>                                                       |
|   | <b>割り込みレベル・</b> DMA <b>チャネル</b> 205                               |
|   | <b>本機のお手入れ</b>                                                    |
|   | <b>マウスのクリーニング</b>                                                 |

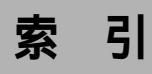

### 英数字

| 100BASE-TX 99                       |
|-------------------------------------|
| 100BASE-TX/10BASE-T <b>用コネクタ</b> 32 |
| 100BASE-TX <b>接続ランプ</b> 32          |
| 109 <b>キーボード</b> 59                 |
| 10BASE-T                            |
| 121ware 121, 122, 123               |
| 1G <b>バイト</b> 82                    |
| 1M <b>//ኀተ</b> 82                   |
| 3.5 <b>インチフロッピーディスクドライブ</b> 24      |
| AC97 Audio 142                      |
| AC <b>電源コネクタ</b> 30                 |
| Assign HDD Password 149             |
| AT <b>コマンド</b> 111, 204             |
| Auto Suspend Timeout 153, 155       |
| BIOS LOCK 115                       |
| BIOS Revision 134                   |
| BIOSセットアップメニュー 126                  |
| Boot-time Diagnostic Screen 133     |
| BootUp Num-Lock 173                 |
| CD-R                                |
| CD-R/RW with DVD-ROM <b>アクセス</b>    |
| <b>ランプ</b> 27                       |
| CD-R/RW with DVD-ROM <b>ドライブ</b> 25 |
| CD-R/RW <b>アクセスランプ</b> 27           |
| CD-R/RW <b>ドライブ</b> 25, 93          |

| CD-ROM                   | 88 |
|--------------------------|----|
| CD-ROM <b>アクセスランプ</b>    | 27 |
| CD-ROM <b>ドライブ</b> 25, 3 | 88 |
| CD-RW                    | 93 |
| Chassis Intrusion144, 1  | 89 |
| Cover Open Check 14      | 49 |
| Diskette Access 14       | 47 |
| DMA <b>チャネル</b> 2        | 07 |
| DMI Event Logging 14     | 42 |
| DPMS                     | 76 |
| DV15A370, 72, 74,        | 76 |
| DV17D270, 72, 74, 7      | 76 |
| DVD-R                    | 96 |
| DVD-ROM                  | 96 |
| DVI                      | 78 |
| Event Logging142, 14     | 43 |
| Extended Memory 1        | 34 |
| F14T63-DF 71, 7          | 75 |
| F14T63-DV69,             | 73 |
| F15R53-DV69,             | 73 |
| F15T53-DF71, 7           | 75 |
| F15T53-DV69,             | 73 |
| F17R1169, 73,            | 75 |
| FAX <b>機能</b> 20         | 05 |
| FAX <b>通信機能</b> 1        | 11 |
| FAX <b>モデムによる電源の自動操作</b> | 48 |
| FAX <b>モデムボード</b> 31, 1  | 11 |

| FAX <b>モデムボード機能仕様</b>    | 204  |
|--------------------------|------|
| FE9170, 72, 74           | , 76 |
| Floppy Access Control    | 173  |
| Hard Disk Timeout153,    | 156  |
| High-Speed CD-RW         | . 94 |
| I/O Device Configuration | 137  |
| I/O <b>ロック</b>           | 116  |
| IEC825                   | . 8  |
| IRQ                      | 135  |
| ITU-T                    | 111  |
| JIS                      | . 8  |
| K56flex                  | 111  |
| Keyboad Power On154,     | 158  |
| LAN                      | . 99 |
| LANDesk(R)Service        | 143  |
| LAN <b>の設定</b> 100,      | 101  |
| LAN <b>ボード</b> 31        | , 99 |
| LAN <b>ボード機能仕様</b>       | 203  |
| Local Bus IDE adapter    | 140  |
| MIDI/Joystickコネクタ        | . 35 |
| Mouse Power On154,       | 158  |
| MS-IME                   | . 64 |
| Network Boot Setting     | 148  |
| ヽ <b>キーロールオーバ</b>        | . 58 |
| OFF state Alert II       | 122  |
| Office 2000              | . 64 |
| Office XP                | . 5  |
| On PME                   | 142  |
| OnBoard AC'97 Audio      | 187  |
| Password Check           | 191  |

| PC-11-1988                 | . 8  |
|----------------------------|------|
| PC-9800 33                 | , 34 |
| PCI Configuration          | 135  |
| PCI <b>スロット</b>            | . 34 |
| Peripheral Setup           | 186  |
| PGP                        | 116  |
| PIRQ[A]IRQ Active          | 177  |
| PK-CA101                   | . 33 |
| PK-CA102                   | . 34 |
| PK-FP002M                  | 115  |
| PK-MC202                   | . 66 |
| PK-MC202E                  | . 66 |
| PK-SM001                   | 115  |
| PK-SM003                   | 115  |
| PK-UP001                   | . 66 |
| PK-UP004E                  | . 66 |
| PK-UP008                   | . 66 |
| Plug & Play O/S            | 135  |
| Plug and Play Aware O/S    | 185  |
| PME158,                    | 160  |
| Power Button Behavior 153, | 156  |
| Power Button Function      | 183  |
| Power Loss Resume153,      | 157  |
| Power Savings              | 153  |
| Preboot Management         | 143  |
| Pri Master                 | 168  |
| Pri Slave                  | 168  |
| Primary Master             | 132  |
| Primary Slave              | 132  |
| PS/2 <b>接続キーボードコネクタ</b>    | . 35 |

| PS/2 <b>接続マウスコネクタ</b>         | . 35 |
|-------------------------------|------|
| QuickBoot                     | 141  |
| QuickBoot Mode                | 141  |
| Removable Devices             | 160  |
| Restore On AC/Power Loss 141, | 159  |
| Resume By PME From Soft Off   | 178  |
| Resume On Modem Ring 154,     | 158  |
| Resume On PME154,             | 158  |
| Ring Resume From Soft Off     | 178  |
| RS-232C <b>変換アダプタ</b>         | . 34 |
| Sec Master                    | 169  |
| Sec Slave                     | 169  |
| Secondary Master              | 132  |
| Secondary Slave               | 132  |
| Security Mode                 | 147  |
| Set Supervisor Password       | 146  |
| Set User Password             | 147  |
| Sound                         | 141  |
| Suspend Time Out(Minute)      | 176  |
| System backup reminder        | 148  |
| System Memory                 | 134  |
| System Switch153,             | 156  |
| USB Packet Size               | 133  |
| USB <b>ケーブルフック</b> 22         | , 28 |
| USB <b>コネクタ</b> 27            | , 30 |
| USB <b>ハブ</b>                 | . 66 |
| VCCI                          | . 8  |
| VESA 76                       | , 78 |
| Virus check reminder          | 148  |
| Windows <b>+-</b>             | , 63 |

# ア行

| アース端子       |         | 34 |
|-------------|---------|----|
| アナログRGBコネクタ |         | 33 |
| アプリケーションキー  | 60, 62, | 63 |
| イラスト        |         | 7  |
| ウイルス        | 1       | 18 |
| ウィンドウアクセラレー | -タ      | 68 |
| 液晶ディスプレイ    |         | 68 |
| エネルギースター    |         | 47 |
| エラーチェック     |         | 85 |
| エンドユーザ管理    | 1       | 19 |
| オフ          |         | 78 |
| 音量の調節       |         | 98 |

# カ行\_\_\_\_\_\_

| 解像度                             | 68 |
|---------------------------------|----|
| 書き込み禁止                          | 87 |
| 型番の読み方 19                       | 94 |
| <b>カバーセンサ</b> 1 <sup>-</sup>    | 18 |
| <b>カバーをロック</b> 1 <sup>-</sup>   | 17 |
| キーボード                           | 57 |
| <b>起動順位</b> 10                  | 60 |
| 休止状態                            | 43 |
| <b>筐体ロック</b> 34, 1 <sup>-</sup> | 17 |
| クライアントモニタリング 12                 | 21 |
| ケーブルストッパ 30, 3                  | 35 |
| <b>工場出荷時の設定値</b> 12             | 28 |
| 高調波電流規制                         | 8  |
| コンプリートオフ                        | 78 |

# サ行

| <b>サーバ管理</b> 123                   |
|------------------------------------|
| <b>サウンド機能</b>                      |
| <b>サスペンド</b>                       |
| <b>サスペンド状態</b> 49                  |
| <b>資源管理</b> 122                    |
| 自己診断画面 133                         |
| <b>シャットダウン</b> 51                  |
| <b>瞬時電圧低下</b>                      |
| <b>状態監視</b> 122                    |
| <b>省電力</b>                         |
| <b>省電力機能</b>                       |
| <b>シリアルコネクタ</b> 34                 |
| <b>スキップセクタ</b> 81                  |
| <b>スクロールボタン</b>                    |
| <b>スクロールロックキー</b> 59, 61           |
| <b>スタビライザ</b>                      |
| <b>スタンバイ</b>                       |
| スタンバイ状態 36                         |
| <b>スマートカード</b> 115                 |
| <b>セキュリティ機能</b> 114                |
| <b>ソフトウェアパワー</b> OFF <b>機能</b> 119 |

# タ行

| タイマ  |               |             | 46, | 56 |
|------|---------------|-------------|-----|----|
| 通風孔  |               |             |     | 34 |
| データ道 | <b>逜信機能</b>   |             | 1   | 11 |
| ディスク | 7アクセン         | <b>スランプ</b> |     | 25 |
| ディスク | <b>フイジェ</b> ク | フトボタン       |     | 24 |

| ディスクトレイイジェクト | -ボタン   | 27     |
|--------------|--------|--------|
| ディスプレイ       |        | 68     |
| デジタルRGBコネクタ  |        | 33     |
| デフォルト値       | 128    | s, 129 |
| 電源           | 36, 49 | , 159  |
| 電源スイッチ       |        | 24     |
| 電源ランプ        |        | 24     |
| 電波障害         |        | 8      |
| 電話回線用モジュラーコ  | ネクタ    | 32     |
| 電話機用モジュラーコネ  | クタ     | 32     |
| 盗難防止         |        | 34     |
| ドライブ番号       |        | 82     |
|              |        |        |

# ナ行

| 内蔵スピーカボリューム      | 25 |
|------------------|----|
| 日本語入力            | 64 |
| ニューメリックロックキー 60, | 62 |
| 認証番号             | 8  |
| ネットワーク通信/接続ランプ   | 32 |
| ネットワークブート機能 1    | 21 |

# 八行

| ハードディスクアクセスランプ      | 24 |
|---------------------|----|
| ハードディスクドライブ         | 80 |
| ハードディスクパスワード 117, 1 | 51 |
| ハイパワーデバイス           | 66 |
| <b>パケット</b> 1       | 20 |
| バックアップ              | 80 |
| ハプ                  | 99 |
| パラレルコネクタ            | 33 |

| 表示色                  | 68  |
|----------------------|-----|
| ファイルベイカバー            | 28  |
| <b>復帰</b>            | 38  |
| 不良セクタ                | 81  |
| プリンタインターフェース変換アダプタ … | 33  |
| フロッピーディスクドライブ        | 86  |
| フロントマスク              | 28  |
| <b>ヘッドホン端子</b>       | 27  |
| ヘッドホンボリューム           | 27  |
| 本機                   | 5   |
| <b>本機のお手入れ</b> 2     | 208 |
| 本体                   | 5   |

# マ行

| マイクロホン端子          | 30 |
|-------------------|----|
| マウス               | 67 |
| <b>マネジメント機能</b> 1 | 14 |
| マルチポートリピータ        | 99 |
| ミニDIN6ピン          | 35 |
| ミニジャック            | 30 |

# ヤ行

| ユーサ | パスワード | 146 |
|-----|-------|-----|
| 輸出  |       | 9   |

# ラ行

| ライトプロテクト    | 87 |
|-------------|----|
| ライトプロテクトノッチ | 87 |
| ライン出力端子     | 31 |
| ライン入力端子     | 31 |

| リフレッシュレート                    | . 68 |
|------------------------------|------|
| リモートコントロール                   | 120  |
| <b>リモートパワーオン機能</b> … 48, 56, | 120  |
| リンクケーブルの接続                   | . 99 |
| ルーフカバーオープン検知                 | 118  |
| レーザ安全基準                      | . 8  |
| ローパワーデバイス                    | . 66 |
| 漏洩電流自主規制                     | . 8  |
|                              |      |

### ワ行

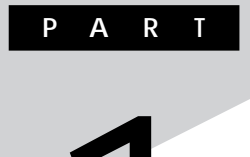

# 本体の構成各部

本機の外観上に見えるものから、内蔵されている機器まで、ハードウェア 全般の機能と取り扱いについて説明します。

### この章の読み方

順番に読んでいく必要はありません。目的にあわせて該当するページを お読みください。

### この章の内容

| 各部の名称                       | 22  |
|-----------------------------|-----|
| <b>電源(</b> Windows 2000の場合) |     |
| 電源(Windows NT 4.0の場合)       | 49  |
| キーボード                       | 57  |
| マウス                         | 67  |
| ディスプレイ                      | 68  |
| ハードディスクドライブ                 | 80  |
| フロッピーディスクドライブ               | 86  |
| CD-ROM <b>ドライブ</b>          | 88  |
| CD-R/RW <b>F917</b>         | 93  |
| CD-R/RW with DVD-ROM ドライブ   | 95  |
| サウンド機能                      | 98  |
| LAN( ローカルエリアネットワーク )ボード     | 99  |
| FAX <b>モデムボード</b>           | 111 |
| セキュリティ/マネジメント機能             | 114 |

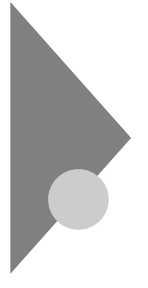

# 各部の名称

ここでは、本体の各部の名称とその役割について説明しています。各部の 取り扱い方法や詳しい操作方法については、各項目にある参照ページを ご覧ください。

### 本体前面

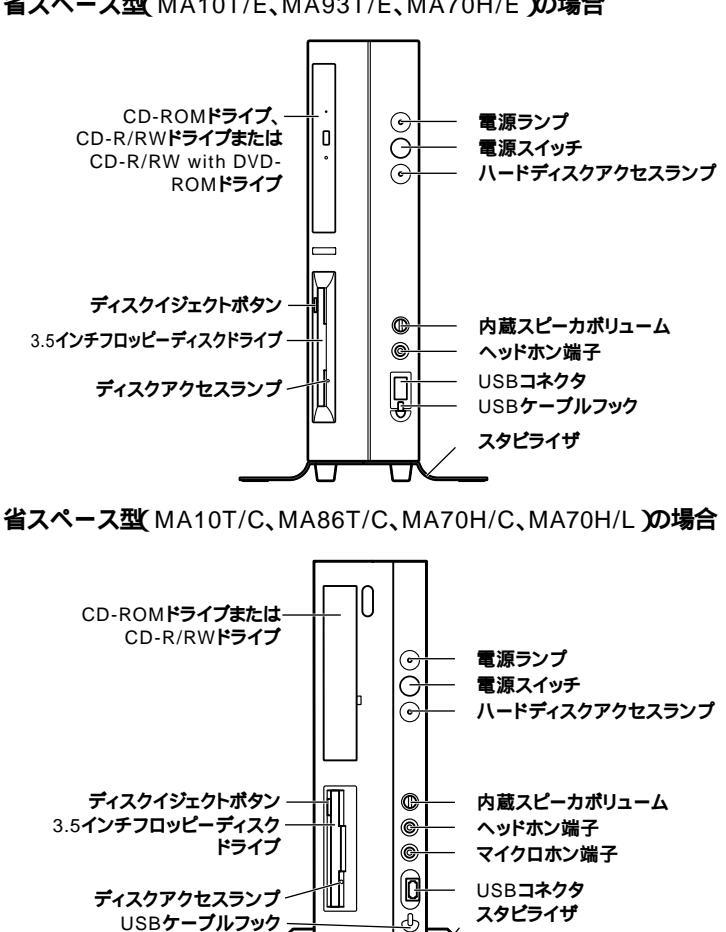

省スペース型 MA10T/E、MA93T/E、MA70H/E の場合

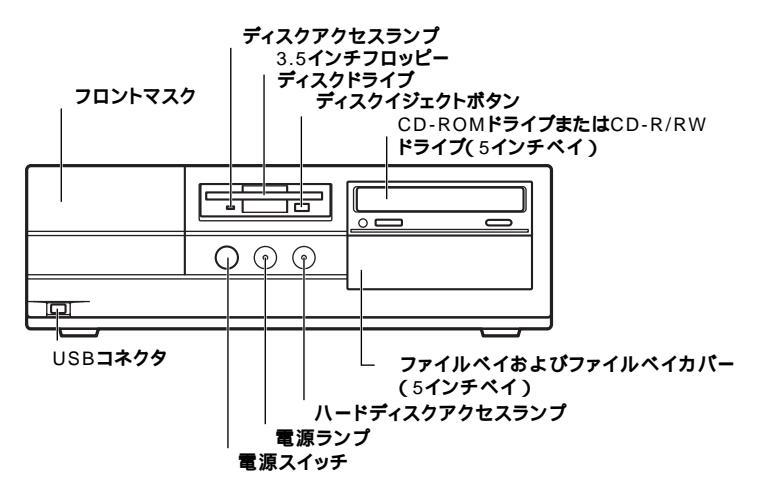

ミニタワー型の場合

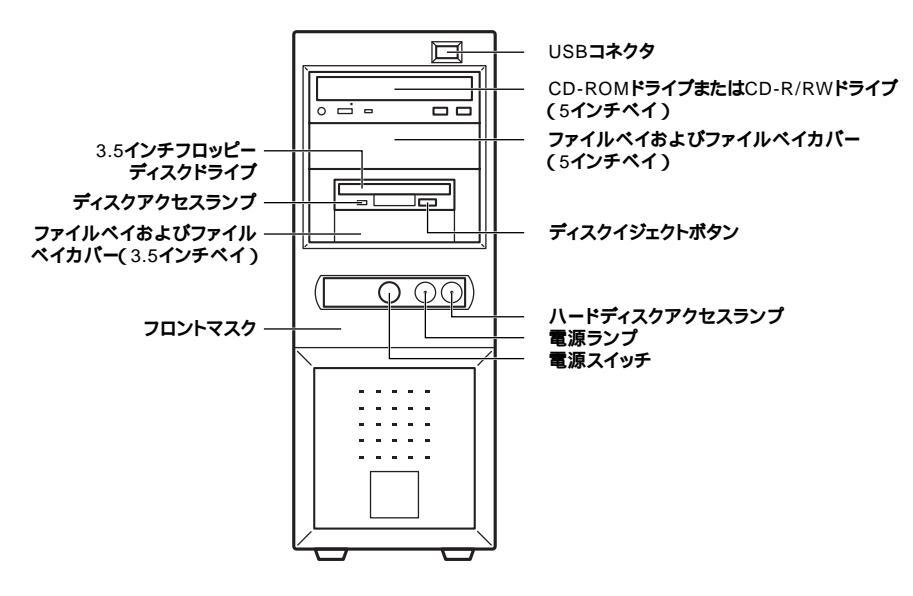

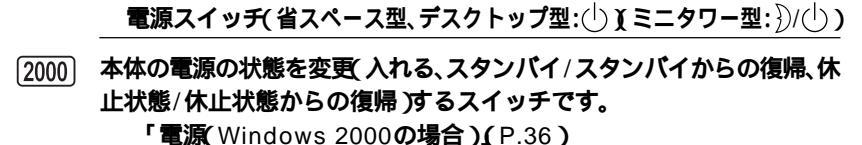

NT 本体の電源の状態を変更(入れる/切る、サスペンド/レジューム)するス イッチです。「電源(Windows NT 4.0の場合)(P.49)

電源ランプ(省スペース型、デスクトップ型:④)(ミニタワー型:))/(╵))

電源の状態を表示するランプです。電源が入っているときとスタンバイ (サスペンド)状態のときに点灯します。「電源(Windows 2000の場 合)(P.36)「電源(Windows NT 4.0の場合)(P.49)

ハードディスクアクセスランプ(🗋)

IDEデバイスが読み書きしているときに点灯します。 工場出荷時に内蔵されているIDEデバイスは、ハードディスクドライブ (プライマリマスタ)と、モデルによって異なりますが、増設ハードディス クドライブ(プライマリスレーブ)、CD-ROMドライブ、CD-R/RWドライ ブまたはCD-R/RW with DVD-ROMドライブ(セカンダリマスタ)があ ります。なお、CD-ROMドライブ、CD-R/RWドライブまたはCD-R/RW with DVD-ROMドライブの種類によっては、点灯しないことがあります。 「ハードディスクドライブ(P.80)「CD-ROMドライブ(P.88)」 「CD-R/RWドライブ(P.93)「CD-R/RW with DVD-ROMドラ イブ(P.95)

チェック パードディスクアクセスランプ点灯中は電源スイッチを押さないでくださ
 い。ハードディスクの内容がこわれることがあります。

3.5インチフロッピーディスクドライブ

3.5インチのフロッピーディスクの読み書きをする装置です。 「フロッピーディスクドライブ(P.86)

ディスクイジェクトボタン

フロッピーディスクを取り出します。

### ディスクアクセスランプ

フロッピーディスクドライブが動作しているときに点灯します。

- チェック ディスクアクセスランプ点灯中は、電源スイッチを押したり、ディスクイジェクトボタンを押したりしてフロッピーディスクを取り出さないでください。 ディスクの内容がこわれることがあります。
  - (省~ぶ) ヘッドホン端子(〇)

ミニプラグのステレオ ヘッドホンを接続します。ヘッドホンを接続する と内蔵スピーカからの音は出なくなります。ヘッドホンを耳にあてたま まジャックの抜き差しをしないでください。

(省云菜) 内蔵スピーカボリューム(〇))

内蔵スピーカ、またはヘッドホン端子に接続したヘッドホンの音量を調節します。「サウンド機能(P.98)

(省本ズ) マイクロホン端子( 🔊 )

ミニプラグのマイクロホンを接続します。省スペース型(MA10T/E、 MA93T/E、MA70H/E)にはありません。「サウンド機能(P.98)

CD-ROM**ドライブ、**CD-R/RW**ドライブまたは**CD-R/RW with DVD-ROM**ドライブ** 

CD-ROMや音楽CDのデータを読み出す装置です。

「CD-ROM**ドライブ(**P.88)

さらにCD-R/RWドライブでは、CD-RまたはCD-RWに大容量のデータを 書き込むことができます。「CD-R/RWドライブ(P.93)

さらにCD-R/RW with DVD-ROMドライブでは、DVD-ROMのデータ を読み出すことができます。

「CD-R/RW with DVD-ROMドライブ(P.95) CD-ROMドライブ、CD-R/RWドライブまたはCD-R/RW with DVD-ROM ドライブを取り外して、他のファイルベイ用内蔵機器に交換することがで きます。『ハードウェア拡張ガイド』 CD-ROM ドライブ、CD-R/RW ドライブおよびCD-R/RW with DVD-ROM ドライブ拡大図

機種によってボタン、ランプなどの位置が異なる場合があります。

(省</>
省スペース型(MA10T/E、MA93T/E、MA70H/E)の場合

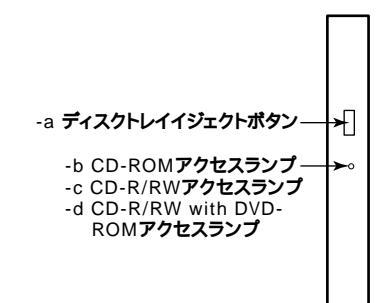

(省本語) 省スペース型(MA10T/C、MA86T/C、MA70H/C、MA70H/L)の場合

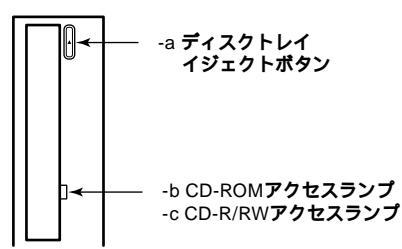

[シュシ] (デュー デスクトップ型、ミニタワー型の場合

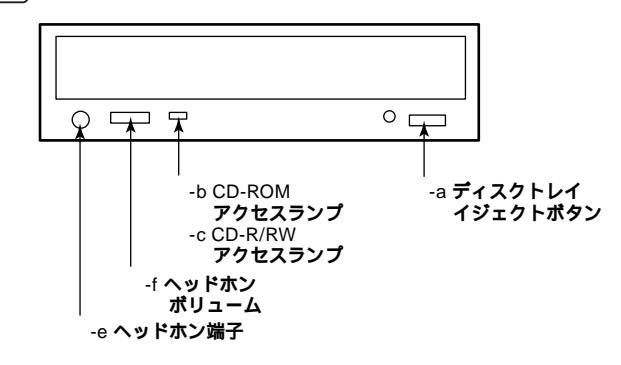

-a ディスクトレイイジェクトボタン

トレイを出し入れするときに使います。

-b CD-ROM**アクセスランプ** 

CD-ROM ドライブが動作しているときに点灯します。

-c CD-R/RW**アクセスランプ** 

CD-R/RW ドライブが動作しているときに点灯します。

-dCD-R/RW with DVD-ROM**アクセスランプ** 

CD-R/RW with DVD-ROM ドライブが動作しているときに点灯します。

✓ チェック // CD-R/RW with DVD-ROMアクセスランプ点灯中は電源スイッチやディ スクトレイイジェクトボタンを押さないでください。CD-RやCD-RWの内容 がこわれたり、故障の原因になります。

-e ヘッドホン端子( 〇 )

ミニプラグのステレオ ヘッドホンを接続します。この端子で聞くことが できるのは、音楽CDの再生音だけです。ヘッドホンを耳にあてたまま ジャックの抜き差しをしないでください。

-f ヘッドホンボリューム

CD用ヘッドホン端子に接続したヘッドホンの音量を調節します。

USB**コネクタ(・<→ )** 

USB機器を接続します。「キーボード(P.57)

NT NEC製のUSB接続のキーボードを接続できます。液晶ディスプレイセットモデルの場合は、液晶ディスプレイのUSBハブを接続できます。

### [弦引] 房」 ファイルベイおよびファイルベイカバー

ファイルベイ用内蔵機器を取り付けます。ファイルベイにはサイズの違いにより、3.5インチベイ、5インチベイの2種類があります。 ファイルベイに、リムーパプルメディア用の内蔵機器を取り付けるときには、このファイルベイカバーを取り外し、別売のファイルベイカバーを取り付けます。

- 参照 本機の機能を拡張するためのさまざまな機器の取り付け/取り外しについて は、『ハードウェア拡張ガイド』をご覧ください。
- [四] | ラー フロントマスク

本体前面のカバーです。

(省公) スタビライザ

本体を安定させるための脚です。

(省云) USBケーブルフック

USB機器のケーブルが抜けるのを防止します。

### 本体背面

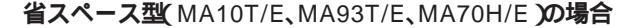

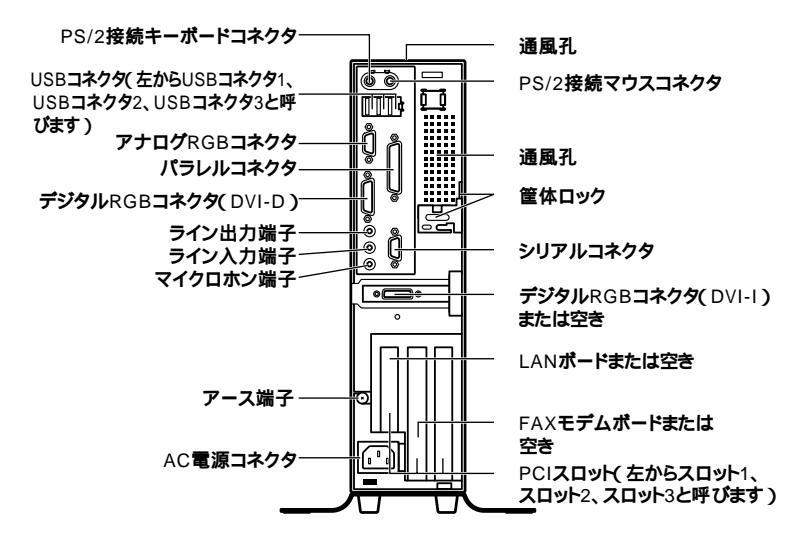

### 省スペース型(MA10T/C、MA86T/C、MA70H/C、MA70H/L)の場合

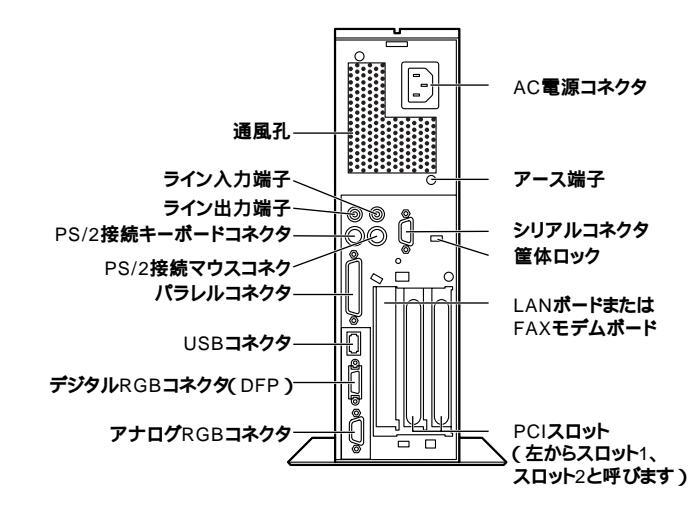

デスクトップ型の場合

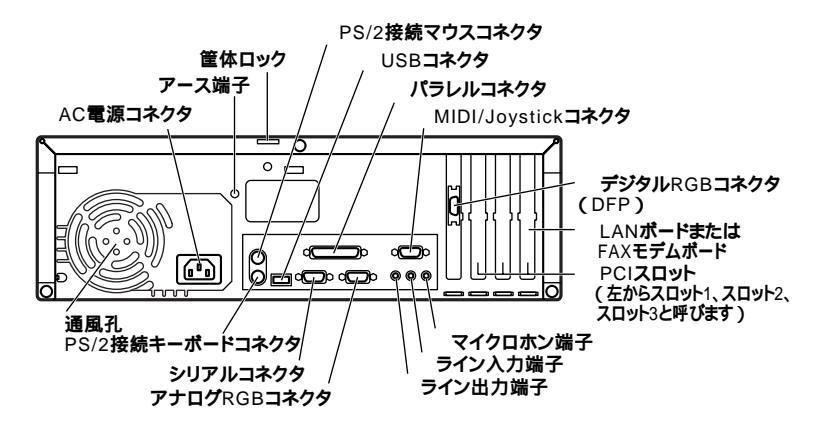

ミニタワー型の場合

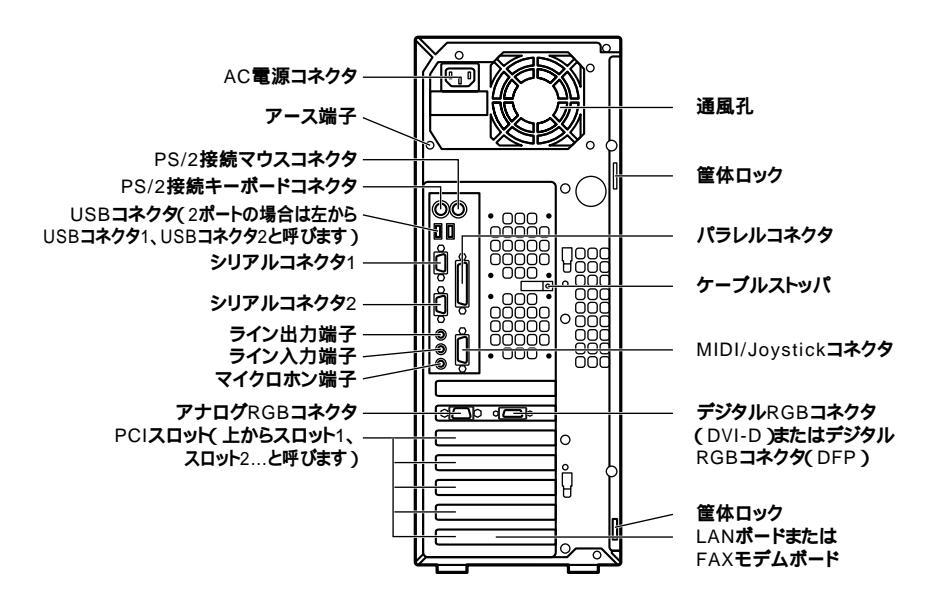

AC**電源コネクタ** 

ACコンセントから本体に100Vの電源を供給するためのコネクタです。 添付の電源ケーブルを接続します。

USB**コネクタ(・↔ )** 

USB機器を接続します。「キーボード(P.57)

- NT NEC製のUSB接続のキーボードを接続できます。液晶ディスプレイセットモデルの場合は、液晶ディスプレイのUSBハブを接続できます。
- ジチェック!! 省スペース型(MA10T/E、MA93T/E、MA70H/E)で、Windows NT 4.0を選
   択した場合は、USBコネクタ3には接続しないでください。

マイクロホン端子(ミニジャック) 🔊 )

**市販のマイクロホンを接続します。省スペース型(**MA10T/C、MA86T/C、 MA70H/C、MA70H/L **)にはありません。**  ライン入力端子(ミニジャック)(())

市販のオーディオ機器から音声信号を入力します。

ライン出力端子(ミニジャック)((-))

市販のオーディオ機器へ音声信号を出力します。

LAN**ボードまたは**FAX**モデムボードまたは空き** 

LANボードまたはFAXモデムボードが内蔵されています。 LANボードが内蔵されているモデルでは、LAN(ローカルエリアネット ワーク)に接続することができます。

「LAN(ローカルエリアネットワーク)ボード(P.99) FAXモデムボードが内蔵されているモデルでは、データ通信やFAXの送 受信などを行うことができます。「FAXモデムボード(P.111)

LAN**ボード拡大図** 

省スペース型(MA10T/E、MA93T/E)、ミニタワー型(MA17S/M、 MA15S/M)の場合

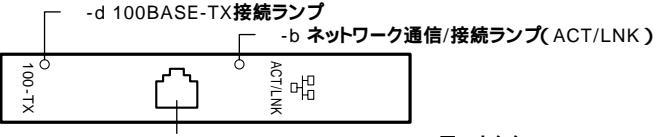

-a 100BASE-TX/10BASE-T**用コネクタ** 

**省スペース型(** MA10T/C、MA86T/C **)、ミニタワー型(** MA10T/M **)の** 場合

-b ネットワーク通信/接続ランプ(ACT/LNK) -a 100BASE-TX/10BASE-T**用コネクタ** 

省スペース型(MA70H/E、MA70H/C、MA70H/L)デスクトップ型の 場合

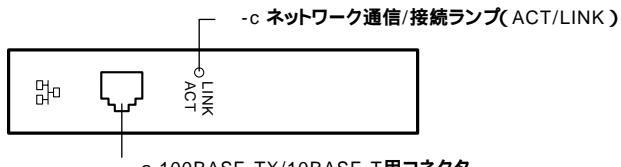

-a 100BASE-TX/10BASE-T用コネクタ

FAXモデムボード拡大図

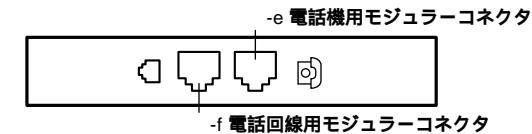

-a 100BASE-TX/10BASE-T**用コネクタ(**品)

100BASE-TX/10BASE-Tのケーブルを接続します。

-b ネットワーク通信/接続ランプ(ACT/LNK)

ネットワーク上で読み込み/書き込みが発生すると点滅します。また、ハ プ(マルチポートリピータなど)から、リンクパルスを受信すると点灯し ます。ただし、必ずしも本機の読み込み/書き込みとは限りません。

-c ネットワーク通信/接続ランプ(ACT/LINK)

ネットワーク上で読み込み/書き込みが発生すると点滅します。また、ハ ブ(マルチポートリピータなど)から、リンクパルスを受信すると点灯し ます。

・ 100Mbpsネットワーク接続時は緑色に点滅/ 点灯します。

・10Mbpsネットワーク接続時は黄色に点滅/点灯します。 ただし、必ずしも本機の読み込み/書き込みとは限りません。

-d100BASE-TX**接続ランプ** 

100Mbpsでネットワークが接続されていて、ハブ(マルチポートリピー タなど)からリンクパルスを受信すると点灯します。10Mbpsでネット ワークが接続されている場合は点灯しません。

-e 電話機用モジュラーコネクタ( 🕝 )

電話機を接続します。

-f 電話回線用モジュラーコネクタ( \_\_\_\_ )

電話回線を接続します。

**アナログ**RGBコネクタ(〇)

アナログインタフェースのディスプレイを接続します。

「ディスプレイ (P.68)

GeForce2 MXを選択した省スペース型(MA10T/E、MA93T/E)の場合 アナログRGBコネクタは利用できません。アナログインタフェースの ディスプレイを接続する場合は、本機に添付のDVI-アナログ変換ケー ブルを利用し、デジタルRGBコネクタ(DVI-I)に接続します。

GeForce2 MXを選択しない省スペース型(MA10T/E、MA93T/E) 省スペース型(MA70H/E、MA10T/C、MA86T/C、MA70H/C、MA70H/L) デスクトップ型、ミニタワー型の場合 アナログRGBコネクタに接続します。

デジタルRGBコネクタまたは空き(〇、回またはDVI)

デジタルインタフェースのディスプレイを接続します。 「ディスプレイ(P.68)

GeForce2 MXを選択した省スペース型(MA10T/E、MA93T/E)の場合 デジタルRGBコネクタ(DVI-I)とデジタルRGBコネクタ(DVI-D)の2種 類あり、デジタルRGBコネクタ(DVI-I)に接続します。なお、デジタル RGBコネクタ(DVI-D)は利用できません。

GeForce2 MXを選択しない省スペース型(MA10T/E、MA93T/E) 省スペース型(MA70H/E)ミニタワー型(MA17S/M、MA15S/M)の 場合

デジタルRGBコネクタ(DVI-D)に接続します。

省スペース型(MA10T/C、MA86T/C、MA70H/C、MA70H/L), デスク トップ型、ミニタワー型(MA10T/M)の場合 デジタルRGBコネクタ(DFP)に接続します。

デナエック! アナログRGBコネクタとデジタルRGBコネクタは、同時に利用できません。
また、デジタルRGBコネクタ(DVI-D)とデジタルRGBコネクタ(DVI-I)も同時に利用できません。

パラレルコネクタ( 昌 )

プリンタなどの機器を接続します。

- チェック ・ PC-9800シリーズ用のプリンタケーブルを接続する場合は、別売のプリンタインターフェース変換アダプタ(PK-CA101)が必要です。
  - パラレルコネクタには、D-Sub25ピンのシリアル機器を接続しないでください。

シリアルコネクタ1.2(10001.20001) またはシリアルコネクダ (0001)

モデムやISDN TAなどの機器を接続します。

- ✓ チェック / ・ PC-9800シリーズ用の機器を接続する場合は、別売のRS-232C変換アダ プタ(PK-CA102)が必要です。
  - ・ RS-232C変換アダプタ(PK-CA102)は、シリアルコネクタ1のみで使用で きます。
  - ・ 周辺機器によっては、変換アダプタを使用すると動作しないことがありま。 す。また、隣り合ったコネクタに同時に変換アダプタを接続すると、変換ア ダプタ同士がぶつかり合って接続できない場合があります。特にデスク トップ型でアナログRGBコネクタを利用している場合、RS-232C変換ア ダプタを取り付けると干渉してしまうため利用できないことがあります。

筐体ロック(成)

市販のロック付き盗難防止ケーブルを取り付けます。 「セキュリティ/マネジメント機能(P.114)

アース端子(④)

アース線を接続します。

通風孔.

本体内部の熱を逃がすための通風孔です。壁などでふさがないように注 意してください。

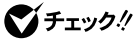

- 通風孔は物などを置いてふさがないよう十分注意してください。
  - ・ ミニタワー型(MA17S/M, MA15S/M)の場合、本体電源内部のファンは、 温度によって回転数が変わります。そのため、低温時に電源を入れたとき、 数分間ファンが動作しない場合があります。

PCIADyh

本体の機能を強化したり拡張したりするための、各種ボードを挿入する スロットです。モデルによっては、LANボード、FAXモデムボードなどが 挿入されています。

「LAN( ローカルエリアネットワーク )ボード ( P.99 )」「FAXモデム ボード(P.111)

参照 / 本機の機能を拡張するためのさまざまな機器の取り付け/取り外しについて は、『ハードウェア拡張ガイド』をご覧ください。

PS/2接続キーボードコネクタ( ==== )

PS/2接続のキーボードのモデルでは、PS/2接続のキーボード(ミニDIN6 ピン)を接続します。「キーボード(P.57)

PS/2**接続マウスコネクタ(** 🖰 )

PS/2 109キーボードのモデルでは、PS/2接続のマウス(ミニDIN6ピン) を接続します。テンキー付きPS/2小型キーボードのモデルでは、キー ボードのケーブルがキーボード用とマウス用に分岐しているので、マウ ス用のケーブルを接続します。なお、PS/2接続のマウスはキーボードに 接続します。「マウス(P.67)

- ジチェック!? ミニタワー型(MA10T/M)をご利用の場合、PS/2接続コネクタから電源供 給を必要とする周辺機器を使用するには、PS/2接続キーボードコネクタに 接続してください。
  - [於字] 詩\_ MIDI/Joystick コネクタ

MIDI/Joystickコネクタは利用できません。また、このコネクタにはディ スプレイを接続しないでください。発火の原因になります。

省公 弱し ケーブルストッパ

キーボードなどのケーブルが抜けるのを防止したり、ケーブル接続した 機器の盗難を防止します。省スペース型の場合は、添付品収納箱に入って います。『ハードウェア拡張ガイド』

各部の名称

1

本体の構成各部

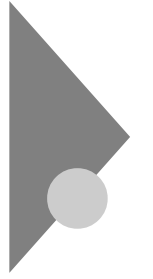

# **電源(**Windows 2000**の場合)**

ここでは電源の入れ方と切り方や省電力機能について説明します。電源 の切り方を間違えるとデータやプログラム、本機がこわれてしまうこと があるので、特に注意してください。

### 電源の状態と操作方法

### 電源の状態

本体の電源の状態には次のように「電源が切れている状態」電源が入っ ている状態」スタンパイ状態」休止状態」の4つの状態があります。

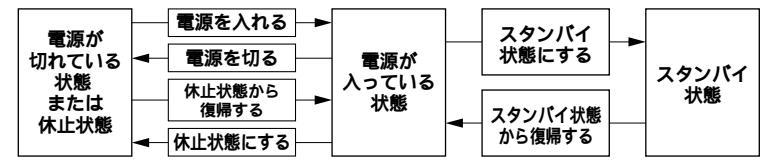

### 電源が切れている状態

Windows 2000を終了するなどして本体の使用を終了している状態 です。

### 電源が入っている状態

通常、本体を使用している状態です。

### スタンバイ状態

作業中のデータを一時的にメモリに保存し、ハードディスクドライブ などのモータを停止する、ディスプレイを省電力の状態にするなどし て消費電力を抑えますが、メモリ内のデータを保持するための電力は 供給されている状態です。作業中の内容がメモリ内に保存されている ため、スタンバイ状態から復帰するときは素早く元の状態に戻ります。

### 休止状態

メモリの情報をすべてハードディスクドライブに保存した後で、本体の電源を切ります。もう一度電源を入れると、電源を切ったときと同じ 状態で復元されます。本体の電源を切るため、「休止状態からの復帰」は 「スタンパイからの復帰」より遅くなります。
電源の状態によるランプとディスプレイの表示は、次の通りです。

| 電源の状態    | 電源ランプ    | ディスプレイの表示 | ディスプレイの電源ランプ |
|----------|----------|-----------|--------------|
| 電源が入っている | 緑色に点灯    | 表示される     | 緑色に点灯        |
| 電源が切れている | 点灯しない    | 表示されない    | オレンジ色に点灯     |
| スタンバイ状態  | オレンジ色に点灯 | 表示されない    | オレンジ色に点灯     |
| 休止状態     | 点灯しない    | 表示されない    | オレンジ色に点灯     |

使用するディスプレイによっては、黄色に見える場合があります。

## 電源の操作方法

電源を操作するには次の方法があります。詳しくは、後述の電源についての記載をご覧ください。

## 電源を入れる

| 電源の操作方法                |
|------------------------|
| 電源スイッチを押す              |
| LANによるリモートパワーオン機能を利用する |

## 電源を切る

| 電源の操作方法                                      |
|----------------------------------------------|
| Windows 2000の終了メニューから「シャットダウン」を選択し、「OK」ボタンをク |
| リックする                                        |
| Timer-NXを利用する                                |
| LANによるリモートパワーオフ機能を利用する                       |

## スタンバイ状態にする

| 電源の操作方法                                      |
|----------------------------------------------|
| 電源スイッチを押す                                    |
| Windows 2000の終了メニューから「スタンバイ」を選択し、「OK」ボタンをクリッ |
| クする                                          |
| 「コントロールパネル」 「 電源オプション 」の「 詳細 」 で設定する         |
|                                              |

## スタンパイ状態から復帰させる

| 電源の操作方法                |
|------------------------|
| 電源スイッチを押す              |
| マウスを動かす。またはキーボードのキーを押す |
| Timer-NXを利用する          |
| LANによるリモートパワーオン機能を利用する |
| FAXモデムによるリング機能を利用する    |

休止状態にする

| 電源の操作方法                                     |
|---------------------------------------------|
| 電源スイッチを押す                                   |
| Windows 2000の終了メニューから「休止状態」を選択し、「OK」ボタンをクリッ |
| クする                                         |
| 「コントロールパネル」 「 電源オプション 」の「 詳細 」 で設定する        |

### 休止状態から復帰させる

| 電源の操作方法                |  |
|------------------------|--|
| 電源スイッチを押す              |  |
| Timer-NXを利用する          |  |
| LANによるリモートパワーオン機能を利用する |  |
| FAXモデムによるリング機能を利用する    |  |

# 電源の入れ方/切り方(電源の手動操作)

#### 電源を入れる

電源が切れている状態から電源を入れるには、必ず次の手順に従って正 しく電源を入れてください。

▼チェック// 電源を入れる操作は、電源が切れてから5秒以上の間隔をあけて行ってください。

- 1 フロッピーディスクドライブに何もセットされていないこと を確認する
- 2 ディスプレイなど、周辺機器の電源を入れる
- 3 本体の電源スイッチを押す
- チェック // メモリを増設した場合、初期化のため、電源投入後ディスプレイの画面が表示
   されるまでの時間は、メモリの組み合わせによって次のように変わってきます。

省スペース型(MA10T/E、MA93T/E、MA70H/E)の場合 256MBのメモリを2枚増設した場合、約9秒かかります。

省スペース型(MA10T/C、MA86T/C、MA70H/C、MA70H/L)の場合 256MBのメモリを2枚増設した場合、約7秒かかります。

デスクトップ型の場合

256MBのメモリを2枚増設した場合、約6秒かかります。

ミニタワー型(MA17S/M、MA15S/M)の場合 256MBのメモリを4枚増設した場合、約9秒かかります。 ミニタワー型(MA10T/M)の場合 256MBのメモリを2枚増設した場合、約9秒かかります。

### 電源を切る

電源が入っている状態から電源を切るには、次の手順を行ってください。

◆チェック!? 電源投入後、Windows 2000の起動中やアプリケーションの起動中には、電源を切らないでください。マウスポインタが、砂時計表示されていないこと、およびハードディスクアクセスランプやディスクアクセスランプが点灯していないことを確認してから電源を切るようにしてください。

## 1 作業中のデータを保存してアプリケーションを終了する

- ◆チェック!? FAXモデムボードを搭載したモデルで通信アプリケーションを使用中の場合は、通信アプリケーションを終了させてから、電源を切ってください。通信 状態のまま電源を切ると、回線が接続されたままになり、電話料金が加算され る場合があります。
  - 2 「スタート」ボタン 「シャットダウン」をクリック
  - 3 「シャットダウン」を選択して「OK」ボタンをクリック 本体の電源はソフトウェアによって自動的に切れますので、終了 処理中に電源スイッチを押さないでください。
  - 4 本体の電源が切れたことを確認したら、ディスプレイおよび周辺機器の電源を切る

## ⚠注意

Windows 2000の動作中は、電源スイッチを押して電源を切らないで ください。ソフトウェアなどのエラーでWindows 2000が操作できなくなっ てしまった場合は、『活用ガイド ソフトウェア編』「トラブル解決Q&A」 「電源を切ろうとしたが...」をご覧ください。 メモ

「電源オプション」では次の設定が行えます。

・電源スイッチの変更(スタンバイ、休止状態、電源オフ)

・電源の自動操作(システムスタンバイ、システム休止状態)

参照/「電源オプション」の設定の変更 Windows 2000のヘルプ

# スタンバイ/スタンバイからの復帰(電源の手動操作)

本機での作業を一時中断する場合は、スタンバイ状態にすることによっ て電力の消費を節約することができます。なお、本機を電源スイッチに よってスタンバイ/スタンバイからの復帰を行うには、「電源オプション」 の設定を変更する必要があります。

参照 「電源オプション」の設定の変更 Windows 2000のヘルプ

 ✓ チェック パイ/スタンバイ状態から復帰する操作は、電源ランプの色が変わって から5秒以上の間隔をあけて行ってください。

スタンバイ状態にする

電源が入っている状態から手動でスタンバイ状態にするには、次の方法 があります。

「スタート」ボタンによる方法

- **1** 「スタート」ボタン 「シャットダウン」をクリック
- 2 「スタンバイ」を選択して「OK」ボタンをクリック 電源ランプがオレンジ色に点灯し、スタンバイ状態になります。

電源スイッチによる方法

**1** 電源スイッチを押す

電源ランプがオレンジ色に点灯し、スタンバイ状態になります。

⚠注意

電源スイッチを押してスタンバイ状態にする場合は、電源スイッチを 4秒以上押さないでください。電源スイッチを4秒以上押し続けると 強制的に電源が切れ、保存していないデータは失われてしまいます。

スタンバイ状態から復帰する

スタンバイ状態から手動で電源が入っている状態に復帰するには、次の 方法があります。なお、本機を入力デバイス(キーボードまたはマウス)に よってスタンバイ状態から復帰するには、「キーボード」または「マウス」 の設定を変更する必要があります。

参照 / 「キーボード」または「マウス」の設定の変更 Windows 2000のヘルプ

入力デバイスによる方法

- チェック!
   省スペース型(MA10T/E、MA93T/E、MA70H/E)のUSB接続のキーボー ドのモデルでは、本体背面にあるUSBコネクタ1またはUSBコネクタ2に 接続した場合のみ、入力デバイスによるスタンバイ状態からの復帰が可能 です。
  - マウスを動かすか、キーボードのキーを押す
     電源ランプがオレンジ色から緑色に変わり、スタンバイ状態から復帰します。

電源スイッチによる方法

**1** 電源スイッチを押す

電源ランプがオレンジ色から緑色に変わり、スタンバイ状態から復帰します。

スタンバイ機能を使用するときの注意

スタンバイ機能を使用するときには、次のような注意が必要です。これを 守っていただけないと、スタンバイ状態にするときの作業中のデータが 失われたり、元通りに復帰できないこともあります。

スタンバイ状態にする前の内容が失われるとき

スタンバイ状態のときに次のことが起きると、スタンバイ状態にする ときの作業中のデータは失われます。

- ・ 電源ケーブルが本体やACコンセントから外れたとき
- ・ 停電が起きたとき
- ・電源スイッチを約4秒以上押し続けて、強制的に電源を切ったとき

スタンバイ状態からの復帰が保証されないとき

スタンバイ状態にするときの作業中のデータを保存中のとき、または スタンバイ状態からの復帰中に次のようなことを行うと、スタンバイ 状態にするときの作業中のデータは保証されません。

・フロッピーディスクやCD-ROMを取り出したり、交換したとき

また、次のような状態でスタンバイ状態にすると、作業中のデータは保 証されません。

- ・システム変更作業(ドライバの設定やプリンタの追加)中のとき
- プリンタへ出力中のとき
- ・音声または動画を再生しているとき
- ・フロッピーディスク、ハードディスクを読み書き中のとき
- CD-ROMなどを読み取り中のとき
- スタンバイ機能に対応していないアプリケーションを使用中のとき
- スタンバイ機能に対応していない周辺機器や拡張ボードを使用中のとき
- Windows 2000の起動処理中、終了処理中のとき
- 通信用ソフトウェアでFAXモデムまたはLANなどを使ってネット ワークに接続しているとき

その他の注意

- ・通信アプリケーションを使用中の場合は、通信アプリケーションを 終了させてから、スタンバイ状態にしてください。通信状態のまま スタンバイ状態にすると、回線が接続されたままになり、電話料金 が加算される場合があります。
- CD-ROM ドライブにフォトCDが入っているときにスタンバイ状態にした場合は、復帰するときに多少の時間がかかることがあります。

- ・ CDの再生中にスタンバイ状態にした場合、CDは再生され続ける場合があります。スタンバイ状態にする前にCDの再生を止めてください。
- ・SCSIインタフェースボードを使用している場合、接続されている機 器によっては正しくスタンバイ状態から復帰できない場合があり ます。このような場合は、スタンバイ状態にしないでください。
- スタンバイ状態からの復帰を行った場合、本体はスタンバイ状態から復帰しているのに、ディスプレイには何も表示されない状態になることがあります。この場合は、マウスを動かすかキーボードのキーを押すことによってディスプレイが正しく表示されます。
- ・ 省スペース型(MA10T/E、MA93T/E、MA70H/E)では、スタンパイ 状態で定期的に装置本体内のファンが作動します。

スタンバイ状態からの復帰が正しく実行されないときの解決方法 次のような場合には、スタンバイ状態からの復帰が正しく実行されな かったことを表しています。

- アプリケーションが動作しない
- スタンバイ状態にする前の内容を復元できない
- マウス、キーボード、電源スイッチを押してもスタンバイ状態から 復帰しない

このような状態になるアプリケーションを使用中には、スタンバイ機 能は使わないでください。万一、電源スイッチを押しても復帰できな かったときには、電源スイッチを約4秒以上押し続けてください。電源 ランプが消え、電源が強制的に切れます。この場合、BIOSセットアップ メニューの内容が、工場出荷時の状態に戻っていることがあります。必 要な場合は、再設定してください。

# 休止状態/休止状態からの復帰(電源の手動操作)

本機での作業を長時間中断する場合は、休止状態にすることによって電力の消費を節約することができます。なお、本機を電源スイッチによって 休止状態/休止状態からの復帰を行うには、「電源オプション」の設定を変 更する必要があります。

参照 / 「電源オプション」の設定の変更 Windows 2000のヘルプ

休止状態にする

電源が入っている状態から手動で休止状態にするには、次の方法があり ます。

「スタート」ボタンによる方法

- **1** 「スタート」ボタン 「シャットダウン」をクリック
- 2 「休止状態」を選択して「OK」ボタンをクリック 作業状態をハードディスクドライブに保存し、本機の電源が切 れ、休止状態になります。

電源スイッチによる方法

1 電源スイッチを押す 作業状態をハードディスクドライブに保存し、本機の電源が切れ、休止状態になります。

▲注意 電源スイッチを押して休止状態にする場合は、電源スイッチを4秒以 上押さないでください。電源スイッチを4秒以上押し続けると強制的 に電源が切れ、保存していないデータは失われてしまいます。

休止状態から復帰する

休止状態から手動で電源が入っている状態に復帰するには、次の手順が あります。

## 1 電源スイッチを押す

Windows 2000が起動し、前回休止状態機能を使用して電源を切ったときと同じ状態に復元されます。

#### 休止状態機能を使用するときの注意

休止状態機能を使用するときには、次のような注意が必要です。これを 守っていただけないと休止状態にするときの作業中のデータが失われた り、元通りに復帰できないこともあります。

休止状態からの復帰が保証されないとき

休止状態にするときの作業中のデータを保存中のとき、または休止状態からの復帰中に次のようなことを行うと、休止状態にするときの作業中のデータは保証されません。

- ・フロッピーディスクやCD-ROMを取り出したり、交換したとき
- ・周辺機器の構成を変更(取り付け/取り外し)したとき

また、次のような状態で休止状態にすると、作業中のデータは保証され ません。

- ・システム変更作業(ドライバの設定やプリンタの追加)中のとき
- ・プリンタへ出力中のとき
- ・音声または動画を再生しているとき
- ・フロッピーディスク、ハードディスクを読み書き中のとき
- CD-ROMなどを読み取り中のとき
- 休止状態機能に対応していないアプリケーションを使用中のとき
- 休止状態機能に対応していない周辺機器や拡張ボードを使用中の とき
- ・ Windows 2000の起動処理中、終了処理中のとき
- 通信用ソフトウェアでFAXモデムまたはLANなどを使ってネット ワークに接続しているとき

その他の注意

- ・通信アプリケーションを使用中の場合は、通信アプリケーションを 終了させてから、休止状態にしてください。通信状態のまま休止状 態にすると、強制的に通信が切断されることがあります。
- CD-ROM ドライブにフォトCDが入っているときに休止状態にした 場合は、復帰するときに多少の時間がかかることがあります。
- 休止状態からの復帰を行った場合、ディスプレイに何も表示されない状態になることがあります。この場合は、マウスを動かすかキーボードのキーを押すことによってディスプレイが正しく表示されます。
- SCSIインタフェースボードを使用している場合、接続されている機器によっては正しく休止状態から復帰できない場合があります。このような場合は、休止状態にしないでください。

休止状態からの復帰が正しく実行されないときの解決方法 次のような場合には、休止状態からの復帰が正しく実行されなかった ことを表しています。

- アプリケーションが動作しない
- 休止状態にする前の内容に復帰できない
- ・電源スイッチを押しても休止状態から復帰できない

このような状態になるアプリケーションを使用中には、休止状態機能 は使わないでください。万一、電源スイッチを押しても復帰できなかっ たときには、電源スイッチを約4秒以上押し続けてください。電源ラン プが消え、電源が強制的に切れます。

この場合、BIOSセットアップメニューの内容が工場出荷時の状態に 戻っていることがあります。必要な場合は、再設定してください。

## 電源の自動操作

タイマ(「電源オプション、Timer-NX)LAN、回線からのアクセス(リ モートパワーオン機能、リング機能)によって、自動的に電源の操作を行 うことができます。

◆チェック! タイマ、LAN、FAXモデムの自動操作によるスタンバイ状態からの復帰を 行った場合、本体はスタンバイから復帰しているのに、ディスプレイには何も 表示されない状態になることがあります。この場合、マウスを動かすかキー ボードのキーを押すことによってディスプレイが表示されます。

「電源オプション」

「コントロールパネル」「電源オプション」の「システムスタンパイ」を 設定しておくと、設定した時間を経過しても、マウスやキーボードから の入力およびハードディスクドライブへのアクセスなどがない場合、自 動的にディスプレイの電源を切ったり、スタンパイ状態にすることがで きます。

また、「コントロールパネル」「電源オプション」の「システム休止状態」 を設定しておくと、設定した時間を経過しても、マウスやキーボードから の入力およびハードディスクドライブへのアクセスなどがない場合、自 動的に休止状態にすることができます。工場出荷時の「電源オプション」 は次のように設定されています。

「雷源オプション」 モニタの ハードディスク システム システム の設定 電源を切る の電源を切る スタンバイ 休止状態 本体 エネルギースター対応 約20分 約30分 約20分 なし エネルギースター未対応 約20分 約30分 なし なし

省スペース型(MA10T/E、MA93T/E、MA70H/E)の場合

約30分で切れるように設定されていますが、約20分後にはスタンバイ 状態に移行して、ハードディスクドライブの電源が切れます。

省スペース型(MA10T/C、MA86T/C、MA70H/C、MA70H/L)デス クトップ型、ミニタワー型の場合

| 「電源オブション」<br>の設定<br>本体 | モニタの<br>電源を切る | ハードディスク<br>の電源を切る | システム<br>スタンバイ | システム<br>休止状態 |
|------------------------|---------------|-------------------|---------------|--------------|
| エネルギースター対応             | 約20分          | 約30分              | なし            | 約20分         |
| エネルギースター未対応            | 約20分          | 約30分              | なし            | なし           |

約30分で切れるように設定されていますが、約20分後には休止状態に 移行して、ハードディスクドライブの電源が切れます。

参照 / 「電源オプション」の設定の変更 Windows 2000のヘルプ

#### メモ

エネルギースター対応のモデルは、省エネルギーのため工場出荷時にス タンパイまたは休止状態になるように設定してあります。本機が該当す るかは、型番を調べればわかりますので、『はじめにお読みください』 スペース型、デスクトップ型、ミニタワー型』をご覧ください。

Timer-NX

「Timer-NX」のタイマ機能およびオフタイマ機能を使って、指定した時刻 に電源を切る、またはスタンバイ状態/休止状態から復帰することができ ます。

参照
『活用ガイド ソフトウェア編』アプリケーションの概要と削除/追加」
「Timer-NX」Timer-NXのヘルプ

リモートパワーオン機能(LANによる電源の自動操作)

LAN(ローカルエリアネットワーク)経由で、離れたところにあるパソコンの電源を操作する機能です。

- 参照 ・ 「セキュリティ/マネジメント機能」「マネジメント機能」「リモートパワー オン機能 Remote Power On機能)(P.120)
  - ・「LAN(ローカルエリアネットワーク)ボード」リモートパワーオン機能の 設定(Windows 2000の場合)(P.103)

リング機能(FAXモデムによる電源の自動操作)

FAXモデムボードが内蔵されているモデルでは、FAXや電話を受信した 場合にスタンバイ状態または休止状態から復帰することができます。電 源を入れることはできません。

参照 『活用ガイド ソフトウェア編』アプリケーションの概要と削除/追加」 「Timer-NX」、Timer-NXのヘルプ

# **電源(**Windows NT 4.0**の場合)**

ここでは電源の入れ方と切り方や省電力機能について説明します。電源の切り方を間違えるとデータやプログラム、本機がこわれてしまうことがあるので、特に注意してください。

# 電源の状態と操作方法

#### 電源の状態

本体の電源の状態には次のように「電源が切れている状態」電源が入っ ている状態」サスペンド状態」の3つの状態があります。

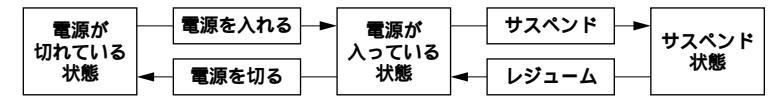

#### 電源が切れている状態

Windows NTを終了するなどして本体の使用を終了している状態です。

電源が入っている状態

通常、本体を使用している状態です。

サスペンド状態

作業中のデータを一時的にメモリに保存し、ハードディスクドライブ などのモータを停止する、ディスプレイを省電力の状態にするなどし て消費電力を抑えますが、メモリ内のデータを保持するための電力は 供給されている状態です。作業中の内容がメモリ内に保存されている ため、レジュームする(サスペンド状態から復帰する)ときは素早く元 の状態に戻すことができます。

電源の状態による電源ランプとディスプレイの表示は、次の通りです。

| 電源の状態    | 電源ランプ    | ディスプレイの表示 | ディスプレイの電源ランプ |
|----------|----------|-----------|--------------|
| 電源が入っている | 緑色に点灯    | 表示される     | 緑色に点灯        |
| 電源が切れている | 点灯しない    | 表示されない    | オレンジ色に点灯     |
| サスペンド状態  | オレンジ色に点灯 | 表示されない    | オレンジ色に点灯     |

使用するディスプレイによっては、黄色に見える場合があります。

### 電源の操作方法

電源を操作するには次の方法があります。詳しくは、後述の電源について の記載をご覧ください。

## 電源を入れる

| 電源の操作方法                |  |
|------------------------|--|
| 電源スイッチを押す              |  |
| Timer-NXを利用する          |  |
| LANによるリモートパワーオン機能を利用する |  |

#### 電源を切る

| 電源の操作方法                                        |
|------------------------------------------------|
| 電源スイッチを押す                                      |
| Windows NTの終了メニューから「シャットダウンする」を選択し、「OK」ボタンをクリッ |
| クする                                            |
| Timer-NXを利用する                                  |
| LANによるリモートパワーオフ機能を利用する                         |

#### サスペンド状態にする

| 電源の操作方法                             |
|-------------------------------------|
| 電源スイッチを押す                           |
| BIOSセットアップメニューで「自動サスペンドタイムアウト」を設定する |

## レジューム(サスペンド状態から復帰)する

電源の操作方法

## 電源の入れ方/切り方(電源の手動操作)

電源スイッチを押す

#### 電源を入れる

電源が切れている状態から電源を入れるには、必ず次の手順に従って正 しく電源を入れてください。

●チェック // 電源を入れる操作は、電源が切れてから5秒以上の間隔をあけて行ってくだ
 さい。

# 1 フロッピーディスクドライブに何もセットされていないこと を確認する

1 本体の構成各部

- 2 ディスプレイなど、周辺機器の電源を入れる
- 3 本体の電源スイッチを押す
- ◆チェック // メモリを増設した場合、初期化のため、電源投入後ディスプレイの画面が表示
   されるまでの時間は、メモリの組み合わせによって次のように変わってきます。

省スペース型(MA10T/E、MA93T/E、MA70H/E)の場合 256MBのメモリを2枚増設した場合、約9秒かかります。

省スペース型(MA10T/C、MA86T/C、MA70H/C、MA70H/L)の場合 256MBのメモリを2枚増設した場合、約7秒かかります。

デスクトップ型の場合

256MBのメモリを2枚増設した場合、約6秒かかります。 ミニタワー型(MA17S/M、MA15S/M)の場合 256MBのメモリを4枚増設した場合、約9秒かかります。

ミニタワー型(MA10T/M)の場合

256MBのメモリを2枚増設した場合、約9秒かかります。

### 電源を切る

電源が入っている状態から電源を切るには、次の方法があります。

**●** チェック ?? 電源投入後、Windows NTやアプリケーションの起動中には、電源を切らな いでください。また、マウスポインタが砂時計表示されていないこと、および ディスクアクセスランプなどが点灯していないことを確認してから電源を 切ってください。

「スタート」ボタンによる方法

1 作業中のデータを保存してアプリケーションを終了する

- ◆ チェック! FAXモデムボードを搭載したモデルで通信アプリケーションを使用中の 場合は、通信アプリケーションを終了させてから、電源を切ってください。 通信状態のまま電源を切ると、回線が接続されたままになり、電話料金が 加算される場合があります。
  - 2 「スタート」ボタン 「シャットダウン」をクリック
  - 3 「シャットダウンする」をクリック

- 4 「OK」ボタンをクリック 本体の電源はソフトウェアによって自動的に切れますので、終 了処理中に電源スイッチを押さないでください。「スタート」ボ タン 「設定」「コントロールパネル」「ソフトウェア電源断」 の「全般」タブで「シャットダウン後の自動電源断を有効にする」 をクリックしてチェックを外した場合は、自動で電源は切れず 「コンピュータのシャットダウン」画面が表示されますので、電 源スイッチを押して電源を切ってください。
- 5 本体の電源が切れたことを確認したら、ディスプレイおよび 周辺機器の電源を切る

電源スイッチによる方法

- 1 作業中のデータを保存してアプリケーションを終了する
- 2 電源スイッチを押す

本体の電源は自動的に切れます。

⚠注意

電源スイッチを押して電源を切る場合は、電源スイッチを4秒以 上押さないでください。電源スイッチを4秒以上押し続けると強制 的に電源が切れ、保存していないデータは失われてしまいます。

「スタート」ボタン「コントロールパネル」「ソフトウェア電 源断」の「サービス」タブで「終了確認ダイヤログを表示する」に チェックを付けた場合は、「Windows NTのシャットダウン」画 面が表示されますので「はい」ボタンをクリックして電源を切っ てください。「サービス」タブのパラメータ欄がグレー表示で入 力できない場合は、電源スイッチによるシャットダウンはでき ません。「「スタート」ボタンによる方法(P.51)でシャットダウ ンを行ってください。

# 3 本体の電源が切れたことを確認したら、ディスプレイおよび 周辺機器の電源を切る

メモ

ソフトウェアのエラーなどで、Windows NT**の操作ができなくなってし** まった場合は、『活用ガイド ソフトウェア編』「トラブル解決Q&A」をご 覧ください。

# サスペンド/レジューム(電源の手動操作)

本機での作業を一時中断する場合は、サスペンド状態にすることによっ て電力の消費を節約することができます。 なお、本機を電源スイッチによってサスペンド/レジュームするには、シ ステムスイッチの変更が必要になります。

- ジステムスイッチの変更「PART2 システム設定(省スペース型、ミニタ ワー型の場合)」「Powerの設定(Windows NT 4.0の場合)」(P.154)、 「PART3 システム設定(デスクトップ型の場合)」「Power Management Setupの設定(Windows NT 4.0の場合)」(P.180)
- ◆チェック パ サスペンド/レジュームする操作は、電源ランプの色が変わってから5秒以上の間隔をあけて行ってください。

サスペンド状態にする

電源が入っている状態から手動でサスペンド状態にするには、次の手順 があります。

1 電源スイッチを押す

電源ランプがオレンジ色に点灯し、サスペンド状態になります。

## <u>\_\_\_\_注意</u>

電源スイッチを押してサスペンド/レジュームをする場合は、電源スイッ チを4秒以上押さないでください。電源スイッチを4秒以上押し続けると 強制的に電源が切れ、保存していないデータは失われてしまいます。

サスペンド状態から復帰(レジューム)する

サスペンド状態から手動で電源が入っている状態に復帰するには、次の 手順があります。

## 1 電源スイッチを押す

電源ランプがオレンジ色から緑色に変わり、サスペンド状態から 復帰(レジューム)します。

⚠注意

電源スイッチを押してサスペンド/レジュームをする場合は、電源スイッ チを4秒以上押さないでください。電源スイッチを4秒以上押し続けると 強制的に電源が切れ、保存していないデータは失われてしまいます。 サスペンド/レジュームするときの注意

サスペンド/レジューム機能を使用するときには、次のような注意が必要 です。これを守っていただけないと、サスペンド状態にするときの作業中 のデータが失われたり、復元できないことがあります。

サスペンド状態にする前の内容が失われるとき

サスペンド状態のときに次のことが起きると、サスペンド状態にする ときの作業中のデータは失われます。

- ・ 電源ケーブルが本体やACコンセントから外れたとき
- ・停電が起きたとき
- ・電源スイッチを約4秒以上押し続けて、強制的に電源を切ったとき

サスペンド状態からの復帰が保証されないとき

サスペンド状態にするときの作業中のデータを保存中のとき、または 復元中に次のようなことを行うと、サスペンド状態にするときの作業 中のデータは保証されません。

- ・フロッピーディスクやCD-ROMを取り出したり、交換したとき
- LANケーブルの抜き差しをするなど、本機の環境や構成を変更した
   とき

また、次のような状態でサスペンド機能を起動しても、サスペンド状態 にするときの作業中のデータは保証されません。

- ・プリンタへ出力中のとき
- ・音声または動画を再生しているとき
- ・フロッピーディスク、ハードディスクを読み書き中のとき
- CD-ROMなどを読み取り中のとき
- サスペンド機能に対応していないアプリケーションを使用中のとき
- ・サスペンド機能に対応していない周辺機器や拡張ボードを使用中のとき
- ・ Windows NTの起動処理中、終了処理中のとき
- ・通信ソフトウェアでFAXモデムまたはLANなどを使ってネット ワークに接続しているとき
   サスペンド状態では、ネットワーク機能がいったん停止します。したがって、ネットワークを使用するアプリケーションによっては、 サスペンド状態になったときに、データが失われることがあります。ネットワークを使用するアプリケーションを実行する場合は、
- ・本機にNEC製キーボード以外のキーボードを接続しているとき

その他の注意

- ・通信ソフトウェアを使用中の場合は、通信ソフトウェアを終了させてから、サスペンド状態にしてください。通信状態のままサスペンドすると、回線が接続されたままになり、電話料金が加算される場合があります。
- CD-ROMドライブにフォトCDが入っているときにサスペンド状態
   にした場合は、レジュームに多少の時間がかかることがあります。
- ・ CDの再生中にサスペンド状態にした場合、CDは再生され続ける場合があります。サスペンド状態にする前にCDの再生を止めてください。
- ・サスペンド中にUSBキーボード/マウスの抜き差しを行わないでく ださい。誤って抜き差しした場合、レジューム後、そのUSBキーボー ド/マウスが使用できなくなります。その場合は、「キーボード」の 「使用上の注意(P.58)をご覧ください。
- ・ 省スペース型(MA10T/E、MA93T/E、MA70H/E)では、サスペンド 状態で定期的に装置本体内のファンが作動します。

レジューム機能が正しく実行されないときの解決方法 次のような場合には、レジューム機能が正しく実行されなかったこと を表しています。

- アプリケーションが動作しない
- サスペンド状態にする前の内容を復元できない
- ・マウス、キーボード、電源スイッチを押してもレジュームされない このような状態になるアプリケーションを使用中には、サスペンド/レ ジューム機能は使わないでください。万一、電源スイッチを押してもレ ジュームできなかったときには、電源スイッチを約4秒以上、押し続け てください。電源ランプが消え、電源が強制的に切れます。この場合、 BIOSセットアップメニューの内容が、工場出荷時の状態に戻っている ことがあります。必要な場合は、再設定してください。

## 電源の自動操作

タイマ(BIOSセットアップメニュー、Timer-NX)やLAN、回線からのアク セス(リモートパワーオン機能)によって、自動的に電源の操作を行うこ とができます。

BIOSセットアップメニュー

BIOSセットアップメニューの「Power」の「Auto Suspend Timeout」を 設定しておくと、設定した時間を経過しても、マウスやキーボードからの 入力およびハードディスクへのアクセスなどがない場合、自動的にサス ペンド状態にすることができます。

- 参照・「PART2 システム設定(省スペース型、ミニタワー型の場合)」「Powerの 設定(Windows NT 4.0の場合)」(P.154)
  - 「PART3 システム設定(デスクトップ型の場合)」Power Management Setupの設定(Windows NT 4.0の場合)(P.180)

Timer-NX

「Timer-NX」のタイマ機能およびオフタイマ機能を使って、指定した時刻に電源を入れる/切ることができます。

参照
『活用ガイド ソフトウェア編』アプリケーションの概要と削除/追加」
「Timer-NX」Timer-NXのヘルプ

リモートパワーオン機能(LANによる電源の自動操作)

LAN(ローカルエリアネットワーク)経由で、離れたところにあるパソコンの電源を操作する機能です。

- 参照
  ・「セキュリティ/マネジメント機能」マネジメント機能」リモートパワー
  オン機能 Remote Power On機能)(P.120)
  - ・「LAN(ローカルエリアネットワーク)ボード」「リモートパワーオン機能の 設定(Windows NT 4.0の場合)(P.106)

キーボード

ここでは、さまざまなキーボード、日本語入力、キーボードの使用上の注 意について説明します。

参照 キーボード Windowsのヘルプ

# 添付されるキーボードの種類

本機に添付されるキーボードには、接続するインタフェース、キー配列、 収納方法などの違いにより、次の種類のキーボードがあります。

| +         | ーボードの種類・名称        | インタフェース | キー配列  | 収納方法 |
|-----------|-------------------|---------|-------|------|
| PS/ 2 接 続 | PS/2 109キーボード     |         | 109配列 | 横置き  |
| のキーボード    | テンキー付きPS/2小型キーボード | P5/2    | 109準拠 | 縦置き  |
| USB接続の    | USB109キーボード       | 109配列   | 横置き   |      |
| キーボード     | テンキー付きUSB小型キーボード  | 0.28    | 109準拠 | 縦置き  |

収納方法

本機に添付されるキーボードには、キーボードを使わないときの収納方 法として、縦置き収納型と横置き収納型の2つがあります。

#### 縦置き収納型

#### 横置き収納型

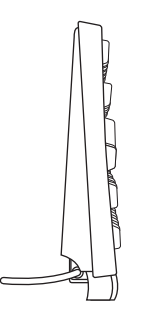

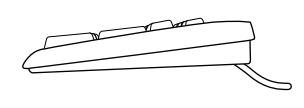

縦置き収納型は、キーボードを使わないときに、キーボードを縦置きにす ることができるタイプ(スタンドタイプ)で、机上のスペースを広くする ことができます。横置き収納型は、キーボードを使わないときも、横置き のままのタイプです。

## 使用上の注意

Nキーロールオーバ

Nキーロールオーバとは、複数のキーを同時に押した場合に、最後に入力 したキーが有効になる機能です。ただし、本機のキーボードは、疑似Nキー ロールオーバのため、複数のキーを同時に押した場合には、正常に表示さ れないことや、有効にならないことがあります。

USB接続のキーボードの抜き差し

- 2000 電源が入った状態でUSB接続のキーボードを抜き差しする場合、USB接続のキーボードが取り外されたことや取り付けられたことを、本体が認識するためには数秒~10秒程度必要です。瞬間的な抜き差しを繰り返すとキーボード入力ができなくなることがあります。 キーボード入力ができなくなることがあります。 キーボード入力ができなくなってしまった場合は、USB接続のキーボードを正しく接続した後に、電源スイッチを4秒以上押し続けて強制的に電源を切り、Windows 2000を再起動してください。
- NT サスペンド中には、USB接続のキーボード/マウスの抜き差しを絶対に行わないでください。誤って行ってしまった場合、レジューム後、USB接続のキーボード/マウスが使用できなくなります。このようなときは、電源スイッチを4秒以上押し続けて強制的に電源を切ってください。この方法で強制的に電源を切った場合、保存していないデータは消えてしまいます。

**省スペース型(**MA10T/E、MA93T/E、MA70H/E)、ミニタワー型 (MA17S/M、MA15S/M)のUSB接続のキーボードのモデルでWindows NT 4.0を選択した場合、本体前面にあるUSBコネクタには接続しないで ください。また、省スペース型(MA10T/E、MA93T/E、MA70H/E)のUSB 接続のキーボードモデルでWindows NT 4.0を選択した場合、本体背面 にあるUSBコネクタ3には接続しないでください。

一一周辺機器の接続

ミニタワー型(MA10T/M)で、PS/2接続コネクタから電源供給を必要と する周辺機器を使用する場合は、PS/2接続キーボードコネクタに接続し てください。

# PS/2 109**キーボード**、USB109**キーボード**

## キーの名称

キーボード上には、文字を入力するキーの他に、ソフトウェアの操作に使 う特殊なキーがあります。これらのキーの機能は使用するソフトウェア によって異なります。

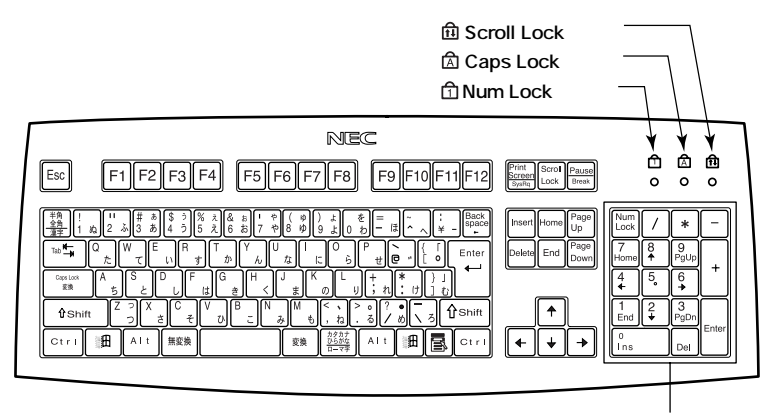

テンキー

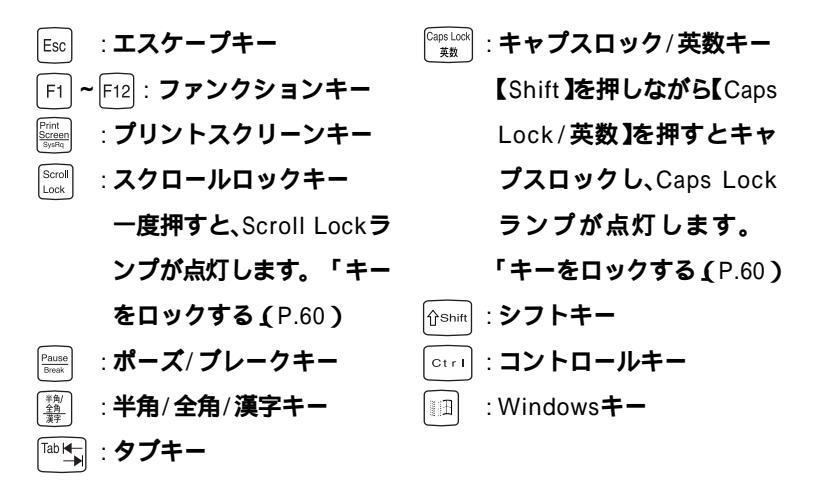

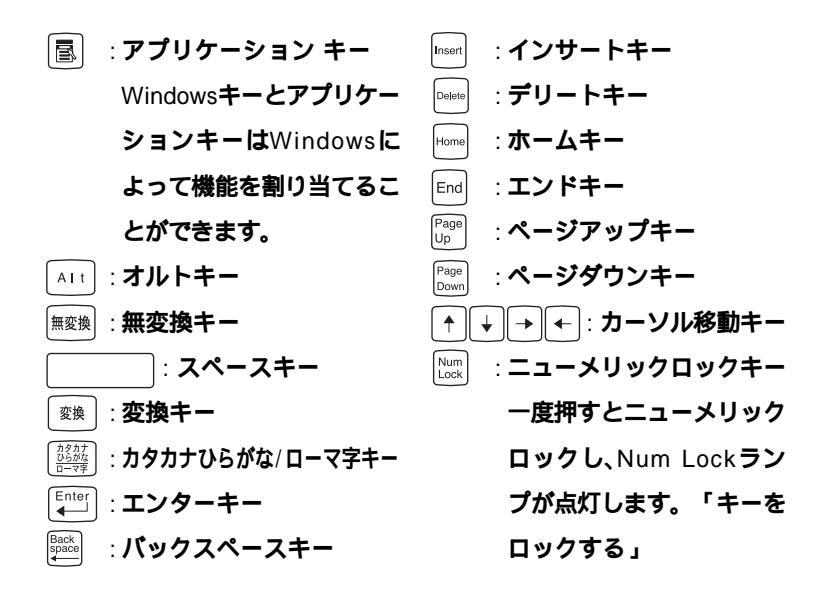

## キーをロックする

【Caps Lock 【Num Lock 】Scroll Lock 】は、ロックされているときと、 ロックされていないときでキーの機能が異なります。 それぞれのキーがロックされているときはキーボード上部のランプが点 灯します。

|               | ロックされているとき            | ロックされていないとき |  |  |  |
|---------------|-----------------------|-------------|--|--|--|
|               | 英字が大文字で入力され           | 英字が小文字で入力され |  |  |  |
|               | ます。                   | ます。         |  |  |  |
|               | キー前面に表示されてい           | キー上面の文字が入力さ |  |  |  |
| 【Num Lock】    | る数字や記号が入力され           | れます。        |  |  |  |
|               | ます。                   |             |  |  |  |
| [Scroll Lock] | アプリケーションによって機能が異なります。 |             |  |  |  |

## テンキー付きPS/2小型キーボード、テンキー付きUSB小型キーボード

キーの名称

キーボード上には、文字を入力するキーの他に、ソフトウェアの操作に使 う特殊なキーがあります。これらのキーの機能は使用するソフトウェア によって異なります。

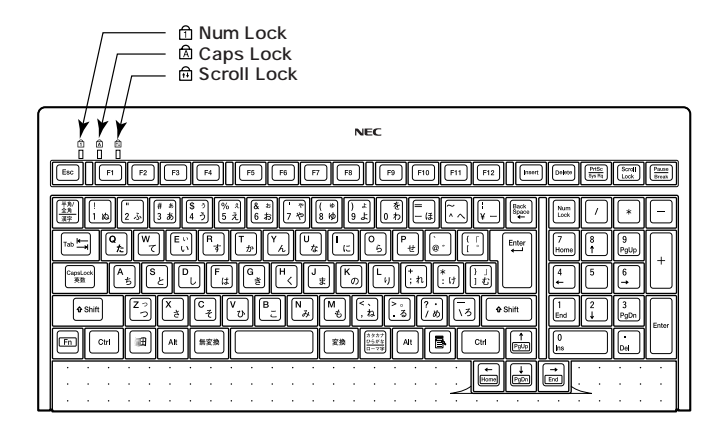

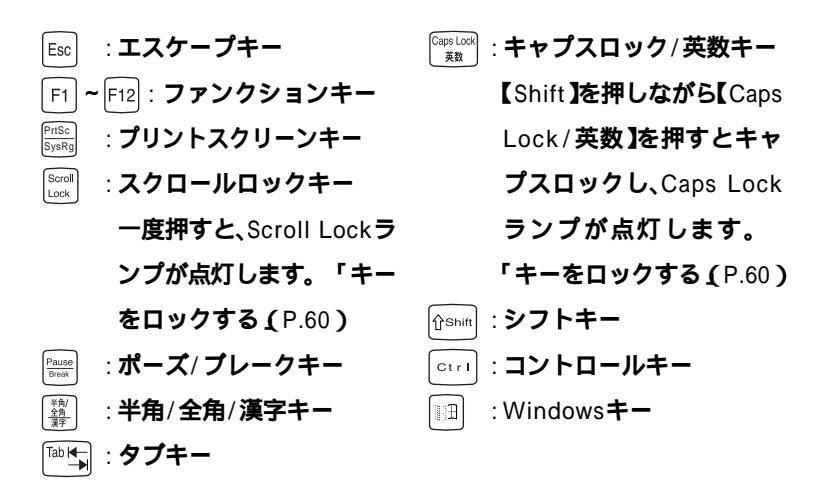

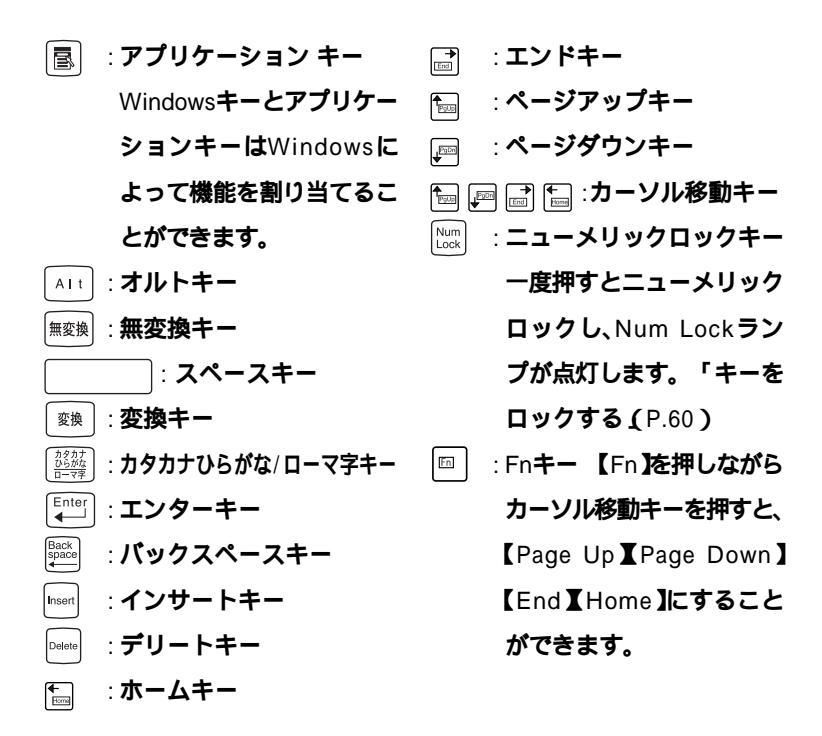

キーをロックする

キーのロックについては、「キーをロックする (P.60)をご覧ください。

# アプリケーションキーとWindowsキー

アプリケーションキーとWindows キーは、Windows で使用できるキーで す。アプリケーションによってどのように利用するかは異なりますが、標 準で次のような機能が割り当てられています。

アプリケーションキー( 🔳 )

アプリケーションキーを押すと、マウスで右クリックしたときと同じ状 態になります。

Windows+-( 🗐 )

Windows キーだけを押すと、「スタート」メニューを表示します。 Windows キー を押しながら次のキーを押すと、次のような機能を利用す ることができます。

| 11 + R                                 | 「ファイル名を指定して実行」ウィンドウを表示する    |
|----------------------------------------|-----------------------------|
| •••••••••••••••••••••••••••••••••••••• | 現在起動しているウィンドウをすべてアイコン化する    |
| ∱shift+∭∄+M                            | IIII+M でアイコン化しているウィンドウを元に戻す |
| + F1                                   | Windows <b>のヘルプを起動する</b>    |
| • • • • • • • • • • • • • • • • • • •  | ファイルやフォルダを検索するウィンドウを表示する    |
| ∱shift+ III + F                        | コンピュータを検索するウィンドウを表示する       |
|                                        | タスクバーに表示されているボタンを順番に切り替える   |

# 日本語入力

漢字やひらがななどの日本語を入力するには、日本語入力プログラムを 使います。本機では各モデルごとに以下の日本語入力プログラムが使用 できます。

Windows 2000の場合

| 日本語入力<br>プログラム | アプリケーション<br>レスモデル | Office XP<br>Personalモデル<br>および<br>Office XP<br>Professionalモデル | Office 2000<br>Personalモデル<br>および<br>Office 2000<br>Professionalモデル |
|----------------|-------------------|-----------------------------------------------------------------|---------------------------------------------------------------------|
| MS-IME2000     |                   |                                                                 |                                                                     |
| MS-IME2002     |                   |                                                                 |                                                                     |

# :インストールされており、工場出荷時に標準で使用する設定になっている日本語入力プログラム

## : インストールされている日本語入力プログラム

Windows NT 4.0の場合

| 日本語入力<br>プログラム | アプリケーション<br>レスモデル | Office XP<br>Personalモデル<br>および<br>Office XP<br>Professionalモデル | Office 2000<br>Personalモデル<br>および<br>Office 2000<br>Professionalモデル |
|----------------|-------------------|-----------------------------------------------------------------|---------------------------------------------------------------------|
| MS-IME97       |                   |                                                                 |                                                                     |
| MS-IME2000     |                   |                                                                 |                                                                     |
| MS-IME2002     |                   |                                                                 |                                                                     |

- :インストールされており、工場出荷時に標準で使用する設定になっている日本語入力プログラム
- : インストールされている日本語入力プログラム

#### 日本語入力のオン/オフ

日本語入力のオン/オフを切り替えるには次の方法があります。

- キーボードの[Alt]を押しながら[半角/全角/漢字]を押す
- タスクパーの右下の をクリックし、表示されるメニューから選択する
- ✓ チェック // MS-IME2002をお使いの場合、 // は表示されません。

## 日本語変換の手順

日本語の変換にはさまざまな方法があります。詳しくは、MS-IMEのヘル プをご覧ください。

## メモ

日本語変換のヘルプを表示するには、ツールバーのヘルプアイコンをク リックしてください。

## USB 接続のキーボードの使用上の注意

2000 USB 接続のキーボード(USB 109 キーボード、テンキー付きUSB 小型キー ボード)の裏面には、USB 機器を接続するためのハブが装備されていま す。1つは標準添付のスクロールボタン付きマウスが接続されます。ハブ を2つ装備しているキーボードの残りの1つには別売のUSB 機器を接続で きますが、次の制限があります。

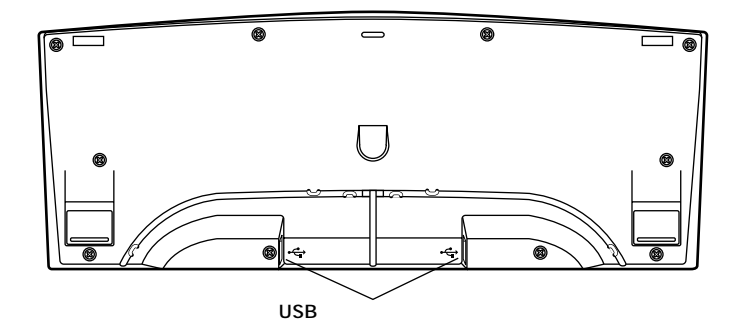

## 電源容量による接続の制限

- ・ USB 接続のキーボードのUSB ハブは、USB バスパワードハブと呼ばれるハブで、電源が接続先から供給されて動作するハブです。
   USB 機器には、接続先に要求する電源の容量によって、「ハイパワーデバイス」と「ローパワーデバイス」の2種類に分類されます。USB 接続のキーボードに接続できるUSB 機器は、ローパワーデバイス」のものに限られます。
- メモ ハイパワーデバイス、ローパワーデバイス

ハイパワーデバイス: 接続先に500mA 以下の電源を要求するUSB機器。

- 例)PK-UP001 (フルカラーイメージスキャナ)
  - PK-MC202 (デジタルビデオカメラ)
  - PK-MC202E (デジタルビデオカメラ)
- ローパワーデバイス: 接続先に100mA 以下の電源を要求するUSB 機器。 例)PK-UP004E、PK-UP008 (パーコードリーダ)
- ・ USB の仕様では、USB 機器は最大5 段まで縦列接続が可能ですが、実際 のシステム運用上では2 段までの縦列接続でご使用になってください。

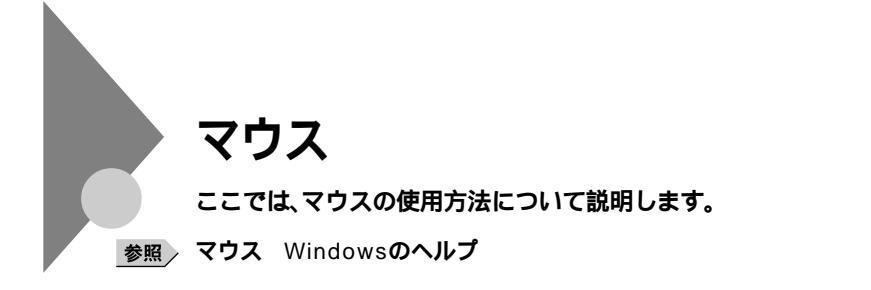

# マウスについて

本機に添付されるマウスは、スクロールボタン付きマウスです。

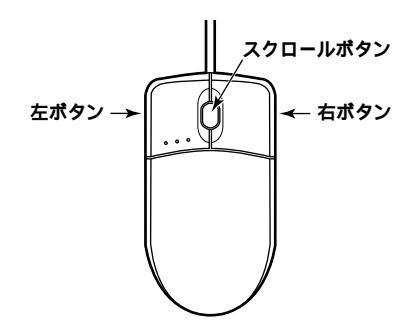

マウスのクリックとは、マウスのボタンを押して離す操作です。特に指定がない場合は左ボタンを使います。

スクロールボタン付きマウスのスクロールボタンの使い方

通常はスクロールボタンを上に押し続けたり、手前へ引き続けることで 上下にスクロールします。

また、スクロールボタンをクリックしたり、押し続けたときにスクロール アイコンが表示されます。その場合は、三角マークの方向にマウスを動か すと画面を上下にスクロールさせることができます。スクロールボタン を再度クリックしたり、指を離すとスクロールアイコンが消えます。

# ディスプレイ

本機には、ウィンドウアクセラレータ機能が標準で搭載されています。お 使いの用途に応じた解像度や表示色に切り換えて使用できます。

参照 ディスプレイ Windowsのヘルプ

# 使用上の注意

- ・リフレッシュレード(垂直走査周波数)の設定値はセットアップが完了 したときに、本体とディスプレイの組み合わせで最も適した値に自動 的に設定されます。通常ご使用になるときは設定を変更しないでくだ さい。機種によってはリフレッシュレード(垂直走査周波数)の設定を 「画面のプロパティ」で変更できる場合がありますが、ディスプレイが サポートしていないリフレッシュレートを設定すると画面が乱れるこ とがあります。
- ・使用するディスプレイによっては、特定の表示ができなかったり、画面の位置、サイズなどの調整が必要な場合があります。調整方法については、ディスプレイに添付のマニュアルをご覧ください。なお、液晶ディスプレイの場合は、「液晶ディスプレイ調整ツール」を利用すると簡単に画面の調整が行えます。デジタル液晶ディスプレイの場合は不要です。
- 参照 液晶ディスプレイ調整ツール 『活用ガイド ソフトウェア編』アプリケー ションの概要と削除/追加」の「液晶ディスプレイ調整ツール」
  - デジタルインタフェースを持つディスプレイとアナログインタフェー スを持つディスプレイを同時に利用することはできません。
  - 次の別売のディスプレイは使用できません。

PC-KM174 PC-KM212

# 表示能力

本機で表示可能な解像度、表示色、水平走査周波数、垂直走査周波数の関係は次の表の通りです。

省スペース型(MA10T/E、MA93T/E、MA70H/E)

## 液晶ディスプレイの場合

|              | 本機の表      | 長示能力        |             | セレク                         | ションメニ<br>ディスプレ              | ューで選択<br>イとの対応                | できる                 |
|--------------|-----------|-------------|-------------|-----------------------------|-----------------------------|-------------------------------|---------------------|
| 解像度<br>[ドット] | 表示色       | 水平走査<br>周波数 | 垂直走査<br>周波数 | 14型<br>デジタル<br>液晶ディス<br>プレイ | 15型<br>デジタル<br>液晶ディス<br>プレイ | 15.4型<br>デジタル<br>液晶ディス<br>プレイ | 17型<br>液晶ディス<br>プレイ |
|              |           | [ KHz ]     | [Hz]        | F14T63-DV                   | F15T53-DV                   | F15R53-DV                     | F17R11              |
|              | 256色      | 31.5        | 60          | 1                           | 1                           | 1                             | 1 2                 |
| 640×480      | 65,536色   | 37.5        | 75          | ×                           | ×                           | ×                             | 2                   |
|              | 1,677万色   | 43.3        | 85          | ×                           | ×                           | ×                             | ×                   |
| 800×600      | 256色      | 37.9        | 60          | 1                           | 1                           | 1                             | 12                  |
|              | 65,536色   | 46.9        | 75          | ×                           | ×                           | ×                             | 2                   |
|              | 1,677万色   | 53.7        | 85          | ×                           | ×                           | ×                             | ×                   |
|              | 256色      | 48.4        | 60          | 1                           | 1                           | 1                             | 1 2                 |
| 1,024×768    | 65,536色   | 60.0        | 75          | ×                           | ×                           | ×                             | 2                   |
|              | 1,677万色   | 68.7        | 85          | ×                           | ×                           | ×                             | ×                   |
|              | 256色      | 64.0        | 60          | ×                           | ×                           | 1                             | 1 2                 |
| 1,280×1,024  | 65,536色   | 80.0        | 75          | ×                           | ×                           | ×                             | 2                   |
|              | 1,677万色   | 91.1        | 85          | ×                           | ×                           | ×                             | ×                   |
| 1,600×1,200  | 256色      | 75.0        | 60          | ×                           | ×                           | ×                             | ×                   |
|              | 65,536色 3 | 93.8        | 75          | ×                           | ×                           | ×                             | ×                   |
|              | 1,677万色 3 | 106.3       | 85          | ×                           | ×                           | ×                             | ×                   |

- 1 デジタル液晶ディスプレイの垂直走査周波数の設定は、60Hz 固定です。
- 2 アナログ液晶ディスプレイとして使用した場合。
- 3 GeForce2 MXを選択しない場合は表示不可。

# CRTディスプレイの場合

|             | 本機の表    | 長示能力        | セレクションメニューで選択できる<br>ディスプレイとの対応 |                      |                      |                      |
|-------------|---------|-------------|--------------------------------|----------------------|----------------------|----------------------|
| 解像度         | 表示色     | 水平走査<br>周波数 | 垂直走査<br>周波数                    | 15型<br>CRTディ<br>スプレイ | 17型<br>CRTディ<br>スプレイ | 19型<br>CRTディ<br>スプレイ |
| [ドット]       |         | [ KHz ]     | [Hz]                           | DV15A3               | DV17D2               | FE91                 |
|             | 256色    | 31.5        | 60                             |                      |                      |                      |
| 640×480     | 65,536色 | 37.5        | 75                             |                      |                      |                      |
|             | 1,677万色 | 43.3        | 85                             |                      |                      |                      |
| 800×600     | 256色    | 37.9        | 60                             |                      |                      |                      |
|             | 65,536色 | 46.9        | 75                             |                      |                      |                      |
|             | 1,677万色 | 53.7        | 85                             |                      |                      |                      |
|             | 256色    | 48.4        | 60                             |                      |                      |                      |
| 1,024×768   | 65,536色 | 60.0        | 75                             |                      |                      |                      |
|             | 1,677万色 | 68.7        | 85                             |                      |                      |                      |
|             | 256色    | 64.0        | 60                             | ×                    |                      |                      |
| 1,280×1,024 | 65,536色 | 80.0        | 75                             | ×                    | ×                    |                      |
|             | 1,677万色 | 91.1        | 85                             | ×                    | ×                    |                      |
|             | 256色    | 75.0        | 60                             | ×                    | ×                    |                      |
| 1,600×1,200 | 65,536色 | 93.8        | 75                             | ×                    | ×                    |                      |
|             | 1,677万色 | 106.3       | 85                             | ×                    | ×                    | ×                    |

GeForce2 MX を選択しない場合は表示不可。

# **省スペース型** MA10T/C、MA86T/C、MA70H/C、MA70H/L ) デスク トップ型

# 液晶ディスプレイの場合

|             | 本機の表    | 長示能力        |             | セレク                         | 'ションメニ<br>ディスプレ             | ューで選択<br>イとの対応        | できる                 |
|-------------|---------|-------------|-------------|-----------------------------|-----------------------------|-----------------------|---------------------|
| 解像度         | 表示色     | 水平走査<br>周波数 | 垂直走査<br>周波数 | 14型<br>デジタル<br>液晶ディス<br>プレイ | 15型<br>デジタル<br>液晶ディス<br>プレイ | 15.4型<br>液晶ディス<br>プレイ | 17型<br>液晶ディス<br>プレイ |
| [רשר]       |         | [ KHz ]     | [Hz]        | F14T63-DF                   | F15T53-DF                   | F15R52                | F17R11              |
|             | 256色    | 31.5        | 60          |                             |                             |                       |                     |
| 640×480     | 65,536色 | 37.5        | 75          | ×                           | ×                           |                       |                     |
|             | 1,677万色 | 43.3        | 85          | ×                           | ×                           | ×                     | ×                   |
|             | 256色    | 37.9        | 60          |                             |                             |                       |                     |
| 800×600     | 65,536色 | 46.9        | 75          | ×                           | ×                           |                       |                     |
|             | 1,677万色 | 53.7        | 85          | ×                           | ×                           | ×                     | ×                   |
|             | 256色    | 48.4        | 60          |                             |                             |                       |                     |
| 1,024×768   | 65,536色 | 60.0        | 75          | ×                           | ×                           |                       |                     |
|             | 1,677万色 | 68.7        | 85          | ×                           | ×                           | ×                     | ×                   |
|             | 256色    | 64.0        | 60          | ×                           | ×                           |                       |                     |
| 1,280×1,024 | 65,536色 | 80.0        | 75          | ×                           | ×                           |                       |                     |
|             | 1,677万色 | 91.1        | 85          | ×                           | ×                           | ×                     | ×                   |
| 1,600×1,200 |         | 75.0        | 60          | ×                           | ×                           | ×                     | ×                   |
|             | 256色    | 93.8        | 75          | ×                           | ×                           | ×                     | ×                   |
|             |         | 106.3       | 85          | ×                           | ×                           | ×                     | ×                   |

デジタル液晶ディスプレイの垂直走査周波数の設定は、60Hz固定 です。

# CRTディスプレイの場合

|             | 本機の表    | 長示能力        | セレクションメニューで選択できる<br>ディスプレイとの対応 |                      |                      |                      |
|-------------|---------|-------------|--------------------------------|----------------------|----------------------|----------------------|
| 解像度         | 表示色     | 水平走査<br>周波数 | 垂直走査<br>周波数                    | 15型<br>CRTディ<br>スプレイ | 17型<br>CRTディ<br>スプレイ | 19型<br>CRTディ<br>スプレイ |
| [ドット]       |         | [ KHz ]     | [Hz]                           | DV15A3               | DV17D2               | FE91                 |
|             | 256色    | 31.5        | 60                             |                      |                      |                      |
| 640×480     | 65,536色 | 37.5        | 75                             |                      |                      |                      |
|             | 1,677万色 | 43.3        | 85                             |                      |                      |                      |
|             | 256色    | 37.9        | 60                             |                      |                      |                      |
| 800×600     | 65,536色 | 46.9        | 75                             |                      |                      |                      |
|             | 1,677万色 | 53.7        | 85                             |                      |                      |                      |
|             | 256色    | 48.4        | 60                             |                      |                      |                      |
| 1,024×768   | 65,536色 | 60.0        | 75                             |                      |                      |                      |
|             | 1,677万色 | 68.7        | 85                             |                      |                      |                      |
|             | 256色    | 64.0        | 60                             | ×                    |                      |                      |
| 1,280×1,024 | 65,536色 | 80.0        | 75                             | ×                    | ×                    |                      |
|             | 1,677万色 | 91.1        | 85                             | ×                    | ×                    |                      |
| 1,600×1,200 |         | 75.0        | 60                             | ×                    | ×                    |                      |
|             | 256色    | 93.8        | 75                             | ×                    | ×                    |                      |
|             |         | 106.3       | 8 5                            | ×                    | ×                    | ×                    |
# 液晶ディスプレイの場合

| 本機の表示能力     |         |             | セレク         | セレクションメニューで選択できる<br>ディスプレイとの対応 |                             |                               |                     |
|-------------|---------|-------------|-------------|--------------------------------|-----------------------------|-------------------------------|---------------------|
| 解像度         | 表示色     | 水平走査<br>周波数 | 垂直走査<br>周波数 | 14型<br>デジタル<br>液晶<br>ディスプレイ    | 15型<br>デジタル<br>液晶<br>ディスプレイ | 15.4型<br>デジタル<br>液晶<br>ディスプレイ | 17型<br>液晶<br>ディスプレイ |
| [ רשר ]     |         | [ KHz ]     | [Hz]        | F14T63-DV                      | F15T53-DV                   | F15R53-DV                     | F17R11              |
|             | 256色    | 31.5        | 60          | 1                              | 1                           | 1                             | 1 2                 |
| 640×480     | 65,536色 | 37.5        | 75          | ×                              | ×                           | ×                             | 2                   |
|             | 1,677万色 | 43.3        | 85          | ×                              | ×                           | ×                             | ×                   |
|             | 256色    | 37.9        | 60          | 1                              | 1                           | 1                             | 1 2                 |
| 800×600     | 65,536色 | 46.9        | 75          | ×                              | ×                           | ×                             | 2                   |
|             | 1,677万色 | 53.7        | 85          | ×                              | ×                           | ×                             | ×                   |
|             | 256色    | 48.4        | 60          | 1                              | 1                           | 1                             | 1 2                 |
| 1,024×768   | 65,536色 | 60.0        | 75          | ×                              | ×                           | ×                             | 2                   |
|             | 1,677万色 | 68.7        | 85          | ×                              | ×                           | ×                             | ×                   |
|             | 256色    | 64.0        | 60          | ×                              | ×                           | 1                             | 1 2                 |
| 1,280×1,024 | 65,536色 | 80.0        | 75          | ×                              | ×                           | ×                             | 2                   |
|             | 1,677万色 | 91.1        | 85          | ×                              | ×                           | ×                             | ×                   |
|             | 256色    | 75.0        | 60          | ×                              | ×                           | ×                             | ×                   |
| 1,600×1,200 | 65,536色 | 93.8        | 75          | ×                              | ×                           | ×                             | ×                   |
|             | 1,677万色 | 106.3       | 85          | ×                              | ×                           | ×                             | ×                   |

1 デジタル液晶ディスプレイの垂直走査周波数の設定は、60Hz固 定です。

2 アナログ液晶ディスプレイとして使用した場合。

# CRTディスプレイの場合

|             | 本機の衰    | 長示能力    | セレクショ:<br>ディ          | ンメニューで<br>スプレイとの     | 選択できる<br>対応          |                      |
|-------------|---------|---------|-----------------------|----------------------|----------------------|----------------------|
| 解像度         | 表示色     | 水平走査    | 1<br>垂直走査 CF<br>周波数 ス | 15型<br>CRTディ<br>スプレイ | 17型<br>CRTディ<br>スプレイ | 19型<br>CRTディ<br>スプレイ |
| [ドット]       |         | [ KHz ] | [ Hz ]                | DV15A3               | DV17D2               | FE91                 |
|             | 256色    | 31.5    | 60                    |                      |                      |                      |
| 640×480     | 65,536色 | 37.5    | 75                    |                      |                      |                      |
|             | 1,677万色 | 43.3    | 85                    |                      |                      |                      |
|             | 256色    | 37.9    | 60                    |                      |                      |                      |
| 800×600     | 65,536色 | 46.9    | 75                    |                      |                      |                      |
|             | 1,677万色 | 53.7    | 85                    |                      |                      |                      |
|             | 256色    | 48.4    | 60                    |                      |                      |                      |
| 1,024×768   | 65,536色 | 60.0    | 75                    |                      |                      |                      |
|             | 1,677万色 | 68.7    | 85                    |                      |                      |                      |
|             | 256色    | 64.0    | 60                    | ×                    |                      |                      |
| 1,280×1,024 | 65,536色 | 80.0    | 75                    | ×                    | ×                    |                      |
|             | 1,677万色 | 91.1    | 85                    | ×                    | ×                    |                      |
|             | 256色    | 75.0    | 60                    | ×                    | ×                    |                      |
| 1,600×1,200 | 65,536色 | 93.8    | 75                    | ×                    | ×                    |                      |
|             | 1,677万色 | 106.3   | 8 5                   | ×                    | ×                    | ×                    |

#### ミニタワー型(MA10T/M)

# 液晶ディスプレイの場合

| 本機の表示能力     |         |             | セレク         | ションメニ<br>ディスプレ              | ューで選択<br>イとの対応              | できる                   |                     |
|-------------|---------|-------------|-------------|-----------------------------|-----------------------------|-----------------------|---------------------|
| 解像度         | 表示色     | 水平走査<br>周波数 | 垂直走査<br>周波数 | 14型<br>デジタル<br>液晶ディス<br>プレイ | 15型<br>デジタル<br>液晶ディス<br>プレイ | 15.4型<br>液晶ディス<br>プレイ | 17型<br>液晶ディス<br>プレイ |
|             |         | [ KHz ]     | [ Hz ]      | F14T63-DF                   | F15T53-DF                   | F15R52                | F17R11              |
|             | 256色    | 31.5        | 60          |                             |                             |                       |                     |
| 640×480     | 65,536色 | 37.5        | 75          | ×                           | ×                           |                       |                     |
|             | 1,677万色 | 43.3        | 85          | ×                           | ×                           | ×                     | ×                   |
|             | 256色    | 37.9        | 60          |                             |                             |                       |                     |
| 800×600     | 65,536色 | 46.9        | 75          | ×                           | ×                           |                       |                     |
|             | 1,677万色 | 53.7        | 85          | ×                           | ×                           | ×                     | ×                   |
|             | 256色    | 48.4        | 60          |                             |                             |                       |                     |
| 1,024×768   | 65,536色 | 60.0        | 75          | ×                           | ×                           |                       |                     |
|             | 1,677万色 | 68.7        | 85          | ×                           | ×                           | ×                     | ×                   |
|             | 256色    | 64.0        | 60          | ×                           | ×                           |                       |                     |
| 1,280×1,024 | 65,536色 | 80.0        | 75          | ×                           | ×                           |                       |                     |
|             | 1,677万色 | 91.1        | 85          | ×                           | ×                           | ×                     | ×                   |
|             | 256色    | 75.0        | 60          | ×                           | ×                           | ×                     | ×                   |
| 1,600×1,200 | 65,536色 | 93.8        | 75          | ×                           | ×                           | ×                     | ×                   |
|             | 1,677万色 | 106.3       | 85          | ×                           | ×                           | ×                     | ×                   |

デジタル液晶ディスプレイの垂直走査周波数の設定は、60Hz固定 です。

# CRTディスプレイの場合

| 本機の表示能力     |         |             | セレクションメニューで選択できる<br>ディスプレイとの対応 |                      |                      |                      |
|-------------|---------|-------------|--------------------------------|----------------------|----------------------|----------------------|
| 解像度         | 表示色     | 水平走査<br>周波数 | 垂直走査<br>周波数                    | 15型<br>CRTディ<br>スプレイ | 17型<br>CRTディ<br>スプレイ | 19型<br>CRTディ<br>スプレイ |
| [ドット]       |         | [KHz] [Hz]  | DV15A3                         | DV17D2               | FE91                 |                      |
|             | 256色    | 31.5        | 60                             |                      |                      |                      |
| 640×480     | 65,536色 | 37.5        | 75                             |                      |                      |                      |
|             | 1,677万色 | 43.3        | 85                             |                      |                      |                      |
|             | 256色    | 37.9        | 60                             |                      |                      |                      |
| 800×600     | 65,536色 | 46.9        | 75                             |                      |                      |                      |
|             | 1,677万色 | 53.7        | 85                             |                      |                      |                      |
|             | 256色    | 48.4        | 60                             |                      |                      |                      |
| 1,024×768   | 65,536色 | 60.0        | 75                             |                      |                      |                      |
|             | 1,677万色 | 68.7        | 85                             |                      |                      |                      |
|             | 256色    | 64.0        | 60                             | ×                    |                      |                      |
| 1,280×1,024 | 65,536色 | 80.0        | 75                             | ×                    | ×                    |                      |
|             | 1,677万色 | 91.1        | 85                             | ×                    | ×                    |                      |
|             | 256色    | 75.0        | 60                             | ×                    | ×                    |                      |
| 1,600×1,200 | 65,536色 | 93.8        | 75                             | ×                    | ×                    |                      |
|             | 1,677万色 | 106.3       | 85                             | ×                    | ×                    | ×                    |

# ディスプレイの省電力機能

本機は、VESA(Video Electronics Standards Association)で定義され ているディスプレイの省電力モード(DPMS:Display Power Management System)に対応しています。

ディスプレイセットモデルをお使いの場合は、ディスプレイの省電力機 能が使用できます。なお、Windows NT 4.0で19型CRTディスプレイ (FE91)をご利用の場合、工場出荷時のディスプレイの省電力モードはオ フに設定されています。

工場出荷時の設定は、次のようになっており、マウスやキーボードからの 入力がない状態が続くと、ディスプレイの省電力モードになります。

|          | Windows 2      | 2000を選択         | Windows NT 4.0を選択 |                 |  |
|----------|----------------|-----------------|-------------------|-----------------|--|
| 本体       |                |                 | エネルギースター未対応       |                 |  |
|          | エネルキースター<br>対応 | エネルキースター<br>未対応 | ディスプレイ<br>セットモデル  | ディスプレイ<br>なしモデル |  |
| 工場出荷時の設定 | 約20分           | 約20分            | 約15分              | なし              |  |

約20分後には、スタンバイ状態または休止状態に移行して、ディスプレ イの省電力機能が働き続けます。

- 参照 ディスプレイの省電力機能 Windows 2000のヘルプ
- ジチェック
   ジチェック
   ジ イマン
   省電力機能に対応していないディスプレイでは、本機能は使用できません。 ディスプレイに損傷を与える可能性がありますので、ご利用の前にディスプ レイに添付のマニュアルをご覧ください。

メモ

エネルギースター対応のモデルは、省エネルギーのため工場出荷時にス タンパイまたは休止状態になるように設定してあります。本機が該当す るかは、型番を調べればわかりますので、『はじめにお読みください』 スペース型、デスクトップ型、ミニタワー型』をご覧ください。

- NT 省電力機能の設定
  - 1 「スタート」ボタン 「設定」 「コントロールパネル」をクリック
  - 2 「画面」をダブルクリック
  - 3 「スクリーンセーバー」タブをクリック
  - **4** 「スクリーンセーバー」の「省電力対応スクリーンセーバー」をク リック
  - 5 「設定」ボタンをクリック
  - 6 「ディスプレイの電力設定」でサスペンド」または、オフ」を選択 する
    - サスペンド … 一定時間経過後ディスプレイを消費電力の少な いサスペンド状態にします。
    - オフ ………… 一定時間経過後ディスプレイをより消費電力の 少ない状態にします。

1 本体の構成各部

メモ

「ディスプレイの電力設定」で設定する「サスペンド」オフ」とは、VESAで 定義されているディスプレイの省電力モード(DPMS)のことです。VESA では、ディスプレイの電源の状態をオン(電源が入っており、画面表示し ている状態)省電力モード(スタンバイ、サスペンド、オフ)コンプリー トオフ(電源が切れた状態)と定義しています。

- **7** 「OK」ボタンをクリック
- 8 「実行までの待ち時間」にシステムがアイドル状態になってから省電力状態に移行するまでの時間を設定する
- **9** 「OK」ボタンをクリック

# 別売のディスプレイを使う

本機には別売のディスプレイも接続することができます。別売のディス プレイを使用する場合は、「表示能力(P.69)を参考に、適合するディスプ レイを使用してください。

インタフェースは、機種によって異なり次のように3通りに分けられま すので、ご利用の機種にあわせて、適合するディスプレイを使用してく ださい。

GeForce2 MXを選択した省スペース型(MA10T/E、MA93T/E)の場合 デジタルインタフェースの場合は、DVIに準拠したデジタル液晶ディ スプレイを、デジタルRGB コネクタ(DVI-I)に接続してください。 アナログインタフェースの場合は、本機に添付のDVI-アナログ変換 ケーブルを利用し、アナログインタフェースのディスプレイを、デジタ ルRGB コネクタ(DVI-I)に接続してください。

参照 / 接続するデジタルRGBコネクタ 「本体背面 (P.28)

#### メモ

DV(Digital Visual Interface)は、新しく作成された業界標準仕様のビ デオ信号用インタフェースです。DVI-(Integrated)は、デジタルビデオ 信号とアナログビデオ信号を、同じコネクタ内に収容し、出力することが できます。DVI-D(Digital)は、デジタル信号のみ出力することができま す。 GeForce2 MXを選択しない省スペース型(MA10T/E、MA93T/E) 省スペース型(MA70H/E)ミニタワー型(MA17S/M、MA15S/M)の 場合

デジタルインタフェースの場合は、DVIに準拠したデジタル液晶ディ スプレイを、デジタルRGBコネクダ(DVI-D)に接続してください。 アナログインタフェースの場合は、アナログインタフェースのディス プレイをアナログRGBコネクタに接続してください。

**省スペース型(**MA10T/C、MA86T/C、MA70H/C、MA70H/L ) デスク トップ型、ミニタワー型(MA10T/M )の場合

デジタルインタフェースの場合は、VESAのDFP(Digital Flat Panel) に準拠したデジタル液晶ディスプレイを、デジタルRGBコネクタに接続してください。

アナログインタフェースの場合は、アナログインタフェースのディス プレイを、アナログRGBコネクタに接続してください。

メモ

本体が、ディスプレイに合わせて正しく設定されていないと、ディスプレ イに何も表示されないことがあります。

ハードディスクドライブ

ハードディスクドライブは、プログラムやデータを保存する非常に精密 な装置です。振動や衝撃などが加わらないよう、取り扱いにご注意くださ い。コンピュータの使用中に、ハードディスクドライブで障害が発生する こともありますが、軽い障害であればエラーチェックプログラムを使っ て修復できる場合があります。また、大切なデータを保護するため、定期 的にデータのバックアップをとるようおすすめします。

使用上の注意

# ⚠ 注 意

ハードディスクドライブは、たいへん精密な機械です。次のことに注意してください。

温度、湿度条件を守ってください。

温度10 ~35 、湿度20%~80%(ただし結露しないこと)

ゴミやホコリの多い場所での使用、保管は避けてください。

電源が入っているときは、本体に衝撃を加えたり、持ち運んだりしないでください。 電源を切るときは、「スタート」ボタン 「シャットダウン」をクリックして電源を切ってく ださい。正常な終了手順に従わずに電源を切ると、ディスク上のデータがこわれてしま うことがあります。

電源を切って本体を運ぶときでも、できるだけ慎重に扱ってください。

バックアップはこまめにとる

本機に内蔵されているハードディスクドライブは、非常に精密に作られています。毎分数千回転するディスク面と情報を読み取る磁気ヘッドの間は、わずかしか空いていません。このため、データを読み書きしていることを示すハードディスクアクセスランプの点灯中には、少しの衝撃を与えても故障の原因となることがあります。

また、温度、湿度条件を守れない環境での使用が続いた場合は、ハード ディスクドライブ内部で使用している部品から極微量なガスが発生しま す。このガスは、磁気ヘッドに付着したり、二次的にマイクロダストを発 生し、磁気ヘッドの姿勢を乱すなど故障の原因となることがあります。 ハードディスクドライブが故障すると、大切なデータが一瞬にして使え なくなってしまい、復帰できない可能性があります。二度と同じものを作 れないような大切なデータは、バックアップをこまめにとることをおす すめします。本機にはハードディスクをバックアップするアプリケー ション「Masty Data Backup」が添付されています。なお、省スペース型 (MA70H/L)には添付していません。

参照 『活用ガイド ソフトウェア編』アプリケーションの概要と削除/追加」の 「Masty Data Backup」、Windowsのヘルプ

アプリケーションで作成したデータは、アプリケーションによっては自動的に保存場所が決められている場合がありますので、バックアップを とる場合はアプリケーションのマニュアルをご覧ください。

不良セクタ、スキップセクタ

ハードディスクは、きわめて精密に製造されますが、データが高密度で記録されるため、読み出しエラーの起こりやすい場所ができることがあります。これを「不良セクタ」または「スキップセクタ」といいます。パソコンは、このような場所にはデータを記録しないようにしています。

ハードディスクに対して、Windowsの「チェックディスク」などを実行す ると、「不良セクタ」または「スキップセクタ」と表示されることがありま すが、これは、不良セクタ、スキップセクタを使わないように予防されて いたことを表しており、異常ではありません。なお、「不良セクタ」または 「スキップセクタ」が表示された場合でも、「全ディスク領域」または「全 ディスク容量」のバイト数が次の表の値であれば不良ではありませんの で、正常にお使いいただけます。

| 内蔵ハードディスク | 正常値                 |
|-----------|---------------------|
| 30Gバイト    | 30,000,000,000バイト以上 |
| 40Gバイト    | 40,000,000,000バイト以上 |
| 60Gバイト    | 60,000,000,000バイト以上 |

表の正常値は、領域を分割しない場合の値です。

メモ

ハードディスクドライブの動作音について

ハードディスクドライブの動作中、本体から小さな音がする場合があり ますが、異常ではありません。

# ドライブ番号の割り当て(Windows 2000の場合)

ハードディスクドライブやフロッピーディスクドライブには、それぞれ 呼び名が割り当てられています。これを「ドライブ番号」といいます。 工場出荷時に割り当てられているドライブ番号は次の通りです。 なお、領域を変更する場合は、システム管理者などディスクの管理に詳し いユーザの元で行ってください。

参照 ディスクの管理 Windowsのヘルプ、ディスクアドミニストレータのヘルプ

省スペース型(MA10T/E、MA93T/E、MA70H/E) デスクトップ型、ミニ タワー型

ドライブ番号はモデルによって異なり、2通りあります。

増設ハードディスクドライブが搭載されていない場合

| ドライブ番号 | ドライブの種類                            |
|--------|------------------------------------|
| Aドライブ  | フロッピーディスクドライブ                      |
| Cドライブ  | ハードディスクドライブ                        |
|        | (プライマリマスタ、第1パーティション、4GB、FAT32)     |
| Dドライブ  | ハードディスクドライブ                        |
|        | (プライマリマスタ、第2パーティション、残りすべての領域、NTFS) |
| Eドライブ  | CD-ROMドライブ、CD-R/RWドライブまたはCD-R/RW   |
|        | with DVD-ROMドライブ 注                 |

注 CD-R/RW with DVD-ROMドライブはMA10T/E、MA93T/E、 MA70H/Eで選択できます。

#### 増設ハードディスクドライブが搭載されている場合

| ドライブ番号 | ドライブの種類                            |
|--------|------------------------------------|
| Aドライブ  | フロッピーディスクドライブ                      |
| Cドライブ  | ハードディスクドライブ                        |
|        | (プライマリマスタ、第1パーティション、4GB、FAT32)     |
| Dドライブ  | 増設ハードディスクドライブ                      |
|        | (プライマリスレーブ、第1パーティション、全ディスク領域、NTFS) |
| Eドライブ  | ハードディスクドライブ                        |
|        | (プライマリマスタ、第2パーティション、残りすべての領域、NTFS) |
| Fドライブ  | CD-ROMドライブ、CD-R/RWドライブまたはCD-R/RW   |
|        | with DVD-ROMドライブ 注                 |

注 CD-R/RW with DVD-ROMドライブはMA10T/E、MA93T/E、 MA70H/Eで選択できます。

省スペース型(MA10T/C、MA86T/C、MA70H/C、MA70H/L)

#### ドライブ番号は次の通りです。

| ドニノゴヂロ | ドニノゴの孫若                            |
|--------|------------------------------------|
| トフィノ留ち | トライノの裡類                            |
| Aドライブ  | フロッピーディスクドライブ                      |
| Cドライブ  | ハードディスクドライブ                        |
|        | (プライマリマスタ、第1パーティション、4GB、FAT32)     |
| Dドライブ  | ハードディスクドライブ                        |
|        | (プライマリマスタ、第2パーティション、残りすべての領域、NTFS) |
| Eドライブ  | CD-ROMドライブまたはCD-R/RWドライブ           |

# ドライブ番号の割り当て(Windows NT 4.0の場合)

ハードディスクドライブやフロッピーディスクドライブには、それぞれ 呼び名が割り当てられています。これを「ドライブ番号」といいます。工場 出荷時に割り当てられているドライブ番号は次の通りです。 なお、領域を変更する場合は、システム管理者など、ディスクの管理に詳 しいユーザの元で行ってください。

参照 ディスクの管理 Windowsのヘルプ、ディスクアドミニストレータのヘルプ

省スペース型(MA10T/E、MA93T/E、MA70H/E) デスクトップ型、ミニ タワー型

#### ドライブ番号はモデルによって異なり、2通りあります。

#### 増設ハードディスクドライブが搭載されていない場合

| ドライブ番号 | ドライブの種類                            |
|--------|------------------------------------|
| Aドライブ  | フロッピーディスクドライブ                      |
| Cドライブ  | ハードディスクドライブ                        |
|        | (プライマリマスタ、第1パーティション、4GB、FAT16)     |
| Dドライブ  | ハードディスクドライブ                        |
|        | (プライマリマスタ、第2パーティション、残りすべての領域、NTFS) |
| Eドライブ  | CD-ROMドライブ、CD-R/RWドライブまたはCD-R/RW   |
|        | with DVD-ROMドライブ 注                 |

注 CD-R/RW with DVD-ROMドライブはMA10T/E、MA93T/E、 MA70H/Eで選択できます。

#### 増設ハードディスクドライブが搭載されている場合

| ドライブ番号 | ドライブの種類                            |
|--------|------------------------------------|
| Aドライブ  | フロッピーディスクドライブ                      |
| Cドライブ  | ハードディスクドライブ                        |
|        | (プライマリマスタ、第1パーティション、4GB、FAT16)     |
| Dドライブ  | 増設ハードディスクドライブ                      |
|        | (プライマリスレーブ、第1パーティション、全ディスク領域、NTFS) |
| Eドライブ  | ハードディスクドライブ                        |
|        | (プライマリマスタ、第2パーティション、残りすべての領域、NTFS) |
| Fドライブ  | CD-ROMドライブ、CD-R/RWドライブまたはCD-R/RW   |
|        | with DVD-ROMドライブ 注                 |

注 CD-R/RW with DVD-ROMドライブはMA10T/E、MA93T/E、 MA70H/Eで選択できます。 省スペース型(MA10T/C、MA86T/C、MA70H/C、MA70H/L)

#### ドライブ番号は次の通りです。

| ドライブ番号 | ドライブの種類                            |
|--------|------------------------------------|
| Aドライブ  | フロッピーディスクドライブ                      |
| Cドライブ  | ハードディスクドライブ                        |
|        | (プライマリマスタ、第1パーティション、4GB、FAT16)     |
| Dドライブ  | ハードディスクドライブ                        |
|        | (プライマリマスタ、第2パーティション、残りすべての領域、NTFS) |
| Eドライブ  | CD-ROMドライブまたはCD-R/RWドライブ           |

#### エラーチェックの操作手順

- 1 デスクトップのマイコンピュータ」をダブルクリック
- 2 エラーチェックするハードディスクのアイコンをクリック
- 3 「ファイル」「プロパティ」をクリック
- 4 「ツール」タブをクリック
- 5 「チェックする」ボタンをクリック
- 6 「チェックディスクオプション」を選択する
- メモ

「ファイルシステムエラーを自動的に修復する」にチェックを付けると、 ディスクチェック中に発見したエラーを自動的に修復します。「不良なセ クタをスキャン(走査)し、回復する」にチェックを付けると、ディスクの 表面検査を行い、不良セクタを検出したときは使用しないようにします。

7 「開始」ボタンをクリック

ジチェック // 定期的にエラーチェックを起動して、ハードディスク上にエラーがないこと
 を確認してください。

# フロッピーディスクドライブ

コンピュータに入力したプログラムやデータは、フロッピーディスクに 書き込んで保存することができます。

## 使用上の注意

- フロッピーディスクに飲み物等をこぼした場合は使用しないでくだ さい。
- フロッピーディスクは、利用するときにだけフロッピーディスクドラ イブに入れてください。フロッピーディスクをフロッピーディスクド ライブに入れたままで使用すると、ほこりによって読み書きエラーの 原因になります。
- ・同じフロッピーディスクを連続して使用しないでください。連続使用 によりフロッピーディスクに劣化が生じ、読み書きエラーの原因にな ります。

### 使用できるフロッピーディスク

フロッピーディスクには2DD、2HDの2種類の媒体があります。本機で読み書きまたはフォーマットできるフロッピーディスクは次の通りです。

| フロッピーディスク | 家昌     | Windows 2000 |        | Windows NT 4.0 |        |
|-----------|--------|--------------|--------|----------------|--------|
| の種類       | 台里     | 読み書き         | フォーマット | 読み書き           | フォーマット |
| 2DD       | 640KB  | ×            | ×      | ×              | ×      |
|           | 720KB  |              |        |                |        |
| 2HD       | 1.2MB  |              |        |                |        |
|           | 1.44MB |              |        |                |        |

- ✓ チェック! Windows 2000で1.2MBの媒体を利用する場合()3モード対応フロッ ピーディスクドライバのセットアップが必要です。
  - 参照 3モード対応フロッピーディスクドライバのセットアップ 『活用ガイド ソフトウェア編』他のOSを利用する」Windows 2000を利用する」本機 でWindows 2000を利用するときの注意」

メモ

- 1.2MBは、1.2MB(512バイト/セクタ)と1.25MB(1,024バイト/セクタ)の2種類があります。1.25MB(1,024バイト/セクタ)は、PC-9800シリーズでサポートしているモードです。
- ・未使用のフロッピーディスクをフォーマットするには多少時間がかか ります。

# フロッピーディスクの内容の保護

フロッピーディスクは保存したデータを誤って消してしまわないように するために、ライトプロテクト(書き込み禁止)ができるようになってい ます。ライトプロテクトされているフロッピーディスクは、データの読み 出しはできますが、フォーマットやデータの書き込みはできません。重要 なデータの入っているフロッピーディスクは、ライトプロテクトしてお く習慣をつけましょう。ライトプロテクトノッチを、図のように穴の開く 方にスライドさせると、書き込み禁止になります。

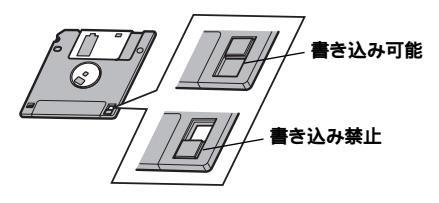

# CD-ROM**ドライブ**

CD-ROM**はデータやプログラムが書き込まれている**CD**です。本機では音** 楽用のCDを再生することもできます。なお、CDにラベルを貼ったり、信号 面(文字などが印刷されていない面)に傷を付けないようにしてください。

# ⚠警告

CD-ROM、CD-R、CD-RWは、対応プレーヤ以外では絶対に使用しないでください。大音 量により耳に障害をスピーカがこわれたりする原因となります。またCD-R、CD-RWが こわれて書き込むことができなくなる場合があります。

## 再生できるCDの種類

本機に標準で内蔵されているCD-ROMドライプでは、ISO9660に準拠したCD、または下記の表中のCDを再生・表示することができます。CD TEXTのTEXTデータ部は、読み出せません。

CD**のサイズ** 

| 本体の型    |                    | CDのサイズ |       |  |
|---------|--------------------|--------|-------|--|
|         |                    | 8センチ   | 12センチ |  |
| 省スペース型  | MA10T/E、MA93T/E、   |        |       |  |
|         | MA70H/Eの場合         |        |       |  |
|         | MA10T/C、MA86T/C、   | 4      |       |  |
|         | MA70H/C、MA70H/Lの場合 | ļ      |       |  |
| デスクトップ型 |                    |        |       |  |
| ミニタワー型  |                    | 2      |       |  |

- 1 8センチCDを利用する場合は、横置きにしてください。
- 2 横置きにして8センチCDを利用する場合は、5インチベイ用内蔵機 器の向きを変更してください。詳しくは『ハードウェア拡張ガイド』 をご覧ください。

# CD**の規格**

| 規格                             | 概 要                     |
|--------------------------------|-------------------------|
| CD-DA( CD-Digital Audio )      | 一般の音楽CD                 |
|                                | プログラム用のCD-ROMでは音楽トラックの部 |
|                                | 分のこと                    |
| CD-ROM                         | パソコンで利用するための情報が入ったCD    |
| (CD-Read Only Memory)          |                         |
| CD-ROM XA                      | CD-Iで提案されたマルチメディアシステムを、 |
| (CD-ROM eXtended Architecture) | 既存のパーソナルコンピュータでも実現できる   |
|                                | ようにした規格                 |
| CD Extra( CD PLUS )            | 一般の音楽CDに文字や画像などを記録できる   |
|                                | ようにした規格                 |
| Photo CD マルチセッション              | 写真を最大100枚まで記録できる追記型のCD  |
| CD-R( CD-Recordable )          | 書き込みができるCD              |
|                                | マルチセッション対応の場合は、複数回に分けて  |
|                                | の書き込みも可能                |
| CD-RW( CD-ReWritable )         | 書き込み/書き換えができるCD         |

## CD-ROM ドライブ使用上の注意(MA10T/E、MA93T/E、MA70H/Eの場合)

CD-ROM ドライブ内のレンズには触れないでください。指紋などの汚れ によって、データが正しく読み取れなくなるおそれがあります。

## 非常時のディスクの取り出し

停電やソフトウェアの異常動作などにより、ディスクトレイイジェクト ボタンを押してもディスクトレイが出てこない場合は、次の手順で強制 的に取り出すことができます。

省スペース型(MA10T/E、MA93T/E、MA70H/E)の場合

▼チェック // 本体の電源が切れていることを確認してから行ってください。

# 1 細くて丈夫な針金を用意する

ペーパークリップを伸ばしたものが使えます。

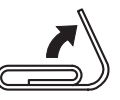

2 非常時ディスク取り出し穴(直径約1.5mm)に針金を差し込 み、強く押す

ディスクトレイが15mmほど飛び出します。

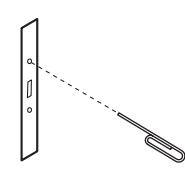

3 ディスクトレイを手で引き出し、ディスクを取り出す

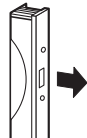

4 ディスクトレイをドライブの中に押し込む

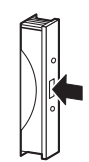

**省スペース型(**MA10T/C、MA86T/C、MA70H/C、MA70H/L)デスク トップ型、ミニタワー型の場合

▼チェッククク・本体の電源が切れていることを確認してから行ってください。

 ・省スペース型をご利用の場合、筐体カバーを取り外した後で作業を行って ください。筐体カバーの取り外しについては、『ハードウェア拡張ガイド』
 をご覧ください。

1 細くて丈夫な針金を用意する ペーパークリップを伸ばしたものが使えます。

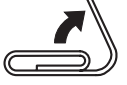

2 非常時ディスク取り出し穴(直径約1.5mm)に針金を差し込 み、強く押す

ディスクトレイが15mmほど飛び出します。

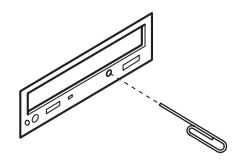

3 ディスクトレイを手で引き出し、ディスクを取り出す

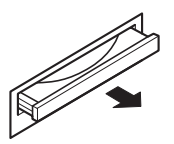

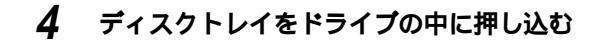

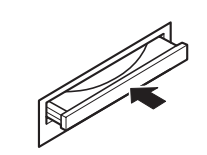

# CD-R/RW**ドライブ**

CD-R/RW(Compact Disc Recordable/Compact Disc ReWritable) ドライブが標準で搭載されているモデルでは、CD-RおよびCD-RWへ大 量のデータやプログラムを記録することができます。なお、CDにラベル を貼ったり、信号面(文字などが印刷されていない面)に傷を付けないよ うにしてください。

#### ⚠警告

CD-ROM、CD-R、CD-RWは、対応プレーヤ以外では絶対に使用しないでください。 大音量によって耳に障害を被ったりスピーカがこわれたりする原因となります。また、 CD-R、CD-RWがこわれて書き込むことができなくなる場合があります。

## 再生できるCDの種類

本機に標準で内蔵されているCD-R/RWドライブでは、ISO9660に準拠したCDを再生・表示することができます。CD TEXTのTEXTデータ部は、 読み出せません。再生できるCDについては、「CD-ROMドライブ」「再生 できるCDの種類(P.88)の表をご覧ください。

# CD-RおよびCD-RWへの書き込みおよびCD-RWのフォーマット

本機に内蔵されているCD-R/RWドライブは、CD-ROMドライブの機能に 加えて、CD-Rへの書き込み機能とCD-RWへの書き換え機能を加えたもの です。

#### 使用できるディスク

CD-RおよびCD-RWについては、ISO9660、Orange Book Part2(CD-R) およびPart3(CD-RW)に準拠したディスクをご利用ください。 書き込みできる容量は、使用するソフトウェアによって異なります。詳し くは、「Easy CD Creator」またば DirectCD」のヘルプをご覧ください。

#### 使用するソフトウェア

本機のCD-R/RWドライブを使って、CD-Rへの書き込み、CD-RWへの フォーマット/書き換えをするには、「Easy CD Creator」または 「DirectCD」が必要です。使用方法については『活用ガイド ソフトウェ ア編』アプリケーションの概要と削除/追加」の「Easy CD Creator」また は「DirectCD」をご覧ください。

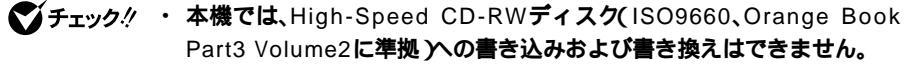

- ・ 書き込みに失敗したCD-Rは再生できなくなります。書き損じによるCD-Rの補償はできませんのでご注意ください。
- 作成したメディアのフォーマット形式や装置の種類などにより、他のCD-ROMドライブ、CD-Rドライブ、CD-R/RWドライブでは使用できない場合がありますのでご注意ください。
- ・お客様がオリジナルのCD-ROM、音楽CD、ビデオCDなどの複製や改変を 行う場合、オリジナルのCD等について著作権を保有していなかったり、著 作権者から複製・改変の許諾を得ていない場合は、著作権法または利用許 諾条件に違反することがあります。複製等の際は、オリジナルのCD-ROM などの利用許諾条件や複製等に関する注意事項に従ってください。

### CD-R/RW ドライブ使用上の注意(MA10T/E、MA93T/E、MA70H/Eの場合)

CD-R/RW ドライブ内のレンズには触れないでください。指紋などの汚れ によって、データが正しく読み取れなくなるおそれがあります。

#### 非常時のディスクの取り出し

停電やソフトウェアの異常動作などにより、ディスクトレイイジェクト ボタンを押してもディスクトレイが出てこない場合は、強制的に取り出 すことができます。

非常時のディスクの取り出し手順については、「CD-ROM ドライブ」 常時のディスクの取り出し(P.90)をご覧ください。

# CD-R/RW with DVD-ROM ドライブ

CD-R/RW with DVD-ROM ドライブが標準で搭載されているモデルで は、CD-R/RW ドライブの機能に加えて、DVD(Digital Versatile Disc) に記録された音楽や動画映像を再生することもできます。なお、CDや DVDにラベルを貼ったり、信号面(文字などが印刷されていない面)に傷 を付けないようにしてください。

### ▲ 警告

CD-ROM、CD-R、CD-RW、DVD-ROM、DVD-Rは、対応プレーヤ以外では絶対に 使用しないでください、大音量によって耳に障害を被ったりスピーカがこわれたり する原因となります。また、ディスクがこわれて書き込むことができなくなる場合 があります。

## 再生できるCDおよびDVDの種類

本機に標準で内蔵されているCD-R/RW with DVD-ROM ドライブでは、 ISO9660に準拠したCDおよびDVDを再生・表示することができます。な お、再生できるCDについては「CD-ROMドライブ」「再生できるCDの種 類(P.88)の表をご覧ください。本機のCD-R/RW with DVD-ROMドラ イブを使ってDVDを再生するには、「Jet-Audio Plaver」をご利用くださ い。使用方法については、『活用ガイド ソフトウェア編』アプリケー ションの概要と削除/追加」の Jet-Audio Player 」をご覧ください。

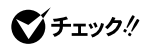

 🍼 チェック ? ・「Jet-Audio Player 」でDVDが再生できるのは、Windows 2000を選択し た場合です。Windows NT 4.0を選択した場合は、「Jet-Audio Player」 はご利用になれません。

> ・本機では、日本国内向け、リージョン2)および地域制限なし、リージョン0 (ゼロ))以外のリージョンコードのDVDは再生できません。

DVD**のサイズ** 

| DVDのサイズ |       |  |  |  |
|---------|-------|--|--|--|
| 8センチ    | 12センチ |  |  |  |
|         |       |  |  |  |

▼チェック // 市販の12cmCDへの変換アダプタを使用すると、ドライブやCDを破損する 恐れがありますので、使用しないでください。

#### DVD**の容量**

| DVDの容量  |         |         |        |  |
|---------|---------|---------|--------|--|
| DVD-5   | DVD-9   | DVD-10  | DVD-18 |  |
| 片面一層    | 片面二層    | 両面一層    | 両面二層   |  |
| (4.7GB) | (8.5GB) | (8.5GB) | (17GB) |  |

#### DVD**の規格**

| 規格                     | 概 要                     |
|------------------------|-------------------------|
| DVD-ROM                | パソコンで利用するための情報が入った      |
| (DVD-Read Only Memory) | DVD                     |
| DVD-Video              | MPEG2という圧縮方式を用いて記録され    |
|                        | た動画用のDVD-ROM            |
| DVD-Audio              | 音楽用のDVD-ROM。CD-DAよりも広いレ |
|                        | ンジで音声が収録されています。         |
| DVD-R                  | 書き込みができるDVD             |
| (DVD-Recordable)       |                         |

#### 専用のドライブとライティングソフトウェアがなければ書き込みはで きません。

## CD-RおよびCD-RWへの書き込みおよびCD-RWのフォーマット

本機に内蔵されているCD-R/RW with DVD-ROMドライブは、CD-R/ RWドライブの機能に加えてDVD-ROMの再生機能を加えたものです。使 用できるCD-R、CD-RWおよびソフトウェアについては、「CD-R/RWドラ イブ」CD-RおよびCD-RWへの書き込みおよびCD-RWのフォーマット」 (P.93)をご覧ください。また、本機ではISO9660、Orange Book Part3 Volume2に準拠したHigh-Speed CD-RWディスクへの書き込み/書き換 えおよびフォーマット(4倍速のみ対応)もできます。

## CD-R/RW with DVD-ROM ドライブ使用上の注意

CD-R/RW with DVD-ROM ドライブ内のレンズには触れないでくださ い。指紋などの汚れによって、データが正しく読み取れなくなるおそれが あります。

# 非常時のディスクの取り出し

停電やソフトウェアの異常動作などにより、ディスクトレイイジェクト ボタンを押してもディスクトレイが出てこない場合は、強制的に取り出 すことができます。

非常時のディスクの取り出し手順については、「CD-ROMドライブ」非常時のディスクの取り出し(P.90)をご覧ください。

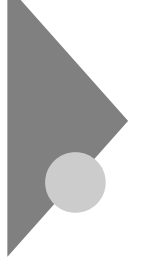

# サウンド機能

本機には音声を録音、再生するためのサウンド機能が内蔵されています。 音声は内蔵スピーカまたは外部のオーディオ機器などから再生すること ができます。

- 参照 ボリュームコントロールのヘルプ
- デスクトップ型およびミニタワー型をご利用の場合、再生には外付けスピー
   カが必要です。

#### 音量の調節

音量の調節には内蔵スピーカボリューム(省スペース型の場合)または 「ボリュームコントロール」による方法があります。どちらかの方法で音 量が最小になっていると、音が出ないので注意してください。

 チェック パ メニューバーの オプション」「トーン調整」を選択すると「トーン」ボタンが ボリュームコントロール画面に追加表示され、それをクリックするとトーン 調整画面で調整が行えますが、省スペース型(MA10T/C、MA86T/C、 MA70H/C、MA70H/L)、デスクトップ型、ミニタワー型では そのほかの調 整」のみ調整可能です。その場合、高音、低音の調整はできません。

# LAN(ローカルエリアネットワーク)ボード

LANボードが標準で内蔵されているモデルでは、LANC ローカルエリア ネットワーク)に接続することにより、離れた所にあるコンピュータ同士 で、データやプログラムなどを共有したり、メッセージを送受信すること ができます。ここではLANへの接続手順を簡単に説明します。

### LAN( ローカルエリアネットワーク )への接続

#### 接続前の確認

LANボードが標準で内蔵されているモデルでは、100BASE-TXまたは 10BASE-Tに対応したLANに接続することができます。本機をネット ワークに接続するには、別売のマルチポートリピータ(ハブ)と、別売の専 用ケーブル(リンクケーブル)が必要です。 100BASE-TXで使用するためには、カテゴリ5のリンクケーブルが必要

です。

「PART5 付録 ] 機能一覧 (P.194) 参昭/

#### 接続方法

リンクケーブルの接続方法についてはばはじめにお読みください』をご覧 ください。

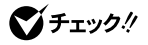

- ♥ チェック// ・本機を稼働中のLANに接続するには、システム管理者またはネットワーク 管理者の指示に従って、リンクケーブルの接続を行ってください。
  - ・
     搭載されているLANボードは、
     接続先の機器との通信速度(100Mbps/
     10Mbps を自動検出して最適な通信モードで接続するオートネゴシエー ション機能をサポートしています。なお、セットアップが完了したときに、 オートネゴシエーション機能は有効に設定されています。接続先の機器が オートネゴシエーション機能をサポートしていない場合は、「ネットワー クのプロパティーで通信モードを接続先の機器の設定に合わせるか、接続 先の機器の通信モードを半二重(Half Duplex )に設定してください。

### LANの設定(Windows 2000の場合)

ここでは、LANに接続するために必要なネットワークのセットアップ方 法を簡単に説明します。必要な構成要素の詳細については、Windows 2000のヘルプの中にあるオンライン形式の『Microsoft Windows 2000 Professionalファーストステップガイド』のネットワーク関連の項目を ご覧ください。

ネットワークソフトウェアをセットアップする

✓ チェック? 工場出荷時は、ネットワークプロトコル(TCP/IP)が設定されています。

- 1 「スタート」ボタン 「設定」 「コントロールパネル」をクリック
- 2 「ネットワークとダイヤルアップ接続」をダブルクリック ここで、サービス」、「プロトコル」をセットアップできます。必要な構 成要素を追加してください。
- メモ

必要な構成要素がわからない場合は、システムの管理者またはネット ワークの管理者に相談してください。

- 3 「スタート ボタン 「設定」「コントロールパネル」をクリック
- 4 「システム」をダブルクリック
- 5 「ネットワークID」タブをクリック
- 6 「プロパティ」ボタンをクリック
- 7 「コンピュータ名」、「ワークグループ」またば「ドメイン」に、必要な情報を入力する

メモ

コンピュータ名などがわからない場合は、システム管理者またはネット ワークの管理者に相談してください。

**8** 入力を終えたら「OK」ボタンをクリック

## LANの設定(Windows NT 4.0の場合)

ここでは、LANに接続するために必要なネットワークのセットアップ方 法を簡単に説明します。必要な構成要素の詳細については Microsoft® Windows NT® Workstationファーストステップガイド』の 第4章 ネッ トワークの基礎」の ネットワークを使うようにコンピュータをセット アップする」以降をご覧ください。

ネットワークソフトウェアをセットアップする

▼チェック! 工場出荷時は、ネットワークプロトコル(NetBEUL)が設定されています。

- 1 「スタート」ボタン 「設定」「コントロールパネル」をクリック
- 2 「ネットワーク」をダブルクリック ここで「識別」、「サービス」、「プロトコル」、「アダプタ」および「バイン ド」をセットアップできます。必要な構成要素を追加してください。
- メモ

必要な構成要素がわからない場合は、システムの管理者またはネット ワークの管理者に相談してください。

- 3 「識別」タブをクリック
- 4 「変更」ボタンをクリック
- 5 「コンピュータ名」、「ワークグループ」またば ドメイン」に、必要な情報を入力する

メモ

コンピュータ名などがわからない場合は、システム管理者またはネット ワークの管理者に相談してください。

**6** 入力を終えたら「OK」ボタンをクリック

ジチェック // ネットワークをインストールしたり、新しいコンポーネントを追加または変更した場合は、再度サービスパックをインストールする必要があります。インストール方法については『活用ガイド ソフトウェア編』アプリケーションの概要と削除/追加」の「サービスパック」について(Windows NTの場合)」をご覧ください。

ネットワークプロトコルを追加する

Windows NTをセットアップした後にネットワークプロトコルを追加す る場合は、次の手順で追加を行います。

工場出荷時にはTCP/IPプロトコルは組み込まれていませんので、イン ターネットなどに接続する場合は、TCP/IPプロトコルを組み込んでくだ さい。

- 1 「スタート」ボタン 「設定」「コントロールパネル」をクリック
- 2 「ネットワーク」をダブルクリック
- **3** 「プロトコル」タブをクリック
- 4 「追加」ボタンをクリック
- 5 インストールしたいプロトコルをクリックして、「OK」ボタン をクリック
- 6 選択したプロトコルによっては、ここで設定画面が表示されるので、適切な設定を行う
- 7 Windows NTのファイルが要求されたら、次のように入力して 「続行」ボタンをクリック C:¥i386
- 8 さらにプロトコルを組み込む場合は手順4~7を繰り返す
- 9 必要なすべてのプロトコルを組み込んだら「閉じる」ボタンを クリック

▼チェック! ここでは、「閉じる」ボタン以外はクリックしないでください。

- 10 インストールしたプロトコルによってはここでプロトコルの 設定画面が表示されるので、適切な設定を行う
- **11** 再起動を促すメッセージが表示されたら、「いいえ」ボタンをクリック

# 12 サービスパックをインストールしてから本機を再起動する

 チェック // 「ネットワーク」の画面で、プロトコルの設定後に「バインド」タブを選択した 場合は、再度プロトコルの設定は行わないでください。設定が必要な場合は再 起動後に行ってください。

### リモートパワーオン機能の設定(Windows 2000の場合)

本機におけるLANによるリモートパワーオン機能については次の表の通 りです。なお、省スペース型(MA70H/L)をご利用の場合、別売の DMITOOL Ver8.2(pcAnywhere<sup>™</sup> 9.2 EXホスト専用版付)が必要です。

| リモートパワーオン          | 省スペース型 | デスクトップ型 | ミニタワー型 |
|--------------------|--------|---------|--------|
| 電源が切れている状態から電源を入れる |        | ×       | ×      |
| スタンバイ状態から復帰する      |        |         |        |
| 休止状態から復帰する         |        |         |        |

- ◆チェック? 前回のシステム終了(電源を切る、スタンバイ状態にする、休止状態にする)が 正常に行われなかった場合、リモートパワーオンを行うことはできません。一 度電源スイッチを押してWindows 2000を起動させ、再度、正常な方法でシ ステム終了を行ってください。
  - (省즈ズ) 電源が切れている状態からのリモートパワーオンの設定

電源が切れている状態からのリモートパワーオン機能を利用するには、 以下の設定を行ってください。本設定は省スペース型のみ有効です。な お、設定の際はAdministrator権限を持ったユーザが行ってください。

チェック // デスクトップ型およびミニタワー型では電源の切れている状態からリモート
 パワーオン機能で電源を入れることはできません。

省スペース型(MA10T/E、MA93T/E、MA70H/E)の場合

- 1 コンピュータの電源を入れる
- **2** NECのロゴ画面が表示されたら、【F2】を押す
- 3 メニューバーの「Advanced」「On PME」を「Power On」 に設定する

- **4**【F10】を押す
- 5 「Yes」を選択し、【Enter】を押す

✓ チェック!!
 必要に応じて、「Network Boot Setting (P.148)の設定も行ってください。

スタンバイ状態および休止状態からリモートパワーオンで復帰する場 合は、次の「スタンバイ状態および休止状態からのリモートパワーオン の設定」へ進んでください。

省スペース型(MA10T/C、MA86T/C、MA70H/C、MA70H/L)の場合

- 1 コンピュータの電源を入れる
- **2** NECのロゴ画面が表示されたら、【F2】を押す
- 3 メニューバーの「Boot」「On PME」を「Power On」に設定 する
- **4** 【F10】を押す
- 5 「Yes」を選択し、【Enter】を押す
- ダチェック // 必要に応じて、「Network Boot Setting (P.148)の設定も行ってください。

スタンパイ状態および休止状態からリモートパワーオンで復帰する場合は、次の「スタンパイ状態および休止状態からのリモートパワーオンの設定」へ進んでください。

スタンバイ状態および休止状態からのリモートパワーオンの設定

スタンバイ状態および休止状態からのリモートパワーオン機能を利用す るには、以下の設定を行ってください。なお、設定の際はAdministrator権 限を持ったユーザが行ってください。

ジチェック?? 省スペース型(MA10T/E、MA93T/E、MA10T/C、MA86T/C)、ミニタワー型で本機能を利用するためには、Service Pack 1がインストールされている必要があります。Service Pack 1を削除した場合は、本機能は利用できません。また、Service Pack 1を再追加することはできませんので、『活用ガイド 再セットアップ編』をご覧になり、再セットアップを行ってください。

- 1 「スタート」ボタン 「設定」 「コントロールパネル」をクリック
- 2 「ネットワークとダイヤルアップ接続」をダブルクリック
- 3 「ローカルエリア接続」をクリック
- 4 メニューバーの プロパティ」をクリック
- 5 「構成」ボタンをクリック
- 6 「電源の管理」タブをクリック
- 7 以下の2つのチェックボックスにチェックを入れる
  - 「このデバイスで、コンピュータのスタンバイ状態を元に戻すことができるようにする」
  - 「電力の節約のために、コンピュータでこのデバイスの電源をオ フにできるようにする」
- 8 「詳細設定」タブをクリックし、以下の設定を行う
  - 省スペース型(MA10T/E、MA93T/E、MA10T/C、MA86T/C) ミニタワー型の場合
  - プロパティの Enable PME 」を選択し、値を No Action 」に設定 する

省スペース型(MA70H/E、MA70H/C、MA70H/L)デスク トップ型の場合

- プロパティの「Wakeup Frame」を選択し、値を「Disable」に設定 する
- ・プロパティの「PME Enable」を選択し、値を「Enable」に設定する
- プロパティの「Link-up Wakeup」を選択し、値を「Disable」に設定する
- **9** 「OK」ボタンをクリック
- **10** 「OK」ボタンをクリック
- 11 「ネットワークとダイヤルアップ接続」を閉じる

# 12 コンピュータを再起動する

以上で完了です。

# リモートパワーオン機能の設定(Windows NT 4.0の場合)

本機におけるLANによるリモートパワーオン機能については次の表の通 りです。なお、省スペース型(MA70H/L)をご利用の場合、別売の DMITOOL Ver8.2(pcAnywhere™ 9.2 EXホスト専用版付)が必要です。

| リモートパワーオン              | 省スペース型 | デスクトップ型 | ミニタワー型 |
|------------------------|--------|---------|--------|
| 電源が切れている状態から電源を入れる     |        |         |        |
| サスペンド状態から復帰( レジューム )する | ×      | ×       | ×      |

 ◆チェック!! 前回のシステム終了(電源を切る、サスペンド状態にする)が正常に行われな かった場合、リモートパワーオンを行うことはできません。一度電源スイッチ を押してWindows NT 4.0を起動させ、再度、正常な方法でシステム終了を 行ってください。

> 電源が切れている状態からのリモートパワーオン機能を利用するには、 次の「システム設定」と「Windows NT 4.0の設定」を行ってください。な お、設定の際はAdministrator権限を持ったユーザが行ってください。

システム設定

省スペース型(MA10T/E、MA93T/E、MA70H/E)の場合

- 1 コンピュータの電源を入れる
- 2 NECのロゴ画面が表示されたら、【F2】を押す
- 3 メニューバーの「Advanced」「On PME」を「Power On」 に設定する
- **4** 【F10】を押す
- 5 「Yes」を選択し、【Enter】を押す
- ダチェック
  ?
   必要に応じて、「Network Boot Setting (P.148)の設定も行ってくだ
  さい。

次に、「Windows NT 4.0の設定(P.108)へ進んでください。

省スペース型(MA10T/C、MA86T/C、MA70H/C、MA70H/L)の場合

- 1 コンピュータの電源を入れる
- **2** NEC**のロゴ画面が表示されたら、**【F2】を押す
- 3 メニューバーの「Boot」「On PME」を「Power On」に設定 する
- **4** 【F10】を押す
- 5 「Yes」を選択し、【Enter】を押す
- チェック: 必要に応じて、「Network Boot Setting (P.148)の設定も行ってください。
   次に、「Windows NT 4.0の設定 (P.108)へ進んでください。

#### デスクトップ型の場合

- 1 コンピュータの電源を入れる
- **2** NECのロゴ画面が表示されたら、【F2】を押す
- 3 「Power Management Setup」「Resume By PME From Soft Off Jを「Enabled」に設定する
- 4 【Esc 】を押す
- 5 【F10】を押す
- 6 「Y」を選択し、【Enter】を押す
- ダチェック パ スーパバイザ/ユーザパスワードを設定した場合は、メニューバーの 「Security Setup」「Password Check」を「Setup」に設定してください。 次に、「Windows NT 4.0の設定(P.108)へ進んでください。

ミニタワー型の場合

- 1 コンピュータの電源を入れる
- 2 NECのロゴ画面が表示されたら、【F2】を押す
- 3 メニューバーの「Power」「Resume On PME」を「On」に 設定する
- **4** 【F10】を押す
- 5 「Yes」を選択し、【Enter】を押す
- ◆チェック ?? 必要に応じて、「Network Boot Setting (P.148)の設定も行ってください。
   次に、「Windows NT 4.0の設定」へ進んでください。

Windows NT 4.0の設定

省スペース型(MA10T/E、MA93T/E、MA10T/C、MA86T/C)ミニタ ワー型の場合

- 1 Windows NT 4.0を起動し、Administrator権限を持った ユーザ名でログオンする
- 2 「スタート」ボタン 「設定」「コントロールパネル」をク リック
- **3** 「ネットワーク」をダブルクリック
- 4 「ネットワーク」画面の「アダプタ」タブをクリック
- 5 以下のアダプタ名をクリック

省スペース型(MA10T/E、MA93T/E)、ミニタワー型 (MA17S/M、MA15S/M)の場合

Intel(R)PRO/100+ Alert on LAN2\* Adapter

省スペース型(MA10T/C、MA86T/C)、ミニタワー型 (MA10T/M)の場合

Intel 8255x-based PCI Ethernet Adapter(10/100)
- 6 「プロパティ」ボタンをクリック
- 7 「Intel(R)PROSet 画面の Advanced タブをクリック
- 8 「Setting」から「Enable PME」を選択し、「Value」を 「Enabled」に設定する
- **9** 「OK」ボタンをクリック
- 10 「ネットワーク」画面の「閉じる」をクリック
- 11 「今すぐコンピュータを再起動しますか?」と表示されるの で、「はい」をクリック

以上で完了です。

省スペース型(MA70H/E、MA70H/C、MA70H/L), デスクトップ型の 場合

- 1 Windows NT 4.0を起動し、Administrator権限を持った ユーザ名でログオンする
- **2** 「スタート」ボタン 「設定」「コントロールパネル」をク リック
- **3** 「ネットワーク」をダブルクリック
- 4 「ネットワーク」画面の「アダプタ」タブをクリック
- 5 「Accton EN1207D Series PCI Fast Ethernet Adapter」 をクリック
- 6 「プロパティ」をクリック
- 7 以下を設定後「OK」をクリック
  - ・「PME Enable」を「Enable」に設定する
  - ・「Link-up Wakeup」を「Disable」に設定する

- 8 「ネットワーク」画面の「閉じる」をクリック
- 9 「今すぐコンピュータを再起動しますか?」と表示されるので、「はい」をクリック

以上で完了です。

# FAXモデムボード

FAXモデムボードが標準で内蔵されているモデルでは、データ通信機能 などを利用できます。また市販の電話機を接続するためのコネクタがつ いています。ATコマンドについては、『ATコマンド』(ここをクリック)を ご覧ください。

# FAX モデムボードについて

ここでは、FAXモデムボードの機能を説明します。

データ通信機能

本機にインストールされている次のデータ通信ソフトウェアを使用する ことにより、パソコン通信などのデータ通信を行うことができます。

・ハイパーターミナル

その他のデータ通信ソフトウェアでは動作しないことがあります。

FAX通信機能

本機のデータをダイレクトにFAXに送信できます。また、本機でFAXを受 信でき、効率的にFAX送受信をサポートします。

最高56,000bpsまでの各種通信

FAXモデムは、米国CONEXANT SYSTEMS社等提唱のK56flex、および V.90を採用しています。K56flex、およびV.90では、受信時最高56,000bps、 送信時最高33.600bpsのデータ通信が可能です。

電話回線を利用して、最高56,000bpsの全二重データ通信と最高 14,400bpsの半二重FAX通信ができます。

K56flexおよびITU-T V.90の最大受信速度56,000bpsは、理論値であり、 加入電話回線での通信速度とは異なります。

# FAX モデムボードを使用するときの注意

#### 適用電話回線について

回線は、電話回線(以降、加入電話回線と呼びます)、総合デジタル通信網 (ISDN)、ファクシミリ通信網、専用回線に区別することができます。FAX モデムボードは、加入電話回線に適合するように設計され、端末機器の設 計についての認証を受けています。

「技術基準等適合認定について(P.8)

加入電話回線以外と接続すると、FAXモデムボードやパソコン本体等を 破損する場合があります。

コードレスホンや親子電話、構内回線など、加入電話回線以外の回線をご 使用の場合は、正常なデータの送受信ができない場合があります。 FAXモデムボードは、ファクシミリ通信網には対応していません。

送信レベルについての注意

加入電話回線を使用する場合、送信レベルは工場出荷時の設定から変更 する必要はありません。ただし、回線状態が悪く、うまく接続できない場 合は送信レベルの調整が必要な場合があります。送信レベルの調整は、認 定された工事担任者以外が行うことは法律で禁じられていますので、送 信レベルの調整については、NECフィールディングの各支店、営業所にお 問い合わせください。

NECフィールディングの電話番号等については、添付の『NEC PCあんしんサポートガイド』をご覧ください。

通信するときの注意

- 本体にアース線を接続していない場合や、回線の状態によっては、希望の通信速度で通信できないことや、接続しにくい場合があります。
- FAXモデムボードに接続できる電話機などは2線式のみです。電話機などの種類によっては動作しない機種がありますので注意してください。
   また、接続する電話機などによっては、FAXモデムボードが正常に通信できない場合があります。正常に通信できない場合は、次のいずれかの方法で正常に通信できるようになります。
  - ・ 接続する電話機などにアース接続用の端子がある場合は、アース線 をつなぐ。
  - 電話機などに別の電話を接続するためのコネクタがある場合は、接続の順番を変える(加入電話回線 = = 電話機 = = 本機のようにする)。
     接続については、電話機などのマニュアルをご確認ください。
  - ・モデムによる通信の際は、電話機などを取り外す。
- 次のような接続を行っている場合は、モデムによる通信の前に電話機 などを使用していないことを確認してください。
  - ・FAXモデムボードの電話機用モジュラーコネクタに電話機などを 接続している場合
  - 市販の分岐コネクタを使用して電話機などと本機とを加入電話回 線に接続している場合
  - ・パソコン本体と電話機用モジュラーコネクタに接続されている外 付け電話機など(コードレスホン、親子電話)が離れている場合

また、モデムで通信中は電話機などを操作しないようにしてください。 電話機などを操作すると、通信が妨害され、切断されることがあります。

- ・電話機用モジュラーコネクタには、他のモデムを接続しないでください。他の外付けモデムなどが、電話機用モジュラーコネクタに接続されている場合は取り外してください。
- ・FAXモデムボードのダイヤル信号は、ご使用になる加入電話回線のダ イヤル信号に合わせた調整が必要です。加入電話回線がトーン式かパ ルス式かわからないときは電話装置メーカや保守業者、第1種通信事業 者(NTTなど)に確認してください。
- ・データ通信を行う場合、フロー制御はハードウェア(RTS/CTS)工場 出荷時の設定)に設定してください。それ以外に設定するとデータ抜け が生じる可能性があります。
- ・通信中は、電話機用モジュラーコネクタに接続した電話機の受話器を 外さないようにしてください。受話器が外れると、受話器から通信中の 音が聞こえ、通信が中断されることがあります。
- ・キャッチホンサービスを利用している場合、モデムで通信中に電話が かかってくると、モデムによる通信が切れる場合があります。キャッチ ホンIIのサービスを利用すれば、モデムによる通信が切れることはあ りません。キャッチホンIIについてはNTTにご相談ください。
- ・FAXを送信する相手が音声応答機能付きのFAXの場合、相手からの音 声の内容によってはFAXの送信ができなくなることがあります。
- ・電話局の交換機の種類によっては、14,400bpsでFAXの通信ができないことがあります。この場合は通信速度を9,600bps以下にしてください。
- 海外と直接接続した場合、伝送路の特性のため正常に通信できないことがあります。
- 回線の状態によっては希望の通信速度で通信できない場合があります。

COMポートの設定について

FAXモデムボードが標準で搭載されているモデルのモデムのポート番号は、変更できません。工場出荷時の状態のままご使用ください。

# セキュリティ/マネジメント機能

本機は、システム管理者が効率よく本機をセキュリティ/マネジメントす るための機能を備えています。

## セキュリティ/マネジメント機能の概要

システム管理者が、効率よくパソコンをセキュリティ/マネジメントする ためには、次のような手段・機能を利用することが効率的であるといわれ ています。

- 機密データの漏洩、改ざん防止、コンピュータウィルスの侵入を防ぐため、外部からデータを取り込むフロッピーディスクドライブを使用できないようにする(ロックする)、(1/〇ロック)
- ・メモリやPCIボードなどパソコンのハードウェア構成を変更させない ようにする。(筐体ロック)
- ・システム管理者向けと一般ユーザ向けの利用環境を設定し、使用できる機能を制限する。(CyberAccess)
- システム管理者のパソコンから管理するパソコンの電源、システムを 遠隔操作できる。(リモートパワーオン/オフ機能)
- ・ ソフトウェアのバージョンアップのために、必要なパソコンのハードウェア構成情報(メモリ容量、ハードディスクの空き容量など)、ソフトウェア構成情報を管理する。(Intel® LANDesk® Client Manager 6 (with NEC Extensions))
- ハードウェアに異常が発生したことを一般ユーザやシステム管理者に 通知する。(Intel<sup>®</sup> LANDesk<sup>®</sup> Client Manager 6(with NEC Extensions))

本機には、このような手段・機能を利用するために、次のような機能を備 えています。

# セキュリティ機能

#### BIOS LOCK

BIOSレベルで本機の使用者を限定し、本機の起動を制限します。これにより、コンピュータウイルスやデータ改ざんなどからパソコンを守ります。

- ・「PART2 システム設定(省スペース型、ミニタワー型の場合)」の
   「Securityの設定(P.146)
  - 「PART3 システム設定(デスクトップ型の場合)」の「Security Setupの 設定(P.191)
  - BIOS LOCKには、次の方法があります。

#### 指紋認証を利用する

別売の指紋認証ユニット(シリアル)(PK-FP002M)を利用することで、 本体の起動時やパスワードの入力を要求されるような場合、かわりに 指紋を照合することで、ユーザーの不正使用やデータの漏洩を防止し ます。また、パスワードを忘れる、パスワードを解読されるといったこ とを未然に防ぎます。なお、省スペース型(MA70H/L)ではBIOSレベ ルの認証(BIOS LOCK)はできません。デスクトップ型ではご利用に なれません。

- 参照 指紋認証ユニット(シリアル)(PK-FP002M)に添付のマニュアル
- NT スマートカードを利用する 以下の別売のオプションを利用することで、本体起動時にスマート カードを差し込むだけでWindowsのログイン、スクリーンセーバの ロック解除の際の個人認証をすることができます。なお、省スペース型 (MA70H/L)、デスクトップ型ではBIOSレベルでの認証(BIOS LOCK)はできません。 ・スマートカードリーダ/ライタ(シリアル)(PK-SM001)
  - ・スマートカードアプリケーション(管理者)(PK-SM005)
  - ・スマートカードアプリケーション(ユーザ)(PK-SM006)
  - スマートカード(PK-SM003)
- 参照 スマートカードアプリケーション(管理者)(PK-SM005)に添付のマニュアル

パスワードの設定

スーパバイザパスワード/ユーザパスワードを設定することで、本機の使用者を制限するとともに、本機の不正使用を防止することができます。 BIOSセットアップメニューでそれぞれのパスワードを設定し、 「Password On Boot」を「Enabled」に設定してください。

- 、 デ記の状態で、管理者側のパソコンからリモートパワーオン機能で本機を起動するには、BIOSセットアップメニューの「Security」の「Network Boot Setting」の「BIOS LOCK」を「Disabled」にしなければなりません。
  - スーパバイザパスワード、ユーザパスワードが設定され、BIOSセットアップメニューの「Security」の「Password On Boot」が「Enabled」に設定されている場合
  - ・本機に指紋認証ユニットが接続され、指紋認証ユニットのBIOS LOCKが 設定されている場合
  - 本機にスマートカードリーダが接続され、スマートカードのBIOS LOCK が設定されている場合

ファイル暗号化

PGPは、ファイルをパスワード付きで暗号化し、データの漏洩防止やプラ イバシーを保護します。また、暗号化したファイルを電子メールなどで相 手に送信したときもパスワードを入力するだけで復号化できます。

参照 『活用ガイド ソフトウェア編』アプリケーションの概要と削除/追加」の 「PGP」

1/0**ロック** 

1/Oロックは、外部とのデータ交換の手段である1/Q(フロッピーディス クドライブ、シリアルポート、パラレルポートなど)を利用できないよう にする機能です。この機能を利用することで、部外者のデータアクセスを 防止したり、システムに影響を及ぼすアプリケーションをインストール することを防止することができます。

- 参照 ・「PART2 システム設定(省スペース型、ミニタワー型の場合)」Security
  の設定」の「I/Oロック(P.150)
  - 「PART3 システム設定(デスクトップ型の場合)」の「Peripheral Setup の設定(P.186)

# (省 梁) ( 参 ) ハードディスクパスワード機能

本機で使用するハードディスクドライブにパスワードを設定することに より、本機以外のパーソナルコンピュータでハードディスクドライブの 不正使用を防止することができます。万一、ハードディスクドライブが盗 難にあって、他のパーソナルコンピュータに設置された場合でも、パス ワードが必要となるため、重要なデータの漏洩を防ぐことができます。 省スペース型およびミニタワー型の場合に利用できます。

参照 ハードディスクパスワードの設定「PART2 システム設定(省スペース型、 ミニタワー型の場合)」Securityの設定(P.146)

#### 筐体ロック

筐体ロックを使用することで、本体カバーをロックし、本体のハードウェ ア構成の変更や内蔵機器の盗難防止、パスワードの解除防止に役立てる ことができます。また、市販のロック付き盗難防止ケーブルを使用するこ とで、本体の開閉や盗難防止にも役立てることができます。

省スペース型(MA10T/E、MA93T/E、MA70H/E)の場合

1つは南京錠とワイヤーまたはチェーンを利用することができ、もう 1つはキーケーブルロック等のセキュリティワイヤーに対応してい ます。入手方法については、次の国内総販売代理店にお問い合わせく ださい。

#### 日本ポラデジタル株式会社 第3営業部

〒104-0032 東京都中央区八丁堀1-5-2はごろもビル5F TEL:03-3537-1070 FAX:03-3537-1071

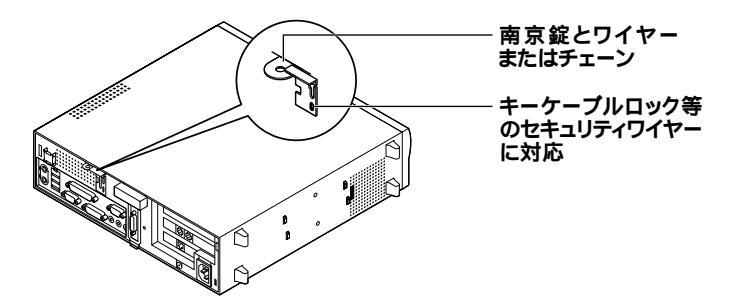

省スペース型(MA10T/C、MA86T/C、MA70H/C、MA70H/L)ミニタ ワー型の場合

**筐体ロックはキーケーブルロック等のセキュリティワイヤーに対応し** ています。入手方法については、「省スペース型(MA10T/E、MA93T/ E、MA70H/E )の場合」をご覧ください。

デスクトップ型の場合

セキュリティプレートを取り付けることで本体カバーをロックすることができます。セキュリティプレートの取り付けについては「ハードウェア拡張ガイド」をご覧ください。

#### ルーフカバーオープン検知機能

カバーセンサにより、ルーフカバーの開閉を検知します。開閉が検知され た場合は、Intel® LANDesk® Client Manager & (with NEC Extensions) により通知されます。メモリ、ハードディスクドライブが盗難されていな いか、スーパバイザパスワード・ユーザパスワードが解除されていない か、データの改ざん、コンピュータウイルスの侵入がないか調査してくだ さい。省スペース型(MA70H/L)ではご利用になれません。

- 参照
  ・「Intel LANDesk Client Manager 6(with NEC Extensions)」『活
  用ガイド ソフトウェア編』アプリケーションの概要と削除/追加」
  - ・省スペース型「PART2 システム設定(省スペース型、ミニタワー型の 場合)」Securityの設定(P.146)
  - ・デスクトップ型「PART3 システム設定(デスクトップ型の場合)」
     「Hardware Monitor Setupの設定(P.189)
  - ・ミニタワー型「PART2 システム設定(省スペース型、ミニタワー型の 場合)」「Advancedの設定(P.135)

## 省雲 (弱) ケーブルストッパ

キーボードなどのケーブルが抜けるのを防止したり、ケーブル接続した 機器の盗難を防止します。省スペース型およびミニタワー型の場合に利 用できます。

参照/『ハードウェア拡張ガイド』

#### ウイルス検出・駆除

コンピュータウイルスの検出、識別、および駆除を行うには VirusScan」 を使用します。

参照
『活用ガイド ソフトウェア編』アプリケーションの概要と削除/追加」の
『VirusScan」

118 セキュリティ/マネジメント機能

エンドユーザ管理

本機に添付されているCyberAccessを使用することで、使用できるアプ リケーションやシステムに影響を与える動作を制限することができま す。また、別売のCyberAccess Ver3.0により、管理者PCから一括して設 定、変更することができます。

参照 『活用ガイド ソフトウェア編』アプリケーションの概要と削除/追加」の 「CyberAccess」

## マネジメント機能

ハードウェアモニタ

ハードウェア(筐体内温度、電圧、CPUファン)の状態を監視して異常が発生した場合、アラームで利用者に知らせます。省スペース型(MA70H/L)ではご利用になれません。

参照
『活用ガイド ソフトウェア編』アプリケーションの概要と削除/追加」の
「Intel LANDesk Client Manager 6(with NEC Extensions)」

ハードディスクドライブ障害時のバックアップ機能

ハードディスクドライブの異常を監視します(SMART機能)。標準装備されているハードディスクドライブは、S.M.A.R.T(Self Monitoring, Analysis and Reporting Technology )に対応しています。また、「Masty Data Backup/F」との連携によってバックアップをとることができます。 省スペース型(MA70H/L)ではご利用になれません。

- 参照 『活用ガイド ソフトウェア編』アプリケーションの概要と削除/追加」の 「Masty Data Backup」
- NT ソフトウェアパワーOFF機能

Windows動作中に誤って電源ボタンに触れるなど、不用意に電源を切ってしまうことにより生じるファイルの破壊を防止します。

参照/「電源(Windows NT 4.0の場合)(P.49)

リモートパワーオン機能(Remote Power On機能)

LAN(ローカルエリアネットワーク)経由で、離れたところにあるパソコンの電源を入れる機能です。

本体およびLANボードがリモートパワーオン機能に対応しているシステ ムでは、本体の電源が切れているときも、リモートパワーオン用の専用コ ントローラは通電されています。管理パソコンはIntel® LANDesk® Client Manager 6(with NEC Extensions)からのリモートパワー オンのコマンド指示により、パワーオンを指示する特殊なパケットを離 れたところにあるパソコンに送信します。そのパケットを離れたところ にあるパソコンの専用コントローラが受信すると、専用コントローラは パワーオン動作を開始します。これにより離れたところにある管理パソ コンから、LAN接続された本機の電源を入れることができます。 リモートパワーオン機能を利用するためには、パワーオンメッセージを 発信する管理パソコンに別声のDMITOOL Ver8 2 pcApywhereTM 9.2

発信する管理パソコンに別売のDMITOOL Ver8.2(pcAnywhere<sup>™</sup> 9.2 EXコンプリート版付)が必要です。パワーオンメッセージを受信するパ ソコンにはリモートパワーオンの設定が必要です。省スペース型 (MA70H/L)で利用する場合は、別売のDMITOOL Ver8.2(pcAnywhere<sup>™</sup> 9.2 EXホスト専用版付)が必要です。

- - ・リモートパワーオンの設定「LAN(ローカルエリアネットワーク)ボード「リモートパワーオン機能の設定(Windows 2000の場合)(P.103)またばリモートパワーオン機能の設定(Windows NT 4.0の場合)(P.106)

リモートコントロール

本機のデータやシステムファイルなどのバックアップ、ファイル転送、ア プリケーションのインストール、アプリケーションの実行などの操作 ()を離れたところにあるシステム管理者のマシンから、本機を操作す ることができます。その際にはシステム管理者のマシンに別売の DMITOOL Ver8.2(pcAnywhere<sup>™</sup> 9.2 EXコンプリート版付)、または pcAnywhere(Symantec社製)が必要です。省スペース型(MA70H/L)で 利用する場合は、別売のDMITOOL Ver8.2(pcAnywhere<sup>™</sup> 9.2 EXホス ト専用版付)が必要です。

アプリケーションによっては、できないものがあります。

参照
『活用ガイド ソフトウェア編』アプリケーションの概要と削除/追加」の
「pcAnywhere 9.2 EX」

なお、商品の最新情報は、NECのパソコン関連総合サイト「121ware.com」 およびSymantec社のサイトで提供しています。

DMITOOL Ver8.2(pcAnywhere™ 9.2 EXコンプリート版付)の場合 http://121ware.com/

「レスキュー」の「ダウンロードモジュール」「NECサポートプログラム」をご覧ください。

pcAnywhereの場合

http://www.symantec.com/region/jp/

ネットワークブート機能

別売のESMPRO/ClientManager Ver3.1以上により、OSのセットアッ プ、BIOSフラッシュ(BIOS ROMの書き換え) BIOS設定変更の操作を 管理者側のパソコンから複数のクライアントPCに対して一括でリモー ト操作することができます。省スペース型(MA70H/L)ではご利用にな れません。

参照「PART2 システム設定(省スペース型、ミニタワー型の場合)」Advanced の設定(P.135)

一括ファイル配信

管理者PCからリモート操作で、複数のクライアントPCに対して一括で ファイルやアプリケーションの配信が行えます。管理者PCには別売の ESMPRO/DeliveryManager、クライアントPCには別売のESMPRO/ DeliveryManagerクライアントが必要です。

#### クライアントモニタリング

Intel<sup>®</sup> LANDesk<sup>®</sup> Client Manager 6(with NEC Extensions)により、 離れたところにあるマシンから本機の状態を知ることができます。また、 システム管理者が別売のPCMANAGERなどを利用して一括でクライア ントPCの障害情報を監視できます。

省スペース型(MA70H/L)で利用する場合は、別売のDMITOOL Ver8.2 (pcAnywhere<sup>™</sup> 9.2 EX**ホスト専用版付)が必要です。** 

参照
『活用ガイド ソフトウェア編』アプリケーションの概要と削除/追加」の
「Intel LANDesk Client Manager 6(with NEC Extensions)」

#### 資源管理

本機のメモリ容量、PCIスロットの使用状況などのハードウェア構成 およびインストールされているソフトウェアについての情報が得られ ます。また、離れたところにあるマシンから、本機の情報を知ることが できます。

#### 状態監視

筐体内温度、電圧、CPUファン監視機能から障害監視機能が異常値を 検出すると、本機の状態監視アイコンやポップアップメッセージによ り異常を通知し、バックアップツールの連携操作などができます。ま た、離れたところにあるマシンから、本機の状態を知ることができます。

#### (省云) () OFF state Alert II機能

本機の電源が切れている状態での筐体の開閉、CPU/LANケーブル抜け 等の異常を検出し、LANで接続された管理者側パソコンに通知します。ま た、オペレーティングシステムがハングアップした場合、LANで接続され た管理者側パソコンに通知し、管理者側パソコンからリモートで電源を 切ったり、再起動させることができます。なお、この機能を使用する場合、管 理者側パソコンに別売のESMPRO/ClientManager Ver3.2以上または DMITOOL Ver8.2(pcAnywhere<sup>™</sup> 9.2 EXコンプリート版付)をインス トールする必要があります。

省スペース型(MA70H/E、MA70H/C、MA70H/L)、デスクトップ型では ご利用になれません。

参照 『活用ガイド ソフトウェア編』アプリケーションの概要と削除/追加」の 「Intel LANDesk Client Manager 6( with NEC Extensions )」

なお、商品の最新情報は、NECのパソコン関連総合サイト「121ware.com」 で提供しています。

http://121ware.com/

「レスキュー」の「ダウンロードモジュール」「NECサポートプログラム」をご覧ください。

# サーバ管理機能

LAN上のサーバーを一括管理するための機能を提供する、「ESMPRO/ ServerAgent Ver3.1」があります。本機にて「ESMPRO/ServerAgent Ver3.1」をお使いいただくには本機に対応するためのモジュールが必要 になります。本機に対応するモジュールはNECのパソコン関連総合サイ ト「121ware.com」からダウンロードしてください。

http://121ware.com/

「レスキュー」の「ダウンロードモジュール」「NECサポートプログラム」をご覧ください。

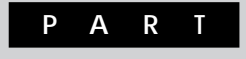

# システム設定

# (省スペース型、ミニタワー型の場合)

この章では、BIOSセットアップメニューについて説明します。BIOSセットアップメニューは、セキュリティ、省電力など本機の使用環境を設定することができます。

デスクトップ型をご利用の場合は、「PART3 システム設定、デスクトップ型の場合)(P.163)をご覧ください。

#### この章の読み方

次ページの「BIOSセットアップメニューについて」を読んだ後に、目的に あわせて該当するページをお読みください。

#### この章の内容

| BIOSセットアップメニューについて  | 126 |
|---------------------|-----|
| Main <b>の設定</b>     | 131 |
| Advancedの設定         | 135 |
| Security <b>の設定</b> | 146 |
| Power <b>の設定</b>    | 152 |
| Boot <b>の設定</b>     | 159 |

# BIOSセットアップメニューについて

本機には、使用環境を設定するためにBIOSセットアップメニューが内蔵 されています。

# BIOSセットアップメニューの起動と初期画面

 電源を入れた直後に表示される「NEC」ロゴの画面で、「Press F2 to Enter BIOS Setup, F12 to Network Boot. () と表示されたら、【F2】を押す 以下の画面が表示されます。

> メニューを日本語に設定した場合は、「F2:BIOSセットアップ メニューを起動します、F12:ネットワークプートします。」と 表示されます。

|                                                                                                    | Phoe                                                                                  | enixBIOS Setu                                                                                                    | p Utility               |            |                                          |   |           |
|----------------------------------------------------------------------------------------------------|---------------------------------------------------------------------------------------|----------------------------------------------------------------------------------------------------|-------------------------|------------|------------------------------------------|---|-----------|
| Main Adv                                                                                                    | anced Security                                                                        | / Power                                                                                                    | Boot                    | Exit       |                                          |   | メニューバー    |
| System Time                                                                                                    |                                                                                       | [hh:mm:ss]                                                                                                    |                         |            | Item Specific Help                       | ٦ |           |
| System Date :                                                                                                    |                                                                                       | [mm/dd/yyy                                                                                                    | ry]                     |            | <tab>, <shift-tab>, or</shift-tab></tab> |   |           |
| Language :<br>Legacy Diske<br>Legacy Diske<br>Primary Mast<br>Primary Mast<br>Secondary Ma<br>Secondary Slave<br>Secondary Slave<br>Keyboard Fea<br>Boot-time Dia<br>System Memo<br>Extended Me | tteA :<br>tteB :<br>er :<br>ister :<br>ve :<br>tures<br>gnostic Screen<br>ory<br>mory | [English(US<br>[1.44/1.25 M<br>[Disabled]<br>[× × × × ME<br>[None]<br>[CD-ROM]<br>[None]<br>[Disabled]<br>640KB<br>× × KB | )]<br>B 3.5"]<br>B]     |            | <enter> selects field</enter>            |   | パラメータ     |
| BIOS Revision                                                                                                    | 1                                                                                     | * * * * * *                                                                                                    | ××                      |            |                                          |   |           |
| F1 Help<br>Esc Exit                                                                                                    | Select Item<br>Select Menu                                                            | - / + Cha<br>Enter Selec                                                                                                  | ange Valu<br>ct ▶ Sub-N | es<br>Ienu | F9 Step Defaults<br>F10 Save and Exit    |   | キーステータスパー |

#### ×E

BIOSセットアップメニューの基本操作

#### ・【 】 】 】 】で設定項目および設定項目内を選択します。

- ・「Date」Time 」の設定ではカーソル移動は【Tab 】で行います。
- ・【Enter】で設定項目を表示します。

# BIOSセットアップメニューの終了

# メニューバーの<sup>F</sup>Exit 」の選択項目

| 選択項目                    | 説明                       |
|-------------------------|--------------------------|
| Exit Saving Changes     | 変更した内容を保存してから終了します。      |
|                         | (【F10】を押す終了方法と同じ)        |
| Exit Discarding Changes | 変更した設定を保存せずに終了します。       |
| Load Setup Defaults     | 省スペース型およびミニタワー型(MA17S/M、 |
|                         | MA15S/M)の場合、すべての選択項目を    |
|                         | 工場出荷時の設定値に戻します。ミニタワー     |
|                         | 型(MA10T/M)の場合、すべての選択項目   |
|                         | をデフォルト値に戻します。なお、ここでの「デ   |
|                         | フォルト値」は工場出荷時の設定値ではあり     |
|                         | ません。(【F9】を押す方法と同じ)       |
| Discard Changes         | 変更前の値に戻します。              |
| Save Changes            | 変更した値を保存します。             |

## ▲ デフォルト値を読み込むときの注意

ミニタワー型(MA10T/M)の場合、「デフォルト値」は工場出荷時の設定値ではありません。工場出荷時の設定値に戻すには、デフォルト値を読み込んだ後、ご使用のモデルにあわせて設定を変更する必要があります。必ず、次の「工場出荷時の設定値に戻す」へ進み、手順に従ってください。

## 工場出荷時の設定値に戻す

工場出荷時の設定値に戻す方法について説明します。

省スペース型およびミニタワー型(MA17S/M、MA15S/M)

- 1 電源を入れる
- 2 「NEC」ロゴの画面で、「Press F2 to Enter BIOS Setup, F12 to Network Boot.」と表示されたら、【F2】を押す BIOSセットアップメニューが表示されます。
- 3 【F9】を押す 「Setup Confirmation」のダイアログボックスが表示されます。
- **4** 「Yes」を選択し、【Enter】を押す 工場出荷時の設定値を読み込みます。
- 5 【F10】を押す 「Setup Confirmation」のダイアログボックスが表示されます。
- 6 「Yes」を選択し、【Enter】を押す
   設定値が保存され、BIOSセットアップメニューが終了します。

以上で作業は終了です。

ミニタワー型(MA10T/M)

Windows 2000選択時の場合

# 1 電源を入れる

2 「NEC」ロゴの画面で、「Press F2 to Enter BIOS Setup, F12 to Network Boot.」と表示されたら、【F2】を押す BIOSセットアップメニューが表示されます。

# 3 【F9 】を押す

「Setup Confirmation」のダイアログボックスが表示されます。

- 4 「Yes」を選択し、【Enter】を押す デフォルト値を読み込みます。
- 5 メニューバーの「Advanced」「Plug & Play O/S」を「Yes」 に設定する
- 6 メニューバーの「Advanced」「I/O Device Configuration」 の「Serial port A」を「Enabled」、「Serial port B」を「Disabled」、「Parallel port」を「Enabled」、「Parallel port」 「Mode」を「Bi-directional」に設定する
- MA10T/Mを工場出荷時およびデフォルト値に戻した場合、プリンタポートはECPモードに設定されます。ECP未対応のプリンタでは正常に動作しない場合があります。メニューバーの「Advanced」「I/O Device Configuration」「Parallel port」の「Mode」をご利用のプリンタにあわせて変更してください。
  - 7 メニューバーの「Power」「Power Savings」を 「Customized」に設定する
  - **8**【F10】を押す
  - 9 「Yes」を選択し、【Enter】を押す
     設定値が保存され、BIOSセットアップメニューが終了します。

以上で作業は終了です。

Windows NT 4.0選択時の場合

# 1 電源を入れる

- 2 「NEC」ロゴの画面で、「Press F2 to Enter BIOS Setup, F12 to Network Boot.」と表示されたら、【F2】を押す BIOSセットアップメニューが表示されます。
- 3 【F9】を押す

「Setup Confirmation」のダイアログボックスが表示されます。

# 4 「Yes」を選択し、【Enter】を押す デフォルト値を読み込みます。

5 メニューバーの「Advanced」「I/O Device Configuration」 の「Serial port A」を「Enabled」、「Serial port B」を 「Enabled」、「Parallel port」を「Enabled」、「Parallel port」 「Mode」を「Bi-directional」に設定する USB接続のキーボードをご使用の場合は手順7へ進んでください。 PS/2接続のキーボードをご使用の場合は手順6へ進んでください。

- 6 メニューバーの「Main」「Keybord Features」の「Legacy USB Support」を「Disabled」に設定する
- 7 メニューバーの「Power」「Power Savings」を 「Customized」に設定する
- 8 【F10】を押す
- 9 「Yes」を選択し、【Enter】を押す
   設定値が保存され、BIOSセットアップメニューが終了します。

以上で作業は終了です。

# Mainの設定

# Mainの設定

()マークが付いている設定項目は、ユーザパスワードで起動したとき に変更可能な項目です。

System Time() 現在の時刻を「時:分:秒」で入力します。

System Date**( )** 日付を「月/日/年」で入力します。

Language()

BIOSで使用する言語を設定します。日本語または英語を選択できます。工場出荷時は「English(US)」に設定されています。

Legacy Diskette A

フロッピーディスクドライブのモードを選択します。

「Disabled」にするとフロッピーディスクドライブが使用できなくな ります。(I/Oロック)

| 設定項目              | 設定内容         | 容      |
|-------------------|--------------|--------|
| Legacy Diskette A | Disabled     |        |
|                   | 360 Kb       | 5 1/4" |
|                   | 1.2 MB       | 5 1/4" |
|                   | 720 Kb       | 3 1/2" |
|                   | 1.44/1.25 MB | 3 1/2" |
|                   | 2.88 MB      | 3 1/2" |

網かけの部分は、工場出荷時の設定値です。

Legacy Diskette B

「Legacy Diskette A」の設定と同じです。工場出荷時は「Disabled」に 設定されています。本項目が表示されない機種もあります。 **Primary Master** 

現在接続されているIDEデバイス(工場出荷時に内蔵されているハー ドディスクドライブ)が表示されます。この項目にカーソルをあわせ 【Enter】を押すと設定画面となります。

▼チェック// 本項目の設定は変更しないでください。

Primary Slave

プライマリマスタの設定と同様です。3.5インチベイに増設されるIDE デバイスの設定画面になります。増設ハードディスクドライブが搭載さ れたモデルでは、増設ハードディスクドライブの設定画面になります。 本項目は、省スペース型(MA10T/E、MA93T/E、MA70H/E)ミニタ ワー型の場合に表示されます。

▼チェック! 本項目の設定は変更しないでください。

Secondary Master

プライマリマスタの設定と同様です。工場出荷時に内蔵されている CD-ROMドライブ、CD-R/RWドライブまたはCD-R/RW with DVD-ROMドライブの設定画面となります。

▼チェック// 本項目の設定は変更しないでください。

**夢**-)

Secondary Slave プライマリマスタの設定と同様です。 5インチベイに増設されるIDEデバイスの設定画面になります。

★ チェック // 本項目の設定は変更しないでください。

扇

SMART Device Monitoring ハードディスクドライブに対してSMART機能を設定します。工場出 荷時は Enabled 」に設定されています。本項目はミニタワー型の場合 に表示されます。

#### **Keyboard Features**

キーボード機能を設定します。この項目にカーソルをあわせ【Enter】を 押すとサブメニュー設定画面となります。

| 設定項目           | 設定内容                      | 説明               |
|----------------|---------------------------|------------------|
| NumLock        | Auto /On/Off              | 起動時にNum lockを有効  |
|                |                           | にするかを設定します。      |
| Key Click      | Disabled /Enabled         | キークリック音を使用する     |
|                |                           | かどうかを設定します。      |
| Keyboard auto- | 30/sec.26.7/sec.21.8/sec. | キーリピート間隔を設定し     |
| repeat rate    | 18.5/sec、13.3/sec、10/sec、 | ます。              |
|                | 6/sec、2/sec               |                  |
| Keyboard auto- | 1/4sec、1/2sec、3/4sec      | キーリピートが開始される     |
| repeat delay   | 1sec                      | までの待ち時間を設定し      |
|                |                           | ます。              |
| Legacy USB     | Enabled / Disabled        | USBレガシー機能を設定し    |
| Support        |                           | ます。Windows 2000の |
|                |                           | 場合は、「Enabled」に設  |
|                |                           | 定してください。         |
|                |                           | Windows NTでPS/2接 |
|                |                           | 続のキーボードの場合は      |
|                |                           | 「Disabled」、USB接続 |
|                |                           | のキーボードの場合は       |
|                |                           | 「Enabled」に設定してく  |
|                |                           | ださい。             |
| USB Packet     | 8 / 64                    | USBデバイスを認識する     |
| Size           |                           | 際の最初のデータパケット     |
|                |                           | サイズを設定します。通常     |
|                |                           | は「8」のままご利用くだ     |
|                |                           | さい。              |

網かけの部分は、工場出荷時の設定値です。

Boot-time Diagnostic Screen

起動時に自己診断画面を表示するかを設定します。「Enabled」にする とNECのロゴを表示せずに自己診断画面を表示します。工場出荷時は 「Disabled」です。

#### System Memory 搭載されているシステムメモリ容量を表示します。

Extended Memory 搭載されている拡張メモリ(メインRAM)を表示します。

BIOS Revision 搭載されているBIOSのリビジョンを表示します。

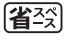

Processor Serial Number

ミニー タワー CPU Serial Number() 「Processor Serial Number」機能を設定します。工場出荷時は 「Disabled」に設定されています。省スペース型とミニタワー型 (MA10T/M)の場合に表示されます。

# Advancedの設定

# Advancedの設定

()マークが付いている設定項目は、ユーザパスワードで起動したとき に変更可能な項目です。ミニタワー型をユーザパスワードで起動した場 合、「Advancedの設定」が選択できなくなります。

#### Plug & Play O/S

プラグ&プレイ対応のオペレーティングシステムを使用している場合 は、「Yes」を選択します。工場出荷時は、Windows 2000の場合は「Yes」 に、Windows NT 4.0の場合は No に設定されています。Windows 2000 またはWindows NT 4.0 に他のOSを追加してセットアップ デュアル ブート)した場合は、起動するOSによって設定内容を変更してください。

Reset Configuration Data

PCIボードなどのプラグ&プレイ機器の設定値のみを初期化したい場 合には、「Yes」を選択します。工場出荷時は「No」に設定されています。 ただし、「Yes」に設定した後、再度BIOSセットアップメニューを起動 すると No 」に戻ります。

PCI Configuration

各PCIデバイスの割込み番号(IRQ)を設定します。この項目にカーソル をあわせ【Enter】を押すとサブメニューの設定画面となります。

| 設定項目           | 設定内容                      | 説明                 |
|----------------|---------------------------|--------------------|
| PCI IRQ line 1 | Disabled/ Auto Select /3/ | PCI IRQ line 1で使用す |
|                | 4/5/7/9/10/11/12/14/15    | るIRQ番号を設定します。      |
| PCI IRQ line 2 | Disabled/ Auto Select /3/ | PCI IRQ line 2で使用す |
|                | 4/5/7/9/10/11/12/14/15    | るIRQ番号を設定します。      |
| PCI IRQ line 3 | Disabled/ Auto Select /3/ | PCI IRQ line 3で使用す |
|                | 4/5/7/9/10/11/12/14/15    | るIRQ番号を設定します。      |
| PCI IRQ line 4 | Disabled/ Auto Select /3/ | PCI IRQ line 4で使用す |
|                | 4/5/7/9/10/11/12/14/15    | るIRQ番号を設定します。      |

| 設定項目           | 設定内容                      | 説明                 |
|----------------|---------------------------|--------------------|
| PCI IRQ line 5 | Disabled/ Auto Select /3/ | PCI IRQ line 5で使用す |
|                | 4/5/7/9/10/11/12/14/15    | るIRQ番号を設定します。      |
|                |                           | 注意                 |
| PCI IRQ line 6 | Disabled/ Auto Select /3/ | PCI IRQ line 6で使用す |
|                | 4/5/7/9/10/11/12/14/15    | るIRQ番号を設定します。      |
|                |                           | 注意                 |
| PCI IRQ line 7 | Disabled/ Auto Select /3/ | PCI IRQ line 7で使用す |
|                | 4/5/7/9/10/11/12/14/15    | るIRQ番号を設定します。      |
|                |                           | 注意                 |
| PCI IRQ line 8 | Disabled/ Auto Select /3/ | PCI IRQ line 8で使用す |
|                | 4/5/7/9/10/11/12/14/15    | るIRQ番号を設定します。      |
|                |                           | 注意                 |

注意 本項目は省スペース型(MA10T/E、MA93T/E、MA70H/E)ミニ タワー型(MA17S/M、MA15S/M)の場合に表示されます。

PCI Configurationの設定項目とPCIスロットは、次のように対応して います。

|                | 省スペース型                          |                                     | ミニタワー型              |           |
|----------------|---------------------------------|-------------------------------------|---------------------|-----------|
| 設定項目           | MA10T/E、<br>MA93T/E、<br>MA70H/E | MA10T/C、MA86T/C、<br>MA70H/C、MA70H/L | MA17S/M、<br>MA15S/M | MA10T/M   |
| PCI IRQ line 1 | PCIスロット1                        | LANボードまたはFAXモ                       | PCIスロット1、           | PCIスロット4  |
|                | 注意                              | デムボード専用スロット                         | PCIスロット5            |           |
| PCI IRQ line 2 | PCIスロット2                        | PCIスロット1                            |                     | PCIスロット1、 |
|                |                                 |                                     | -                   | PCIスロット5  |
| PCI IRQ line 3 | PCIスロット3                        | PCIスロット2                            | PCIスロット2            | PCIスロット2  |
| PCI IRQ line 4 |                                 | -                                   | -                   | PCIスロット3  |
| PCI IRQ line 5 | -                               |                                     | -                   | -         |
| PCI IRQ line 6 | -                               |                                     | PCIスロット3            | -         |
| PCI IRQ line 7 | _                               |                                     | PCIスロット4            | -         |
| PCI IRQ line 8 |                                 | -                                   | -                   | -         |

注意 LANボードを搭載したモデルの場合は、PCIスロット1にLAN ボードが入ります。FAXモデムボードを搭載したモデルの場合 は、PCIスロット1は空きになり、PCIスロット2にFAXモデムボード が入ります。

| ミニタワー            | CPU Level1 Cache<br><b>本項目は</b> MA10T/M <b>の場合に表示されます。</b>           |
|------------------|----------------------------------------------------------------------|
| <b>ジ</b> チェック!!  | 本項目の設定は変更しないでください。                                                   |
| ミニ<br>タワ-        | CPU Level2 Cache<br><b>本項目は</b> MA10T/M <b>の場合に表示されます。</b>           |
| <b>ジ</b> チェック!!  | 本項目の設定は変更しないでください。                                                   |
| <u>ミニ</u><br>タワー | CPU Level2 Cache ECC Check<br><b>本項目は</b> MA10T/M <b>の場合に表示されます。</b> |
| <b>ジ</b> チェック!!  | 本項目の設定は変更しないでください。                                                   |

**Cache Memory** 

▼チェック / 本項目の設定は変更しないでください。

I/O Device Configuration

入出力機器の設定を行います。この項目にカーソルをあわせ【Enter 】を 押すとサブメニューの設定画面となります。

| 設定項目          | 設定内容             | 説明                  |
|---------------|------------------|---------------------|
| Serial port A | Disabled         | シリアルポートAが使用できなく     |
| (シリアルコネク      |                  | なり( I/Oロック )、割り込みが開 |
| タまたはシリア       |                  | 放されます。              |
| ルコネクタ1)       | Enabled          | 1/Oベースアドレスと割り込みが    |
|               |                  | 設定できます。             |
|               | Auto             | 1/0ベースアドレスと割り込みを    |
|               |                  | 自動的に設定します。          |
| Base I/O      | 3F8 /2F8/3E8/2E8 | I/Oベースアドレスを設定します。   |
| Address       |                  |                     |
| Interrupt     | IRQ3/ IRQ4       | 割込み番号を設定します。        |

| 設定項目          | 設定内容             | 説明                      |
|---------------|------------------|-------------------------|
| Serial port B | 「Serial port A」  | 工場出荷時は、Windows          |
| (シリアルコネクタ2)   | と同様です。           | 2000の場合は「Disabled」に、    |
|               |                  | WIndows NTの場合は「Enabled」 |
|               |                  | に設定されています。ミニタワー         |
|               |                  | 型の場合に表示されます。            |
| Mode          | Normal /IR       | シリアルポートBのモードを設定         |
|               |                  | します。                    |
| Parallel port | Disabled         | パラレルポートが使用できなくな         |
| (パラレルコネクタ)    |                  | り( I/Oロック )、割り込みが開放     |
|               |                  | されます。                   |
|               | Enabled          | パラレルポートのモード、1/0ベー       |
|               |                  | スアドレス、割込み番号を設定で         |
|               |                  | きます。                    |
|               | Auto             | 自動的にパラレルポートを設定し         |
|               |                  | ます。                     |
| Mode          | Output only/     | モードを設定します。ミニタワー         |
|               | Bi-directional / | 型のみ「EPP」が表示されます。        |
|               | EPP/ECP          | ご利用のプリンタのモードについ         |
|               |                  | ては、プリンタのマニュアルをご         |
|               |                  | 覧ください。                  |
| DMA Channel   | DMA 1 / DMA 3    | パラレルポートがECPモードの         |
|               | 注意               | ときに使用するDMAチャネルを         |
|               |                  | 設定します。「Mode」で「ECP」      |
|               |                  | を選択した場合に表示されます。         |
| Base I/O      | 378/278/3BC      | オプションを使用してパラレルポー        |
| Address       |                  | トに1/0アドレスを設定します。        |
| Interrupt     | IRQ5/IRQ7        | パラレルポートに割込み番号を          |
|               |                  | 設定します。                  |

注意 工場出荷時は、省スペース型(MA10T/E、MA93T/E、MA70H/E) ミニタワー型が DMA 3 、省スペース型(MA10T/C、MA86T/C、 MA70H/C、MA70H/L)が DMA 1 」に設定されています。

| 設定項目         | 設定内容          | 説明                     |
|--------------|---------------|------------------------|
| Floppy Disk  | Disabled /    | フロッピーディスクコントローラ        |
| Controller   | Enabled /Auto | の使用を設定します。「 Disabled 」 |
|              |               | ではフロッピーディスクコントロー       |
|              |               | ラが使用できなくなります( 1/0ロッ    |
|              |               | ク)。                    |
| Base I/O     | Primary /     | フロッピーディスクコントローラ        |
| Address      | Secondary     | のI/Oベースアドレスを設定します。     |
|              |               | 省スペース型の場合に表示され         |
|              |               | ます。                    |
| Game Port &  | Disabled 注意   | Midiポートが使用できなくなり、      |
| Midi( MIDI/  |               | 割り込みが開放されます。本項目        |
| Joysticコネクタ) |               | はミニタワー型の場合に表示さ         |
|              |               | れますが、変更しないでください。       |
|              | Enabled       | 1/Oベースアドレスと割り込みが       |
|              |               | 設定できます。本項目はミニタワー       |
|              |               | 型の場合に表示されますが、変更        |
|              |               | しないでください。              |
|              | Auto 注意       | 1/Oベースアドレスと割り込みを       |
|              |               | 自動的に設定します。本項目はミ        |
|              |               | ニタワー型の場合に表示されま         |
|              |               | すが、変更しないでください。         |

- 注意 工場出荷時は、MA17S/M、MA15S/Mが Disabled、MA10T/M が Auto」に設定されています。
- 参照 I/O**ロック**「Securityの設定(P.146)

| 設定項目        | 設定内容            | 説明                 |
|-------------|-----------------|--------------------|
| Base I/O    | 200/208/210/218 | MidiポートのI/Oベースアドレス |
| Address     | ( 201 /209/211/ | を設定します。本項目はミニタワー   |
|             | 219)            | 型の場合に表示されますが、変更    |
|             |                 | しないでください。( )内は     |
|             |                 | MA17S/M、MA15S/Mの場  |
|             |                 | 合の表示です。            |
| Base I/O    | 300 IRQ_5 /     | Midiポートの割り込みを設定し   |
| Address/IRQ | 310 IRQ_10/     | ます。本項目はミニタワー型の     |
|             | 320 IRQ_5/      | 場合に表示されますが、変更しな    |
|             | 330 IRQ_10      | いでください。            |

Large Disk Access Mode

#### ★チェック 本項目の設定は変更しないでください。

Local Bus IDE adapter

内蔵用のIDEアダプタを使用するかを設定します。工場出荷時は 「Both」に設定されています。「Primary」ではセカンダリマスタ/スレー ブ接続のIDEデバイスが、「Secondary」ではプライマリマスタ/スレー ブ接続のIDEデバイスが、「Disabled」ではすべてのIDEデバイスが使 用できなくなります(1/0ロック)。

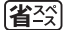

Advanced Video Control 使用するビデオの設定をします。本項目はMA10T/E、MA93T/E、 MA70H/E**の場合に表示されます。** 

| 設定項目            | 設定内容      | 説明               |
|-----------------|-----------|------------------|
| Default Primary | PCI/ AGP  | 使用するグラフィックカードの   |
| Video Adapter   |           | 設定をします。「AGP」では本  |
|                 |           | 体内蔵のグラフィックカードを、  |
|                 |           | 「PCI」ではPCIスロットに挿 |
|                 |           | 入された別売のグラフィックカー  |
|                 |           | ドを優先して使用します。     |
| Graphics        | 64Mb/32Mb | 本体内蔵のグラフィックカード   |
| Aperture        |           | が使用するグラフィックアパー   |
|                 |           | チャーサイズを設定します。    |

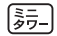

Advanced Chipset Control 本項目はミニタワー型の場合に表示されます。

▼チェック // 本項目の設定は変更しないでください。

QuickBoot Mode

Sound

「Enabled」に設定した場合、本機起動時の一部のテストをスキップし ます。システム起動時間が短縮されます。工場出荷時ば Enabled 」に設 定されています。

#### 省☆

サウンドのリソースを設定します。本項目は、省スペース型の場合に表 示されます。

| 設定項目  | 設定内容     | 説明           |
|-------|----------|--------------|
| Sound | Disabled | サウンドを切り離します。 |
|       | Enabled  | サウンドが使用できます。 |

は、工場出荷時の設定値です。 網かけの部分

省

Restore On AC/Power Loss

AC電源(AC100V)が失われ、再投入されたとき、どの状態に復旧する かを設定します。本項目はMA10T/E、MA93T/E、MA70H/Eの場合 に表示されます。

| 設定項目       | 設定内容       | 説明            |
|------------|------------|---------------|
| Restore On | Power Off  | AC投入時に電源は入りま  |
| AC/Power   |            | せん。           |
| Loss       | Last state | AC電源が失われたときの  |
|            |            | 状態に戻します。電源が入っ |
|            |            | ている状態で、AC電源が  |
|            |            | 切れた場合は、電源が入り  |
|            |            | ます。電源が切れている状  |
|            |            | 態でAC電源が切れた場合  |
|            |            | は、電源は入りません。   |
|            | Power On   | AC投入時に電源が入りま  |
|            |            | す。            |

(省公) On PME()

PCIデバイス(LANボード等)によって電源を操作します。リモートパ ワーオン機能を利用するには、本項目を「Power On」に設定します。工 場出荷時は「Stay Off」に設定されています。本項目はMA10T/E、 MA93T/E、MA70H/Eの場合に表示されます。

メモ

PME(PCI Power Management Event)とは、管理者のパソコンからク ライアントPC(本機)をリモートパワーオン機能で起動することです。

参照 リモートパワーオン機能「PART1 本機の構成各部」の「セキュリティ/マ ネジメント機能(P.114)」「PART1 本体の構成各部」の「LAN(ローカルエ リアネットワーク)ボード「リモートパワーオン機能の設定(Windows 2000の場合)(P.103)または「リモートパワーオン機能の設定(Windows NT 4.0の場合)(P.106)

Summary Screen

「Enabled」に設定すると起動時にシステム設定状況を表示します。工 場出荷時は「Disabled」に設定されています。本項目はMA10T/E、 MA93T/E、MA70H/E、MA17S/M、MA15S/Mの場合に表示されます。

- AC97 Audio 内蔵サウンドの使用を設定します。工場出荷時は Enabled 」です。本項 目はミニタワー型の場合に表示されます。
- [詞] AC97 Modem

本項目はミニタワー型の場合に表示されます。

▼チェック!/ 本項目の設定は変更しないでください。

DMI Event Logging

起動時に起きたイベントログを参照できます。この項目にカーソルを あわせて【Enter】を押すとサブメニューの設定画面となります。

| 設定項目          | 設定内容         | 説明              |
|---------------|--------------|-----------------|
| View DMI      | (設定項目はありません) | 【Enter】を押すとDMIイ |
| Event Log     |              | ベントログを表示します。    |
| Clear All DMI | No /Yes      | 「Yes」を選択すると、再   |
| Event Logs    |              | 起動後すべてのDMIイベ    |
|               |              | ントログをクリアします。    |

| 設定項目          | 設定内容              | 説明               |
|---------------|-------------------|------------------|
| Event Logging | Enabled /Disabled | 「Enabled」ではDMIイベ |
|               |                   | ントログを記録します。      |
| ECC Event     | Disabled/ Enabled | 「Enabled」ではメモリエ  |
| Logging       |                   | ラーのDMIイベントログを    |
|               |                   | 記録します。ミニタワー型     |
|               |                   | の場合に表示されます。      |
| Mark DMI      | Yes/No            | 【Enter】を押し、「Yes」 |
| Events As     |                   | を選択すると表示されて      |
| Read          |                   | いるログは既読状態となり     |
|               |                   | ます。              |

#### ХE

DMI(Desktop Management Interface)とは、システム管理を行うため に各PCの管理を容易に行うためのハードウェア/ソフトウェアのインタ フェースの標準仕様のことです。

 
 LANDesk(R)Service()

 本体BIOSに標準搭載しているLANDeskService機能の設定を行います。工場出荷時はEnabled」に設定されています。本項目は、MA10T/C、 MA86T/Cの場合に表示されます。

- - 参照 ネットワークブート機能「PART1 本体の構成各部」の「セキュリティ/マ ネジメント機能(P.114)

Preboot Management()

Preboot Management機能の設定を行います。工場出荷時は 「Disabled」に設定されています。本項目は省スペース型(MA10T/C、 MA86T/C、MA70H/C、MA70H/L)、ミニタワー型(MA10T/M)の場 合に表示されます。

Default Primary Video Adapter プライマリのグラフィックカードの設定をします。「AGP」では本体内 蔵のグラフィックカードを、「PCI」ではPCIスロットに挿入された別売 のグラフィックカードを優先して使用します。工場出荷時ば「AGP」で す。本項目はミニタワー型の場合に表示されます。

#### 

#### Hardware Monitor Control

本機の状態監視を設定します。この項目にカーソルをあわせ【Enter】を 押すとサブメニューの設定画面となります。本項目はミニタワー型の 場合に表示されます。

| 設定項目                | 設定内容               | 説明                       |
|---------------------|--------------------|--------------------------|
| System Temperrature | (設定項目はありません)       | 筐体内の温度を表示します。            |
|                     |                    | 注意                       |
| CPU Temperrature    |                    | CPUの温度を表示します。            |
|                     |                    | 注意                       |
| CPU Fan Speed       |                    | スピードは表示されません。            |
| Power Fan Speed     |                    | 注意                       |
| System Fan Speed    |                    |                          |
| VCore Voltage       |                    | CPUのコア電圧を表示します。          |
|                     |                    | 注意                       |
| Vtt1.5 Voltage      |                    | ホストバスの駆動電圧を表示し           |
|                     |                    | ます。 <b>注意</b>            |
| +3.3V Voltage       |                    | システムの駆動電圧を表示します。         |
| +5.0V Voltage       |                    | 注意                       |
| +12V Voltage        |                    |                          |
| +5Vsb Voltage       |                    | サブ駆動電圧を表示します。            |
|                     |                    | 注意                       |
| Battery Voltage     |                    | バッテリーの電圧を表示します。          |
|                     |                    | 注意                       |
| Chassis Intrusion   | Disabled / Enabled | 筐体の開閉監視を設定します            |
|                     |                    | (ルーフカバーオープン検知)。          |
|                     |                    | 工場出荷時は、MA17S/M、          |
|                     |                    | MA15S/Mが「Disabled」、      |
|                     |                    | MA10T/Mが「Enabled」に設      |
|                     |                    | 定されています。なお、メッセー          |
|                     |                    | ジを解除する場合は、「Reset         |
|                     |                    | Chassis Intrusion」を「Yes」 |
|                     |                    | にして再起動してください。            |
| Reset Chassis       | No /Yes            | 筐体の開閉監視の初期化を設定し          |
| Intrusion           |                    | ます。「Yes」で初期化します。再        |
|                     |                    | 起動時には「No」に設定されます。        |

#### 網かけの部分は、工場出荷時の設定値です。

注意 本項目はMA10T/Mの場合に表示されます。
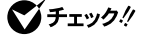

ស チェック/ ・ MA10T/Mは、メモリやハードディスクドライブ、PCIボードなどの内蔵機 器を取り付ける目的などで、本体のレフトカバーを取り外した場合、次回 から起動するごとに、NECロゴ画面の後に、「The system chassis has been opened. 」または「本体カバーが開かれました。」のメッセージが表 示されます。

> これは、本装置のルーフカバーオープン検知機能により、レフトカバーが 取り外されたことを警告するものです。この場合は、メモリ、ハードディス クドライブが盗難されていないか、スーパバイザパスワード・ユーザパス ワードが解除されていないか、データの改ざん、コンピュータウイルスの 侵入がないか調査した後、問題がないようでしたら次の手順により警告を 解除してください。次回起動時より、メッセージは表示されなくなります。 **t**, Intel<sup>®</sup> LANDesk<sup>®</sup> Client Manager 6( with NEC Extentions ) をご使用の場合、カバーが取り外されたことが通知されますが、「資産管 理 のクリアボタンを押しても通知が解除されない場合があります。その 場合も次の手順で解除してください。

起動時、NECロゴの画面で、「Press <F2> to Enter BIOS Setup. <F12> to Network Boot.」と表示されたら、【F2】を押す BIOSセットアップメニューが起動します。

 $\lambda = - \pi - \sigma^{r}$  Advanced , "Hardware Monitor Control  $\sigma$ 「Reset chassis intrusion」を「Yes」に設定する

【F10】を押す

「Yes を選択し、 Enter 】を押す

設定値が保存され、BIOSセットアップメニューが終了します。

以上で作業は終了です。

本機能を使用しない場合は、メニューバーの「Advanced」「Hardware Monitor Control of Chassis intrusion を Disabled に設定して ください。

次回起動時から、本機能は無効になります。

・ 省スペース型のルーフカバーオープン検知機能については、「Securityの 設定」の Cover Open Check (P.149)をご覧ください。

# Securityの設定

#### Securityの設定

セキュリティに関する各種設定を行います。 項目の右側に( )マークが付いている設定項目は、ユーザパスワードで 起動したときに変更可能な項目です。

Supervisor Password Is

スーパバイザパスワードの設定状態を表示します。工場出荷時は 「Clear」です。

| 設定項目        | 設定内容   | 説明                 |
|-------------|--------|--------------------|
| Supervisor  | (設定項目は | 「Set」が表示された場合、スー   |
| Password Is | ありません) | パバイザパスワードが設定され     |
|             |        | ています。              |
|             |        | 「Clear」が表示された場合、スー |
|             |        | パバイザパスワードが設定され     |
|             |        | ていません。             |

Set Supervisor Password スーパバイザパスワードを設定します。

| 設定項目           | 設定内容    | 説明               |
|----------------|---------|------------------|
| Set Supervisor | (パスワード  | 項目にカーソルをあわせて     |
| Password       | を設定します) | 【Enter】を押すとスーパバイ |
|                |         | ザパスワードの設定画面になり   |
|                |         | ます。              |

User Password Is スーパバイザパスワードと同じ表示です。 Set User Password( )

スーパバイザパスワードと同じ設定です。

♥チェック ご購入元、またはNECに本機の修正を依頼される際は、設定したパスワードを解除、および無効にしておいてください。

参照 / NECのお問い合わせ先 『NEC PCあんしんサポートガイド』

#### メモ

スーパバイザパスワードとはBIOSセットアップメニューの使用者を制 限するための機能です。

スーパバイザパスワードの設定を行うとBIOSセットアップメニュー起 動時、パスワードの入力画面となり設定されたスーパバイザパスワード を入力しない限りBIOSセットアップメニューの起動はできません。

ユーザパスワードとはBIOSセットアップメニューの使用者を制限し、 BIOSセットアップメニューで設定可能な項目も制限するための機能 です。

Security Mode

セキュリティモードを設定します。「Password」と「SmartCard」と「FingerPrint」が設定できます。工場出荷時は「Password」です。

・「Password」…… スーパバイザパスワード設定時に設定します。

- ・「SmartCard」…… スマートカード使用時に設定します。
- ・「FingerPrint」 … 指紋認証ユニット使用時に設定します。

Password On Boot

起動時にパスワード入力を行うかの設定をします。「Security Mode」 が Password の場合に表示されます。リモートパワーオン機能を利用 するときは、「Network Boot Setting 」の「BIOS LOCK」を「Disabled」 に設定します。工場出荷時は「Disabled」です。

Fixed disk boot sector

ハードディスク起動セクタを書き込み禁止にするかの設定をします。 「Write Protect」にすると起動セクタをウィルスから保護します。工場 出荷時は「Normal」です。

#### **Diskette Access**

下記の設定の後、「Supervisor」に設定するとスーパバイザ以外フロッ ピーディスクドライブにアクセスできなくなります。工場出荷時は 「Supervisor」です。

- ・ スーパバイザ/ ユーザパスワードを設定
- ・「Password On Boot」を「Enabled」に設定

Network Boot Setting

この項目にカーソルをあわせ、【Enter】を押すと、サブメニュー設定画 面となります。

| 設定項目       | 設定内容              | 説明                 |
|------------|-------------------|--------------------|
| Keyboard/  | Disabled/ Enabled | 「Enabled」を選択すると、   |
| Mouse Lock |                   | リモート起動時(OSが起       |
|            |                   | 動されるまで)にキーボー       |
|            |                   | ド/マウスをロックします。      |
| BIOS LOCK  | Enabled/ Disabled | 「Disabled」を選択すると、  |
|            |                   | 「Password On Boot」 |
|            |                   | で「SmartCard」または    |
|            |                   | 「FingerPrint」が設定さ  |
|            |                   | れていてもリモート起動時       |
|            |                   | にパスワード入力を要求し       |
|            |                   | ません。この項目は、パス       |
|            |                   | ワードを設定した場合、ス       |
|            |                   | マートカードリーダまたは       |
|            |                   | 指紋認証ユニットを接続し       |
|            |                   | た場合に表示されます。        |

網かけの部分は、工場出荷時の設定値です。

- ジチェック // ここでのリモート起動時とは、管理者側のパソコンからクライアントPC(本
   機)をリモートパワーオン機能により起動することを指します。
  - 参照 リモートパワーオン機能 「PART1 本体の構成各部」の「セキュリティ/マ ネジメント機能(P.114)

Virus check reminder

起動時に警告メッセージを表示します。表示するタイミングは 「Disabled」「Daily」「Weekly」「Monthly」の中から選択します。工場 出荷時は「Disabled」に設定されています。

System backup reminder

起動時に警告メッセージを表示します。表示するタイミングは 「Disabled」、「Daily」、「Weekly」、「Monthly」の中から選択します。工場 出荷時ば「Disabled」に設定されています。二度と同じものを作れない ような大切なデータがある場合には、定期的にバックアップをとれる よう、設定を変更することをおすすめします。 省☆

Cover Open Check

「Enabled」を選択すると、本体のカバーが取り外された状態では起動 できなくなります(ルーフカバーオープン検知機能)。なお、メッセージ を解除する場合は、「Disabled」に設定して再起動してください。工場出 荷時ば Disabled」に設定されています。本項目は、省スペース型の場合 に表示されます。ミニタワー型のルーフカバーオープン検知機能につ いては、「Advancedの設定」の「Hardware Monitor Control」 Chassis Intrusion (P.144)をご覧ください。

Assign HDD Password

ハードディスクドライブ(プライマリマスタ、プライマリスレープ)に パスワードを設定します。ハードディスクパスワードには、ハードディ スクマスタパスワード(HDD Master Password)とハードディスク ユーザパスワード(HDD User Password)の2つがあります。[Enter] を押すとハードディスクマスタパスワードの設定画面が表示され、 ハードディスクマスタパスワードを設定すると、ハードディスクユー ザパスワードの設定画面が表示されます。次にプライマリマスタまた はプライマリスレーブの設定を【+I-]で行います。なお、プライマリ マスタまたはプライマリスレーブの設定を変更されないよう、スーパ バイザパスワードを設定してください。

- ぐチェック
  ?
  「購入元、またはNECに本機の修理を依頼される際は、設定したパスワードは解除、および無効にしておいてください。
  - 参照 NECのお問い合わせ先 『NEC PCあんしんサポートガイド』
    - ・ハードディスクマスタパスワード(HDD Master Password)
       ハードディスクマスタパスワードは、ハードディスクユーザパスワードを解除するためのパスワードです。ハードディスクマスタパスワードの解除方法については、後述の「ハードディスクパスワードの場合」
       (P.151)をご覧ください。
    - ・ハードディスクユーザパスワード(HDD User Password)
       ハードディスクユーザパスワードは、本機とハードディスクドライブの認証を行うためのパスワードです。ハードディスクユーザパスワードを設定することにより、本機以外でハードディスクドライブの不正使用を防止できます。

∧注意

設定したパスワードを忘れないように控えておくことをおすすめします。 パスワードを忘れてしまった場合、お客様ご自身で作成されたデータは、 当社でも取り出せなくなります。また、パスワードを忘れたために使用で きなくなったハードディスクドライブを交換する場合は有償になります。 ハードディスクドライブのパスワードは忘れないように十分に注意して ください。

| 設定項目          | 設定内容              | 説明                 |
|---------------|-------------------|--------------------|
| Primary       | Enabled/ Disabled | ハードディスクドライブ( プラ    |
| Master HDD    |                   | イマリマスタ )へ、ハードディ    |
| Password      |                   | スクパスワードを設定します。     |
| Primary Slave | Enabled/ Disabled | 追加ハードディスクドライブ( プ   |
| HDD           |                   | ライマリスレーブ )へ、ハード    |
| Password      |                   | ディスクパスワードを設定し      |
|               |                   | ます。追加ハードディスクド      |
|               |                   | ライブを搭載した省スペース      |
|               |                   | 型(MA10T/E、MA86T/E) |
|               |                   | およびミニタワー型の場合       |
|               |                   | に表示されます。           |

網かけの部分は、工場出荷時の設定値です。

本機 プライマリマスタにインストールされたWindows )を起動する場 合、「Primary Master HDD Password を Enabled にしても、設定した ハードディスクマスタパスワードやハードディスクユーザパスワードを 入力する必要はありません。

メモ 1/0**ロック** 

1/0ロックは、外部とのデータ交換の手段である1/0を使用しないように する(ロックする)機能です。BIOSセットアップメニューのI/Oを 「Disabled」に設定することでロックを有効にすることができます。対象 となるインターフェイスは、フロッピーディスクドライブA、フロッピー ディスクドライブB、シリアルポートA、シリアルポートB、パラレルポー ト. MIDIポートです。

## パスワードの解除

スーパバイザ/ユーザパスワードの場合

スーパバイザ/ユーザパスワードは、BIOSセットアップメニューを起動して「Security」の「Set Supervisor Password」または「Set User Password」にパスワードを入れて、新しいパスワードに何も入れずに 【Enter】を押すと解除されます。なお、スーパバイザ/ユーザパスワー ドを忘れてしまった場合のパスワードの解除方法については「ハード ウェア拡張ガイド」「PART7 付録」の「ストラップスイッチの設定」を ご覧ください。

● チェック // 無断でパスワードが解除されることを防ぐために、筐体ロックを使用することをおすすめします。(P.117)

ハードディスクパスワードの場合 次の手順でハードディスクドライブのパスワードをすべて解除してく ださい。

- 1 BIOSセットアップメニューを起動する
- 参照 「BIOSセットアップメニューについて(P.126)
  - 2 「Security」を選ぶ
  - 3 「Assign HDD Password」を選んで、【Enter】を押す ハードディスクパスワードの入力画面が表示されます。
  - 4 ハードディスクマスタパスワードを入力する
  - 5 【Enter】を押す
  - 6 【Enter】を押す セットアップ通知画面が表示されますので、BIOSセットアップ メニューの変更を保存して終了してください。

以上でハードディスクドライブのパスワードがすべて解除されます。

## Powerの設定

## Powerの設定(Windows 2000の場合)

Windows 2000を選択した場合の省電力管理設定を行います。 表示が異なるところは、省スペース型、ミニタワー型の順に記述してあります。

ミニタワー型をユーザパスワードで起動した場合、「Powerの設定」の項 目は設定できなくなります。

「Power Savings」「Auto Suspend Timeout」「Hard Disk Timeout」 「System Switch」「Power Button Behavior」の設定は、「スタート」ボタ ン「設定」「コントロールパネル」「電源オプション」で行ってください。

- 参照 / 「電源オプション」の設定 Windows 2000のヘルプ
- チェック!! 「System Switch」、「Power Button Behavior」の設定は無効になり、「スタート」ボタン 「設定」「コントロールパネル」の「電源オプション」の「詳細」タブの「コンピュータの電源ボタンを押したとき」の設定が有効になります。
   「コンピュータの電源ボタンを押したとき」の設定を「電源オフ(工場出荷時)から「スタンパイ」または「休止状態」に変更した場合、電源を切る操作は次のようになります。

正しく電源を切る方法

- 「スタート」ボタン 「シャットダウン」をクリック
- 「次の中から選んでください」で「シャットダウン」を選択して「OK」ボ タンをクリック

自動的に電源が切れます。

強制的に電源を切る方法

次の方法で強制的に電源を切ることができます。なお、強制的に電源を 切った場合は、本機の電源を入れ直してWindows 2000を起動させ、再 度、正しく電源を切ってください。

電源スイッチを押す 電源ランプがオレンジ色に点灯し、サスペンド状態になります。

#### 電源スイッチを4秒以上押し続ける

電源ランプがオレンジ色から緑色に変わり、電源が切れると電源ラン プも緑色から点灯しなくなります。

Power Savings 本項目での設定は無効になります。

Auto Suspend Timeout 本項目での設定は無効になります。

省
公 Hard Disk Timeout
本項目での設定は無効になります。

System Switch、Power Button Behavior 本項目での設定は無効になります。

\_\_\_\_\_

Power Loss Resume AC電源(AC100V)が失われ、再投入したとき、どの状態に復旧するかを 設定します。本項目はミニタワー型の場合に表示されます。

| 設定項目              | 設定内容      | 説明            |
|-------------------|-----------|---------------|
| Power Loss Resume | Keep Off  | AC投入時に電源は入りま  |
|                   |           | せん。           |
|                   | Keep Loss | AC電源が失われたときの  |
|                   |           | 状態に戻します。電源が入っ |
|                   |           | ている状態でAC電源が切  |
|                   |           | られた場合は、電源が入り  |
|                   |           | ます。電源が切れている状  |
|                   |           | 態でAC電源が切れた場合  |
|                   |           | は、電源は入りません。   |
|                   | Keep On   | AC投入時に電源が入り   |
|                   |           | ます。           |

網かけの部分

は、工場出荷時の設定値です。

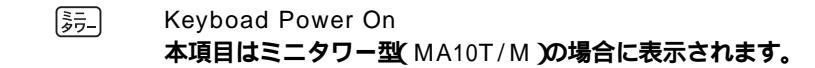

★ チェック // 本項目の設定は変更しないでください。

Mouse Power On 本項目はミニタワー型 MA10T/M の場合に表示されます。

▼チェック / 本項目の設定は変更しないでください。

Resume On Modem Ring 本項目での設定は無効になります。

<u>ミニ</u> タワー

Resume On PME 本項目はミニタワー型の場合に表示されます。

▼チェック// 本項目の設定は変更しないでください。

Resume On Time 本項目での設定は無効になります。

Resume Time 本項目での設定は無効になります。

## Powerの設定(Windows NT 4.0の場合)

Windows NT 4.0を選択した場合の省電力管理設定を行います。 表示が異なるところは、省スペース型、ミニタワー型の順に記述してあり ます。

()マークが付いている設定項目は、ユーザパスワードで起動したとき に変更可能な項目です。ミニタワー型をユーザパスワードで起動した場 合、「Powerの設定」の項目は設定できなくなります。 Power Savings()

パワーマネジメントモードを選択します。モードを選択することに よって本機のパワーマネジメント設定を変更します。

| 設定項目          | 設定内容                  | 説明                               |
|---------------|-----------------------|----------------------------------|
| Power Savings | Disabled              | パワーマネジメント機能を                     |
|               |                       | 停止します。                           |
|               | Customized            | Auto Suspend Timeout             |
|               |                       | およびHard Disk Timeout             |
|               |                       | をユーザが選択できます。                     |
|               | Maximum Power Savings | 消費電力を最小限におさ                      |
|               |                       | えることができます。この                     |
|               |                       | ときのタイムアウト時間は                     |
|               |                       | 以下の通りです。                         |
|               |                       | Auto Suspend Timeout: 5 Minutes  |
|               |                       | Hard Disk Timeout: 1 Minute      |
|               | Maximum Performance   | 電力をより多く消費しますが、                   |
|               |                       | 性能は最大限に発揮します。                    |
|               |                       | このときのタイムアウト時間                    |
|               |                       | は以下の通りです。                        |
|               |                       | Auto Suspend Timeout: 60 Minutes |
|               |                       | Hard Disk Timeout: 15 Minutes    |

網かけの部分は、工場出荷時の設定値です。

♥チェック!! 「Customized」、「Maximum Power Savings」で10分未満に設定した場合、 設定した時間になってもハードディスクの電源が切れないこともありますの でご注意ください。

> Auto Suspend Timeout() 本機が自動的にサスペンド状態に移行するまでの時間を設定します。 工場出荷時は「Off」に設定されています。

- (省ユジ) Hard Disk Timeout() ハードディスクの電源が切れるまでの時間を設定します。工場出荷時 ば Disabled 」です。本項目は、省スペース型の場合に表示されます。ミ ニタワー型の場合は表示されず、「Disabled」が固定です。
- ●チェック! 10分未満に設定した場合、設定した時間になってもハードディスクの電源が 切れないこともありますのでご注意ください。

省公

System Switch()

Power Button Behavior

「System Switch」、「Power Button Behavior」は、本体前面にある電源スイッチをパワーボタンまたはスリープボタンとして利用できるようにする機能です。

工場出荷時の設定は、「Power Button」、「On/Off」に設定されています。

- 「Power Button」、「On/Off」に設定した場合は、電源スイッチを押すことによって電源を入れる/切ることができます。
- 「Sleep Button」「Wake/Sleep」に設定し、「スタート」ボタン「設定」「コントロールパネル」「ソフトウェア電源断」の「ドライバ」 タブの「サスペンド/レジューム機能を使用する」にチェックした場合は、電源スイッチを押すことによってサスペンド/レジュームすることができます。

「System Switch」、「Power Button Behavior」の設定を「Power Button」、「On/Off (工場出荷時)から「Sleep Button」、「Wake/Sleep」 に変更した場合の電源を切る操作は、次のようになります。

正しく電源を切る方法

- **1** 「スタート」ボタン 「シャットダウン」をクリック
- シャットダウンする」「OK」ボタンをクリック 自動的に電源が切れます。

強制的に電源を切る方法

次の方法で強制的に電源を切ることができます。「方法1」で切れない場 合は、「方法2」を行ってください。なお、強制的に電源を切った場合は、 本機の電源を入れ直してWindows NT 4.0を起動させ、再度、正しく電 源を切ってください。

方法1

#### 1 電源スイッチを押す

電源ランプがオレンジ色に点灯し、サスペンド状態になります。

#### 2 電源スイッチを4秒以上押し続ける 電源ランプがオレンジ色から緑色に変わり、電源が切れると電 源ランプも緑色から点灯しなくなります。

**方法**2

#### 1 電源スイッチを4秒以上押し続ける 電源が切れると電源ランプが点灯しなくなります。

[詩\_]

Power Loss Resume

AC電源 AC100V が失われ、再投入したとき、どの状態に復旧するかを 設定します。本項目はミニタワー型の場合に表示されます。

| 設定項目              | 設定内容      | 説明            |
|-------------------|-----------|---------------|
| Power Loss Resume | Keep Off  | AC投入時に電源は入りま  |
|                   |           | せん。           |
|                   | Keep Loss | AC電源が失われたときの  |
|                   |           | 状態に戻します。電源が入っ |
|                   |           | ている状態でAC電源が切  |
|                   |           | られた場合は、電源が入り  |
|                   |           | ます。電源が切れている状  |
|                   |           | 態でAC電源が切れた場合  |
|                   |           | は、電源は入りません。   |
|                   | Keep On   | AC投入時に電源が入り   |
|                   |           | ます。           |

網かけの部分は、工場出荷時の設定値です。

Keyboad Power On
 本項目はミニタワー型(MA10T/M)の場合に表示されます。

▼チェック / 本項目の設定は変更しないでください。

**湯**二

Mouse Power On 本項目はミニタワー型(MA10T/M)の場合に表示されます。

▼チェック!/ 本項目の設定は変更しないでください。

Resume On Modem Ring() 「On 」に設定すると、モデムが呼出し信号を受信したときに、本機をス タンバイ状態から復帰します。工場出荷時は、「Off」に設定されていま す。なお、この項目は本機でWindows NT 4.0をご利用の場合は使用で きません。

扇

Resume On PME

PCIデバイス(LANボード等)によって電源を操作します。リモートパ ワーオン機能を利用するには、本項目を「On」に設定します。工場出荷 時は「On」です。本項目はミニタワー型の場合に表示されます。

メモ

PME(PCI Power Management Event)とは、管理者のパソコンからク ライアントPC(本機)をリモートパワーオン機能で起動することです。

参照
リモートパワーオン機能「PART1 本体の構成各部」の「セキュリティ/マ ネジメント機能(P.114)「PART1 本体の構成各部」「LAN(ローカルエリ アネットワーク)ボード」の「リモートパワーオン機能の設定(Windows NT 4.0の場合)(P.106)

> Resume On Time( ) 「On」に設定すると、レジューム時刻設定時間で本機をサスペンド状態

またはスタンバイ状態から復帰します。工場出荷時は「Off」に設定されています。

Resume Time( ) レジュームする時刻を設定します。

## Boot の設定

電源の設定

AC電源投入時の電源状態や、PCIデバイスにより電源を入れるための設定を行います。

()マークが付いている設定項目は、ユーザパスワードで起動したとき に変更可能な項目です。

**省**公司

Restore On AC/Power Loss

AC電源(AC100V)が失われ、再投入されたとき、どの状態に復旧する かを設定します。本項目は省スペース型(MA10T/C、MA86T/C、 MA70H/C、MA70H/L)の場合に表示されます。

| 設定項目       | 設定         | 内容 | 説明            |
|------------|------------|----|---------------|
| Restore On | Power Off  |    | AC投入時に電源は入りま  |
| AC/Power   |            |    | せん。           |
| Loss       | Last state |    | AC電源が失われたときの  |
|            |            |    | 状態に戻します。電源が入っ |
|            |            |    | ている状態でAC電源が切  |
|            |            |    | れた場合は、電源が入りま  |
|            |            |    | す。電源が切れている状態  |
|            |            |    | でAC電源が切れた場合は、 |
|            |            |    | 電源は入りません。     |
|            | Power On   |    | AC投入時に電源が入り   |
|            |            |    | ます。           |

網かけの部分は、工場出荷時の設定値です。

省公

On PME()

PCIデバイス(LANボード等)によって電源を操作します。リモートパ ワーオン機能を利用するには、本項目を「Power On」に設定します。工 場出荷時は「Stay Off」に設定されています。本項目は省スペース型 (MA10T/C、MA86T/C、MA70H/C、MA70H/L)の場合に表示されます。

#### メモ

PME(PCI Power Management Event)とは、管理者のパソコンからク ライアントPC(本機)をリモートパワーオン機能で起動することです。

参照 リモートパワーオン機能「PART1 本体の構成各部」の「セキュリティ/マネジメント機能(P.114)」「PART1 本体の構成各部」「LAN(ローカルエリアネットワーク」が「ード」の「リモートパワーオン機能の設定(Windows 2000の場合)(P.103)または「リモートパワーオン機能の設定(Windows NT 4.0の場合)(P.106)

### 起動順位の設定

起動するデバイスを優先順に従ってリスト表示します。本機を起動する デバイス(ブートデバイスともいいます)を設定します。

()マークが付いている設定項目は、ユーザパスワードで起動した場合 に変更可能な項目です。

ミニタワー型をユーザパスワードで起動した場合、「起動順位の設定」の 項目は設定できなくなります。

起動順位(次の表が表示されます)

|     |         | 設定内容                |                    |                                   |
|-----|---------|---------------------|--------------------|-----------------------------------|
| 設定  |         | ミニタ                 | ワー型                |                                   |
| 項目省 | 省スペース型  | MA17S/M、<br>MA15S/M | MA10T/M            | a/L ⊏/⊐                           |
| 1   | Remova  | ble Devices         | Removable Devices  | 本機を起動するデバイスの順                     |
| 2   | ΑΤΑΡΙ Ο | D-ROM Drive         | Hard Drive         | 畨を決めます。1~4の数字に<br>  設定」たデバイマの順番にお |
| 3   | Hard Dr | ive                 | ATAPI CD-ROM Drive | 動されます。ミニタワー型の場                    |
| 4   | Network | Boot                | Network Boot       | 合、設定項目は表示されません。                   |

起動するデバイスを変更するには【 】 】を使用して変更したいデバ イスにカーソルを合わせます。【+】を押すとリストの上側に移動し、 【-】を押すとリストの下側に移動します。

複数のデバイスが存在する「Hard Drive」「Removable Devices」につ いてはさらにその中で起動する順位を設定することができます。ミニ タワー型の場合、【Enter】で下位の項目を表示します。

 ◆チェック / 使用環境にあわない起動順序に変更すると正常に動作しなくなる場合があり ますので、変更には十分注意してください。

- Hard Drive() ハードディスクドライブの検索する順番を設定します。 本機は、オペレーティングシステムを検出するまで、表示されたリストの上から順に検索を続けます。本項目は省スペース型の場合に表示されます。
- (省公) Removable Devices() 取り外し可能なデバイスのうち、内蔵フロッピーディスクドライブの 検索する順番を設定します。 本機は、フロッピーディスクドライブが1台なので設定を変更する必要 はありません。本項目は省スペース型の場合に表示されます。
- Summary Screen

   「Enabled 」に設定すると起動時にシステム設定状況を表示します。工
   場出荷時ば「Disabled」に設定されています。本項目は、省スペース型
   (MA10T/C、MA86T/C、MA70H/C、MA70H/L)の場合に表示されます。

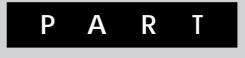

# 3

# システム設定(デスクトップ型の場合)

この章では、デスクトップ型のBIOSセットアップメニューについて説明 します。BIOSセットアップメニューは、セキュリティ、省電力など本機の 使用環境を設定することができます。

#### この章の読み方

次ページの「BIOSセットアップメニューについて」を読んだ後に、目的に あわせて該当するページをお読みください。

#### この章の内容

| BIOSセットアップメニューについて                   | 164 |
|--------------------------------------|-----|
| Standard CMOS Setup <b>の設定</b>       | 167 |
| Advanced CMOS Setup <b>の設定</b>       | 170 |
| Advanced Chipset Setup <b>の設定</b>    | 175 |
| Power Management Setup <b>の設定</b>    | 176 |
| PCI / Plug and Play Setup <b>の設定</b> | 185 |
| Peripheral Setup <b>の設定</b>          | 186 |
| Hardware Monitor Setup <b>の設定</b>    | 189 |
| Auto-Detect Hard Disks <b>の設定</b>    | 190 |
| Security Setup <b>の設定</b>            | 191 |

# BIOSセットアップメニューについて

本機には、使用環境を設定するためにBIOSセットアップメニューが内蔵 されています。

### BIOSセットアップメニューの起動と初期画面

- 1 本体の電源を入れた直後に表示される「NEC」のロゴ画面で、 「Press F2 to Enter BIOS Setup, F12 to Network Boot.」と表示されたら【F2】を押す 以下の画面が表示されます。
- ✓チェック // BIOSセットアップメニューが起動しない場合は、「NEC」ロゴが表示される
   前に【F2】を押してください。

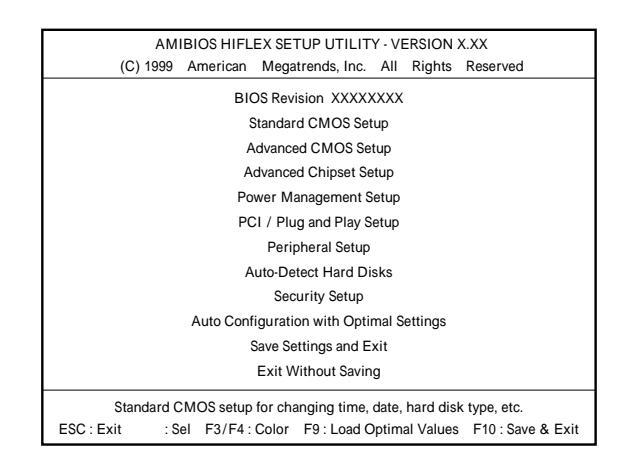

#### ×E

BIOSセットアップメニューの基本操作

- ・【 】 】 】 】で設定項目を選択します。
- ・設定項目内の選択は【Page Up 】 Page Down 】で設定します。
- ・【Enter】で設定項目を表示します。

## BIOSセットアップメニューの終了

#### 終了の選択項目

| 選択項目                   | 説明                     |
|------------------------|------------------------|
| Save Settings and Exit | 変更した設定を保存してから終了します。    |
|                        | (【F10】を押す終了方法と同じ)      |
| Exit Without Saving    | 変更した設定を保存せずに終了します。     |
|                        | (【Esc】を押す終了方法と同じ)      |
| Auto Configuration     | すべての選択項目をデフォルト値(初期値)   |
| with Optimal Settings  | に戻します。(【F9】を押す終了方法と同じ) |

#### ▲デフォルト値を読み込むときの注意

「デフォルト値」は、工場出荷時の設定値ではありません。工場出荷時 の設定値に戻すには、デフォルト値を読み込んだ後、ご使用のモデル にあわせて設定を変更する必要があります。必ず、次の「工場出荷時 の設定値に戻す」へ進み、手順に従ってください。

## 工場出荷時の設定値に戻す

工場出荷時の設定値に戻す方法について説明します。

Windows 2000を選択した場合

1 本体の電源を入れ、「NEC」ロゴ画面が表示されたら【F2】を 押す

BIOSセットアップメニューが表示されます。

- 2 「Auto Configuration with Optimal Settings」を選択し、 【Enter】を押す
- 3 「Load high performance settings(Y/N)?」と表示され たら【Y】を押し、【Enter】を押す
- 4 「Save Settings and Exit」を選択し、【Enter】を押す
- 5 「Save Current Settings and exit(Y/N)?」と表示された ら【Enter】を押す 設定値が保存され、自動的に再起動します。

Windows NT 4.0を選択した場合

- 本体の電源を入れ、「NEC」ロゴ画面が表示されたら【F2】を 押す
   BIOSセットアップメニューが表示されます。
- 2 「Auto Configuration with Optimal Settings」を選択し、 【Enter】を押す
- 3 「Load high performance settings(Y/N)?」と表示され たら【Y】を押し、【Enter】を押す
- **4**「PCI / Plug and Play Setup 」を選択し、「Plug and Play Aware O/S 」の項目を「No」に設定する USB接続のキーボードの場合は手順6へ進んでください。 PS/2接続のキーボードの場合は手順5へ進んでください。
- 5 「Advanced Chipset Setup」を選択し、「USB Legacy Support」の項目を「Disable」に設定する
- 6 「Save Settings and Exit」を選択し、【Enter】を押す
- 7 「Save Current Settings and exit(Y/N)?」と表示された ら【Enter】を押す 設定値が保存され、自動的に再起動します。

# Standard CMOS Setupの設定

## Standard CMOS Setupの設定

Standard CMOS Setupでは、日付と時刻の設定や、本機の基本的なハードウェア(フロッピーディスクドライブやハードディスクドライブなどのIDEデバイス)の設定を行います。

項目の右側に( )マークが付いている設定項目は、ユーザパスワードで 起動したときに変更可能な項目です。

Date (mm/dd/yyyy) () 現在の日付を「月/日/年」で入力して設定します。

Time(hh/mm/ss)() 現在の時刻を24時形式の「時:分:秒」で入力して設定します。

Floppy Drive A ()

標準で搭載されているフロッピーディスクドライブのモードを設定し ます。本項目の設定は変更しないでください。

| 設定項目           | 設定内容               | 説明                  |
|----------------|--------------------|---------------------|
| Floppy Drive A | Not Installed      | 「Not Installed」の場合、 |
|                | 1.2 MB 5 1/4       | フロッピーディスクドライ        |
|                | 720 KB 3 1/2       | ブが接続されていても使         |
|                | 1.44/1.25 MB 3 1/2 | 用することができません。        |
|                |                    | 工場出荷時は「1.44/1.25    |
|                |                    | MB 3 1/2」です。        |

網かけの部分は、工場出荷時の設定値です。

Floppy Drive B ( )

別売のフロッピーディスクドライブを接続したときのモードを設定します。設定項目はFloppy Drive Aと同じですが、工場出荷時には「Not Installed」に設定されています。 Pri Master ()

現在接続されているIDEデバイス(Primary Master:ハードディスク ドライブ)が表示されます。

▼チェック// 本項目の設定は変更しないでください。

| 設定項目        | 設定内容          | 説明               |
|-------------|---------------|------------------|
| Туре        | User          | 本項目の設定は変更しな      |
|             | Auto          | いでください。          |
|             | CDROM         |                  |
|             | FLOPTICAL     |                  |
|             | Not Installed |                  |
|             | 1 ~ 4 6       |                  |
| Size        | (表示項目です)      | ハードディスクの容量( MB ) |
|             |               | を表示します。          |
| Cyln ( * )  | 0 ~ 6 5 5 3 5 | 本項目の設定は変更しな      |
| Head(*)     | 0 ~ 2 5 5     | いでください。          |
| WPcom(*)    | 0 ~ 6 5 5 3 5 |                  |
| Sec(*)      | 0~255         |                  |
| LBA Mode(*) | Off           |                  |
|             | On            |                  |
| Blk Mode(*) | Off           |                  |
|             | On            |                  |
| PIO Mode(*) | Auto          |                  |
|             | 0、1、2、3、4、5   |                  |
| 32Bit Mode  | Off           |                  |
| (*)         | On            |                  |

網かけの部分は、工場出荷時の設定値です。

Pri Slave ()

3.5インチベイに増設されるIDEデバイス(Primary Slave:モデルに よっては増設ハードディスクドライブ)の設定を行います。「Pri Master」と同じ設定です。

▼チェック // 本項目の設定は変更しないでください。

Sec Master ()

現在接続されているIDEデバイス(Secondary Master:CD-ROMドラ イブまたはCD-R/RWドライブ)が表示されます。「Pri Master」と同じ 設定です。

▼チェック // 本項目の設定は変更しないでください。

Sec Slave ()

5インチベイに増設されているIDEデバイス(Secondary Slave)の設 定をします。「Pri Master」と同じ設定です。

▼チェック!/ 本項目の設定は変更しないでください。

Boot Sector Virus Protection ()

ハードディスクドライブのブートセクタの設定をします。

| 設定項目        | 設定内容     | 説明                |
|-------------|----------|-------------------|
| Boot Sector | Disabled | ハードディスク起動セクタ      |
| Virus       | Enabled  | を書き込み禁止にするか       |
| Protection  |          | の設定をします。書き込み      |
|             |          | 禁止( Enabled )にすると |
|             |          | 起動セクタをウイルスから      |
|             |          | 保護します。            |

網かけの部分は、工場出荷時の設定値です。

# Advanced CMOS Setupの設定

## Advanced CMOS Setupの設定

Advanced CMOS Setupでは、DMIイベントログの設定、起動デバイスの設定、その他のハードウェアの機能を設定します。

#### ×E

各設定内容で起動する装置は次の通りです。

- ・ Disabled ..... 使用しない
- IDE-0~1 ...... 工場出荷時に内蔵されているハードディスクドライブ IDE-0:Pri Master(ハードディスクドライブ) IDE-1:Pri Slave(増設ハードディスクドライブ) IDE-2、IDE-3は設定しないでください。
- ・ Floppy ...... 工場出荷時に内蔵されているフロッピーディスクド ライブ
- Super Disk ... スーパーディスクドライブ
- ・ CDROM ...... 工場出荷時に内蔵されているCD-ROMドライブまた はCD-R/RWドライブ
- ・ SCSI ..... SCSIインタフェースボード
- NETWORK … 工場出荷時に内蔵されているLANボード

| 設定項目               | 設定内容     | 説明                   |
|--------------------|----------|----------------------|
| Event log capacity | (表示項目です) | DMIイベントログの容量( サイズ )を |
|                    |          | 表示します。               |
| Event log validity | (表示項目です) | DMIイベントログの有効性を表示     |
|                    |          | します。                 |
| View DMI           | (表示項目です) | 【Enter】を押すと、DMIイベント  |
| event log          |          | ログ情報(履歴)が表示されます。     |

| 設定項目          | 設定内容       | 説明                     |
|---------------|------------|------------------------|
| Clear all DMI | No         | DMIイベントログの消去を設定しま      |
| event logs    | Yes        | す。消去する(Yes)に設定し、設定     |
|               |            | を保存して終了しても再起動後は        |
|               |            | 消去しない( No )になります。      |
| Event         | Disabled   | DMIイベントログの記録を設定し       |
| logging       | Enabled    | ます。                    |
| Mark DMI      | No         | DMIイベントログのマーキングを設      |
| events as     | Yes        | 定します。DMIイベントログがない場     |
| read          |            | 合は選択できません。             |
| Quick Boot    | Disabled   | コンピュータ起動時のクイックブート      |
|               | Enabled    | の使用を設定します。             |
|               |            | 「Enabled」の場合、一部のテストを   |
|               |            | スキップするので、本機の起動時間が      |
|               |            | 短縮されます。                |
| 1st Boot      | Disabled   | 本機を起動するために使用するデバ       |
| Device        | IDE-0      | イスの優先順位を指定します。起動       |
|               | IDE-1      | 順位は1st Boot Deviceに指定し |
|               | IDE-2      | たディスク装置から順番に起動され       |
|               | IDE-3      | ます。                    |
|               | Floppy     |                        |
|               | Super Disk |                        |
|               | CDROM      |                        |
|               | SCSI       |                        |
|               | NETWORK    |                        |
| 2nd Boot      | Disabled   | 1st Boot Deviceの説明をご覧く |
| Device        | IDE-0      | ださい。                   |
|               | IDE-1      |                        |
|               | IDE-2      |                        |
|               | IDE-3      |                        |
|               | Floppy     |                        |
|               | Super Disk |                        |
|               | CDROM      |                        |
|               | SCSI       |                        |
|               | NETWORK    |                        |

網かけの部分

は、工場出荷時の設定値です。

| 設定項目         | 設定内容         | 説明                      |
|--------------|--------------|-------------------------|
| 3rd Boot     | Disabled     | 1st Boot Deviceの説明をご覧く  |
| Device       | IDE-0        | ださい。                    |
|              | IDE-1        |                         |
|              | IDE-2        |                         |
|              | IDE-3        |                         |
|              | Floppy       |                         |
|              | Super Disk   |                         |
|              | CDROM        |                         |
|              | SCSI         |                         |
|              | NETWORK      |                         |
| 4th Boot     | Disabled     | 1st Boot Deviceの説明をご覧く  |
| Device       | IDE-0        | ださい。                    |
|              | IDE-1        |                         |
|              | IDE-2        |                         |
|              | IDE-3        |                         |
|              | Floppy       |                         |
|              | Super Disk   |                         |
|              | CDROM        |                         |
|              | SCSI         |                         |
|              | NETWORK      |                         |
| Try Other    | Yes          | 「1st Boot Device」から「4th |
| Boot         | No           | Boot Device」で設定された以外の   |
| Devices      |              | デバイスから起動します。            |
| Initial      | BIOS         | BIOSチェック画面のモードを設定し      |
| Display      | Silent       | ます。「BIOS」ではBIOSのチェック    |
| Mode         |              | 情報を表示します。「Silent」では     |
|              |              | NECのロゴ画面が表示されます。        |
| Display      | Force BIOS   | SCSIインタフェースボードなど内蔵      |
| Mode at Add- | Keep Current | ROMを搭載した機器の起動時の         |
| On ROM Init  |              | ROM情報の表示を設定します。「Force   |
|              |              | BIOS」ではROM情報が表示されます。    |
|              |              | 「Keep Current」ではNECロゴの  |
|              |              | 画面に隠れます。                |

網かけの部分は、工場出荷時の設定値です。

| 設定項目          | 設定内容       | 説 明                        |
|---------------|------------|----------------------------|
| Floppy        | Read-Write | フロッピーディスクの読み書きについ          |
| Access        | Read-Only  | て設定します。「Read-Only」の場合、     |
| Control       |            | 書き込み不可、読み込み専用となりま          |
|               |            | す。                         |
| S.M.A.R.T for | Disabled   | ハードディスクに対してSMART機能         |
| Hard Disks    | Enabled    | を設定します。「Enabled」の場合、ハー     |
|               |            | ドディスクの異常を検知します。            |
| BootUp Num-   | Off        | コンピュータ起動時にNum Lockす        |
| Lock          | On         | るか設定します。「Auto」の場合、起        |
|               | Auto       | 動時にテンキーありキーボード             |
|               |            | (USB109キーボード、PS/2 109      |
|               |            | キーボード、テンキー付きPS/2小型         |
|               |            | キーボード、テンキー付きUSB小型キー        |
|               |            | ボード )が接続されているとNum          |
|               |            | Lockされます。起動時にテンキーな         |
|               |            | しのキーボードが接続されていると           |
|               |            | Num Lockされません。「On」の場合、     |
|               |            | 接続されているキーボードの種類に           |
|               |            | 関わらず、起動時にNum Lockされ        |
|               |            | ます。「Off」の場合、接続されている        |
|               |            | キーボードの種類に関わらず、起動時          |
|               |            | にNum Lockされません。            |
| Floppy Drive  | Disabled   | フロッピーディスクドライブのAドライ         |
| Swap          | Enabled    | ブとBドライブを入れ替える設定をし          |
|               |            | ます。本項目の設定は変更しないでく          |
|               |            | ださい。                       |
| Floppy Drive  | Disabled   | 本機の起動時にフロッピーディスクド          |
| Seek          | Enabled    | ライブをチェックするかを設定します。         |
| PS/2 Mouse    | Disabled   | PS/2マウスの認識を設定します。          |
| Support       | Enabled    | PS/2キーボードとマウスの場合は          |
|               |            | 「Enabled」に設定されています。本       |
|               |            | 項目の設定は変更しないでください。          |
| CPU Serial    | Disabled   | 「Processor Serial Number」機 |
| Number        | Enabled    | 能を設定します。MA70H/Sでは、         |
|               |            | 本項目の設定は無効です。               |

網かけの部分

は、工場出荷時の設定値です。

| 設定項目        | 設定内容     | 説明                       |
|-------------|----------|--------------------------|
| System BIOS | Disabled | BIOSシステムのキャッシングを設定       |
| Cacheable   | Enabled  | します。本項目は変更しないでくだ         |
|             |          | さい。                      |
| Hardware    | Disabled | 本機のハードウェアの監視を設定し         |
| Monitor     | Enabled  | ます。「Enabled」に設定して保存す     |
|             |          | ると、再起動時に「Hardware        |
|             |          | Monitor Setup」の項目が表示され   |
|             |          | ます。詳細については、「Hardware     |
|             |          | Monitor Setupの設定」(P.189) |
|             |          | をご覧ください。                 |

網かけの部分は、工場出荷時の設定値です。

×E

DMI(Desktop Management Interface)とは、システム管理を行うため に各PCの管理を容易に行うためのハードウェア/ソフトウェアのインタ フェースの標準仕様のことです。

# 3 システム設定(デスクトップ型の場合)

# Advanced Chipset Setupの設定

## Advanced Chipset Setupの設定

Advanced Chipset Setupでは、USBの機能を設定します。

USB Function

USB機能の有効/無効を設定します。工場出荷時は、有効(Enabled)に 設定されています。

USB Legacy Support

USB レガシー機能の有効/無効を設定します。

Windows 2000を選択した場合の工場出荷時は、有効(Enabled)です。 Windows NT 4.0を選択した場合の工場出荷時は、キーボードの種類 によって、次のようになります。

無效 Disabled ) … PS/2 109キーボード、テンキー付きPS/2小型 キーボード

有效 Enabled ) ... USB 109キーボード、テンキー付きUSB小型 キーボード

# Power Management Setupの設定

#### Power Management Setupの設定(Windows 2000の場合)

本機でWindows 2000を選択した場合の電力を節約するためのさまざまな設定をします。

「Video Power Down Mode」、「Hard Disk Power Down Mode」、 「Suspend Time Out( Minute )」、「Power Button Function」の設定は、 「スタート」ボタン 「設定」「コントロールパネル」「電源オプション」 で行ってください。

<u>参照</u> 「電源オプション」の設定 Windows 2000のヘルプ 電源スイッチの設定 「Power Button Functionについて(P.179)

| 設定項目          | 設定内容         | 説明                 |
|---------------|--------------|--------------------|
| Power         | Disabled     | BIOSによる省電力機能(電源管理が |
| Management/   | Enabled      | APMモード )の使用を設定します。 |
| АРМ           |              | 変更しないでください。        |
| Green PC      | Single Color | 本項目の設定は無効になります。    |
| LED Status    | Dual Color   |                    |
| Green PC      | Suspend      |                    |
| Monitor Power | Off          |                    |
| State         |              |                    |
| Video Power   | Disabled     |                    |
| Down Mode     | Suspend      |                    |
| Hard Disk     | Disabled     |                    |
| Power Down    | Suspend      |                    |
| Mode          |              |                    |
| Suspend       | Disabled     |                    |
| Time Out      | 1、2、4、8、10、  |                    |
| (Minute)      | 20、30、40、    |                    |
|               | 50、60        |                    |

網かけの部分

は、工場出荷時の設定値です。

| 設定項目         | 設定内容    | 説 明             |
|--------------|---------|-----------------|
| Keyboad &    | lgnore  | 本項目の設定は無効になります。 |
| PS/2 Mouse   | Monitor |                 |
| Access       |         |                 |
| FDC/LPT/COM  | lgnore  |                 |
| Ports Access | Monitor |                 |
| SB & MSS     | Ignore  |                 |
| Audio Ports  | Monitor |                 |
| Access       |         |                 |
| MIDI Ports   | Ignore  |                 |
| Access       | Monitor |                 |
| ADLIB Ports  | Ignore  |                 |
| Access       | Monitor |                 |
| Primary      | lgnore  |                 |
| Master IDE   | Monitor |                 |
| Access       |         |                 |
| Primary      | lgnore  |                 |
| Slave IDE    | Monitor |                 |
| Access       |         |                 |
| Secondary    | Ignore  |                 |
| Master IDE   | Monitor |                 |
| Access       |         |                 |
| Secondary    | lgnore  |                 |
| Slave IDE    | Monitor |                 |
| Access       |         |                 |
| PIRQ[A] IRQ  | Ignore  |                 |
| Active       | Monitor |                 |
| PIRQ[B] IRQ  | Ignore  |                 |
| Active       | Monitor |                 |
| PIRQ[C] IRQ  | Ignore  |                 |
| Active       | Monitor |                 |
| PIRQ[D] IRQ  | Ignore  |                 |
| Active       | Monitor |                 |
| System       | Ignore  |                 |
| Thermal      | Monitor |                 |

は、工場出荷時の設定値です。

| 設定項目         | 設定内容       | 説明                     |
|--------------|------------|------------------------|
| Power Button | On/Off     | 本項目の設定は無効になります。        |
| Function     | Suspend    |                        |
| Restore on   | Power Off  | AC電源(AC100V)が失われ、電源    |
| AC/Power     | Power On   | を再投入したときの復旧状態を設定し      |
| Loss         | Last State | ます。「Power Off」はAC電源投入  |
|              |            | 時に電源は入らないように、「Power    |
|              |            | On」はAC電源投入時に電源が入るよ     |
|              |            | うに、「Last State」はAC電源が失 |
|              |            | われたときの状態に設定します。        |
| Resume By    | Disabled   | 本項目の設定は、変更しないでください。    |
| PME From     | Enabled    |                        |
| Soft Off     |            |                        |
| Ring Resume  | Disabled   | 本項目の設定は無効になります。        |
| From Soft    | Enabled    |                        |
| Off          |            |                        |
| RTC Alarm    | Disabled   |                        |
| Resume From  | Enabled    |                        |
| Soft Off     |            |                        |

網かけの部分は、工場出荷時の設定値です。

下記の項目は、「RTC Alarm Resume From Soft Off 」が有効(Enabled) の場合に設定することができます。

| 設定項目      | 設定内容      | 説 明             |
|-----------|-----------|-----------------|
| RTC Alarm | Every Day | 本項目の設定は無効になります。 |
| Date      | 01~31     |                 |
| RTC Alarm | 00~23     |                 |
| Hour      | 0 0       |                 |
| RTC Alarm | 00~59     |                 |
| Minute    | 0 0       |                 |
| RTC Alarm | 00~59     |                 |
| Second    | 0 0       |                 |

網かけの部分は、工場出荷時の設定値です。

「Power Button Function について」

「Power Button Function Jの設定は無効になり、「スタート」ボタン 「設定」「コントロールパネル」の「電源オプション」の「詳細」タブの「コン ビュータの電源ボタンを押したとき」の設定が有効になります。 「コンピュータの電源ボタンを押したとき」の設定を「電源オフ(工場出 荷時)から「スタンバイ」または「休止状態」に変更した場合、電源を切る操 作は次のようになります。

正しく電源を切る方法

- 1 「スタート」ボタン 「シャットダウン」をクリック
- 2 「次の中から選んでください」で「シャットダウン」を選択して「OK」ボタンをクリック 自動的に電源が切れます。

強制的に電源を切る方法

次の方法で強制的に電源を切ることができます。なお、強制的に電源を 切った場合は、本機の電源を入れ直してWindows 2000を起動させ、再 度、正しく電源を切ってください。

- 電源スイッチを押す
   電源ランプがオレンジ色に点灯し、サスペンド状態になります。
- 2 電源スイッチを4秒以上押し続ける 電源ランプがオレンジ色から緑色に変わり、電源が切れると電源 ランプも緑色から点灯しなくなります。

#### Power Management Setupの設定(Windows NT 4.0の場合)

本機でWindows NT 4.0を選択した場合の電力を節約するためのさまざまな設定をします。

#### メモ

「Video Power Down Mode」で設定する「Suspend」とは、VESA(Video Electronics Standards Association)で定義されているディスプレイの 省電力モードのことです。VESAでは、ディスプレイの電源の状態をオン (電源が入っており、画面表示している状態)省電力モード(スタンバイ、 サスペンド、オフ)コンプリートオフ(電源が切れた状態)と定義してい ます。

| 設定項目          | 設定内容         | 説明                         |
|---------------|--------------|----------------------------|
| Power         | Disabled     | BIOSによる省電力機能(電源管理が         |
| Management/   | Enabled      | APMモード )の使用を設定します。         |
| АРМ           |              | 変更しないでください。                |
| Green PC      | Single Color | サスペンド時の電源ランプの表示を設          |
| LED Status    | Dual Color   | 定します。「Single Color」はサスペ    |
|               |              | ンド時は緑、「Dual Color」はサスペ     |
|               |              | ンド時はオレンジです。                |
| Green PC      | Suspend      | サスペンド時の省電力対応のディスプ          |
| Monitor Power | Off          | レイの状態を設定します。「Suspend」      |
| State         |              | ではサスペンド状態に、「Off」ではディ       |
|               |              | スプレイの電源を一時的に切ります。          |
| Video Power   | Disabled     | ディスプレイの省電力機能を              |
| Down Mode     | Suspend      | Suspendモードで使用する( Suspend ) |
|               |              | /使用しない(Disabled)を設定します。    |
| Hard Disk     | Disabled     | ハードディスクの省電力機能を             |
| Power Down    | Suspend      | Suspendモードで使用する            |
| Mode          |              | (Suspend)、使用しない(Disabled)  |
|               |              | を設定します。                    |
| Suspend       | Disabled     | 本機の省電力機能のタイムアウト時間          |
| Time Out      | 1、2、4、8、10、  | を分単位で設定します。本機への操作          |
| (Minute)      | 20、30、40、    | をしない状態で設定した時間が経過す          |
|               | 50、60        | ると、サスペンド状態になります。           |
|               |              | 「Disabled」の場合サスペンドしま       |
|               |              | せん。                        |

網かけの部分

は、工場出荷時の設定値です。
| 設定項目         | 設定内容    | 説明                       |
|--------------|---------|--------------------------|
| Keyboad &    | Ignore  | キーボードとPS/2マウスが動作中に       |
| PS/2 Mouse   | Monitor | サスペンド状態へ遷移しないように監        |
| Access       |         | 視するかを設定します。              |
| FDC/LPT/COM  | Ignore  | フロッピーディスクドライブ、シリアルポー     |
| Ports Access | Monitor | ト、パラレルポートへのアクセス中にサ       |
|              |         | スペンド状態へ遷移しないように監視        |
|              |         | するかを設定します。               |
| SB & MSS     | Ignore  | 別売サウンドカードのオーディオポート       |
| Audio Ports  | Monitor | へのアクセス中にサスペンド状態へ遷        |
| Access       |         | 移しないように監視するかを設定します。      |
| MIDI Ports   | Ignore  | MIDIポートへのアクセス中にサスペ       |
| Access       | Monitor | ンド状態へ遷移しないように監視する        |
|              |         | かを設定します。                 |
| ADLIB Ports  | Ignore  | ADLIBポートへのアクセス中にサス       |
| Access       | Monitor | ペンド状態へ遷移しないように監視す        |
|              |         | るかを設定します。                |
| Primary      | lgnore  | Primary Masterに接続したIDEデ  |
| Master IDE   | Monitor | バイス( ハードディスクドライブ )への     |
| Access       |         | アクセス中にサスペンド状態へ遷移し        |
|              |         | ないように監視するかを設定します。        |
| Primary      | lgnore  | Primary Slaveに接続したIDEデバ  |
| Slave IDE    | Monitor | イス( モデルによっては増設ハードディ      |
| Access       |         | スクドライブ )へのアクセス中にサスペ      |
|              |         | ンド状態へ遷移しないように監視する        |
|              |         | かを設定します。                 |
| Secondary    | Ignore  | Secondary Masterに接続したIDE |
| Master IDE   | Monitor | デバイス(CD-ROMドライブまたは       |
| Access       |         | CD R/RWドライブ )へのアクセス中     |
|              |         | にサスペンド状態へ遷移しないように        |
|              |         | 監視するかを設定します。             |
| Secondary    | lgnore  | Secondary Slaveに接続したIDEデ |
| Slave IDE    | Monitor | バイスへのアクセス中にサスペンド状        |
| Access       |         | 態へ遷移しないように監視するかを設        |
|              |         | 定します。                    |

網かけの部分

は、工場出荷時の設定値です。

| 設定項目         | 設定内容       | 説明                         |
|--------------|------------|----------------------------|
| PIRQ[A] IRQ  | Ignore     | PCIバス(INT A)のIRQ割り込みを      |
| Active       | Monitor    | 監視して、サスペンド状態へ遷移しな          |
|              |            | いようにするかを設定します。             |
| PIRQ[B] IRQ  | Ignore     | PCIバス(INT B)のIRQ割り込みを      |
| Active       | Monitor    | 監視して、サスペンド状態へ遷移しな          |
|              |            | いようにするかを設定します。             |
| PIRQ[C] IRQ  | Ignore     | PCIバス(INT C)のIRQ割り込みを      |
| Active       | Monitor    | 監視して、サスペンド状態へ遷移しな          |
|              |            | いようにするかを設定します。             |
| PIRQ[D] IRQ  | Ignore     | PCIバス(INT D)のIRQ割り込みを      |
| Active       | Monitor    | 監視して、サスペンド状態へ遷移しな          |
|              |            | いようにするかを設定します。             |
| System       | Ignore     | 筐体内温度を監視して、サスペンド状          |
| Thermal      | Monitor    | 態へ遷移しないようにするかを設定し          |
|              |            | ます。                        |
| Power Button | On/Off     | 詳細については「Power Button Func- |
| Function     | Suspend    | tionについて」( P.183 )をご覧ください。 |
| Restore on   | Power Off  | AC電源(AC100V)が失われ、電源        |
| AC/Power     | Power On   | を再投入したときの復旧状態を設定し          |
| Loss         | Last State | ます。「Power Off」はAC電源投入      |
|              |            | 時に電源は入らないように、「Power        |
|              |            | On」はAC電源投入時に電源が入るよ         |
|              |            | うに、「Last State」はAC電源が失     |
|              |            | われたときの状態に設定します。            |
| Resume By    | Disabled   | PCIデバイス(LANボード等)によって       |
| PME From     | Enabled    | 電源を操作します。リモートパワーオ          |
| Soft Off     |            | ン機能を利用するには、本項目を            |
|              |            | 「Enable」に設定します。            |
| Ring Resume  | Disabled   | FAXモデムのリング機能で電源を入          |
| From Soft    | Enabled    | れる、レジュームするかを設定します。         |
| Off          |            |                            |
| RTC Alarm    | Disabled   | 内蔵時計(RTC:リアルタイムクロック)       |
| Resume From  | Enabled    | で、電源オン、レジュームするかどうか         |
| Soft Off     |            | を設定します。                    |

網かけの部分は、工場出荷時の設定値です。

下記の項目は、「RTC Alarm Resume From Soft Off 」が有効(Enabled)の場合に設定することができます。

| 設定項目      | 設定内容      | 説明                  |
|-----------|-----------|---------------------|
| RTC Alarm | Every Day | 内蔵時計の電源を入れる日を設定し    |
| Date      | 01~31     | ます。                 |
| RTC Alarm | 00~23     | 内蔵時計の電源を入れる時間(1時間   |
| Hour      | 0 0       | 単位 )を設定します。         |
| RTC Alarm | 00~59     | 内蔵時計の電源を入れる時間(1分単位) |
| Minute    | 0 0       | を設定します。             |
| RTC Alarm | 00~59     | 内蔵時計の電源を入れる時間(1秒単位) |
| Second    | 0 0       | を設定します。             |

網かけの部分は、工場出荷時の設定値です。

Power Button Function」について

「Power Button Function」は、本体前面にある電源スイッチをパワーボ タンまたはスリープボタンとして利用できるようにする機能です。 工場出荷時の設定は、「On/Off」に設定されています。

- 「On/Off」に設定した場合は、電源スイッチを押すことによって電源を 入れる/切ることができます。
- 「Suspend」に設定し、「スタート」ボタン 「設定」「コントロールパネル」「ソフトウェア電源断」の「ドライバ」タブの「サスペンド/レジューム機能を使用する」にチェックした場合は、電源スイッチを押すことによってサスペンド/レジュームすることができます。

Windows NT 4.0を選択して「Power Button Function」の設定を「On/ Off (工場出荷時)から「Suspend」に変更した場合の電源を切る操作は、 次のようになります。

正しく電源を切る方法

- **1** 「スタート」ボタン 「シャットダウン」をクリック
- 2 「シャットダウンする」「OK」ボタンをクリック 自動的に電源が切れます。

強制的に電源を切る方法

次の方法で強制的に電源を切ることができます。「方法1」で切れない場合 は、「方法2」を行ってください。なお、強制的に電源を切った場合は、本機 の電源を入れ直してWindows NT 4.0を起動させ、再度、正しく電源を 切ってください。

**方法**1

#### **1** 電源スイッチを押す

電源ランプがオレンジ色に点灯し、サスペンド状態になります。

### 2 電源スイッチを4秒以上押し続ける 電源ランプがオレンジ色から緑色に変わり、電源が切れると電源 ランプも緑色から点灯しなくなります。

**方法**2

電源スイッチを4秒以上押し続ける
 電源が切れると電源ランプが点灯しなくなります。

# PCI / Plug and Play Setupの設定

## PCI / Plug and Play Setupの設定

PCI / Plug and Play Setupでは、プラグ&プレイに関しての設定をします。

| 設定項目        | 設定内容       | 説明                      |
|-------------|------------|-------------------------|
| Plug and    | No         | プラグアンドプレイ対応のOSかどうか      |
| Play Aware  | Yes        | を設定します。Windows 2000を選   |
| O/S         |            | 択した場合の工場出荷時は「Yes」、      |
|             |            | Windows NT 4.0を選択した場合   |
|             |            | の工場出荷時は「No」です。          |
| Clear NVRAM | Νο         | PCIボードなどのプラグ&プレイ機器      |
|             | Yes        | の設定値の初期化を設定します。「Yes」    |
|             |            | で初期化します。ただし、再起動時に       |
|             |            | は「No」に設定されます。           |
| Primary     | OnBoad VGA | プライマリのグラフィックカードの設定      |
| Graphic     | Add-on VGA | をします。「OnBoard VGA」で本体   |
| Adapter     |            | 内蔵のグラフィックを、「Add-on VGA」 |
|             |            | では別売のグラフィックカードを優先       |
|             |            | して使用します。                |

網かけの部分

は、工場出荷時の設定値です。

# Peripheral Setupの設定

## Peripheral Setupの設定

Peripheral Setupでは、周辺装置に関しての設定をします。

| 設定項目          | 設定内容     | 説明                      |
|---------------|----------|-------------------------|
| OnBoard FDC   | Auto     | 内蔵フロッピーディスクコントローラ       |
|               | Disabled | を使用する(Enabled)、使用しない    |
|               | Enabled  | (Disabled:I/Oロックが有効)、自動 |
|               |          | (Auto)を設定します。           |
| OnBoard       | Auto     | シリアルポート(COMポート、シリアル     |
| Serial Port A | Disabled | コネクタ )の設定をします。「Auto」    |
|               | 3F8/COM1 | の場合は空きリソースが自動的に割り       |
|               | 2F8/COM2 | 当てられます。「Disabled」に設定す   |
|               | 3E8/COM3 | ると、1/0ロックが有効になり、他のデ     |
|               | 2E8/COM4 | バイスにリソースを開放し、PnP対応      |
|               |          | OSがシリアルポートを使用できない       |
|               |          | ようにします。                 |
| OnBoard       | Auto     | パラレルポート( プリンタポート、パラ     |
| Parallel Port | Disabled | レルコネクタ )の設定をします。「Auto」  |
|               | 378      | の場合は空きリソースが自動的に割り       |
|               | 278      | 当てられます。「Disabled」に設定す   |
|               | 3BC      | ると、1/0ロックが有効になり、他のデ     |
|               |          | バイスにリソースを開放し、PnP対応      |
|               |          | OSがパラレルポートを使用できない       |
|               |          | ようにします。                 |
| Parallel Port | Normal   | パラレルポートの動作モードを設定し       |
| Mode          | Bi-Dir   | ます。ご利用のプリンタのモードにつ       |
|               | EPP      | いてはプリンタのマニュアルをご覧く       |
|               | ECP      | ださい。                    |

網かけの部分は、工場出荷時の設定値です。

| 設定項目          | 設定内容      | 説 明                         |
|---------------|-----------|-----------------------------|
| EPP Version   | EPP 1.9   | Parallel Port ModeのEPP Ver- |
|               | EPP 1.7   | sionを設定します。「Parallel Port   |
|               |           | Mode」の設定が「EPP」の場合に設         |
|               |           | 定可能となります。                   |
| Parallel Port | 5         | パラレルポートで使用するIRQを設定          |
| IRQ           | 7         | します。                        |
| Parallel Port | 0         | パラレルポートで使用するDMAチャ           |
| DMA Channel   | 1         | ネルを設定します。「Parallel Port     |
|               | 3         | Mode」の設定が「ECP」の場合に設         |
|               |           | 定可能となります。                   |
| OnBoard Midi  | Disabled  | MIDIポート                     |
| Port          | 330       | (MIDI/Joystickコネクタ)の設定を     |
|               | 300       | します。本項目は利用できないので変           |
|               | 290       | 更しないでください。                  |
|               | 292       |                             |
| Midi IRQ      | 5         | MIDIポート                     |
| Select        | 7         | (MIDI/Joystickコネクタ)に割り当     |
|               | 9         | てるIRQの設定をします。「OnBoard       |
|               | 10        | MIDI Port 」の設定が「330」「300」   |
|               |           | 「292」「290」の場合に設定可能と         |
|               |           | なります。本項目は変更しないでくだ           |
|               |           | さい。                         |
| OnBoard       | Disabled  | ゲームポート                      |
| Game Port     | 200       | (MIDI/Joystickコネクタ)の設定を     |
|               | 208       | します。本項目は変更しないでください。         |
| OnBoard IDE   | Disabled  | IDEコントローラの設定をします。I/O        |
|               | Primary   | ロックを有効( Disabled )にするとき     |
|               | Secondary | 以外は、設定内容を変更しないでくだ           |
|               | Both      | さい。                         |
| OnBoard       | Enabled   | 内蔵サウンド機能の使用を設定します。          |
| AC'97 Audio   | Disabled  |                             |

網かけの部分

は、工場出荷時の設定値です。

メ モ I/O**ロック** 

I/Oロックは、外部とのデータ交換の手段であるI/Oを使用しないように する(ロックする)機能です。BIOSセットアップメニューの「Peripheral Setup」で以下のI/Oを「Disabled」に設定することでロックを有効にする ことができます。対象となるインターフェイスは、フロッピーディスクド ライブ(OnBoard FDC)、シリアルポート(OnBoard Serial Port A)パ ラレルポート(OnBoard Parallel Port)です。

# Hardware Monitor Setupの設定

### Hardware Monitor Setupの設定

Hardware Monitor Setupでは、ハードウェアの監視機能を設定します。 「Advanced CMOS Setup」「Hardware Monitor (P.174)を「Enabled」 に設定後、設定を保存して再起動すると表示されます。

| 設定項目        | 設定内容      | 説 明                      |  |  |
|-------------|-----------|--------------------------|--|--|
| Chassis     | Disabled  | 筐体の開閉監視を設定します( ルーフ       |  |  |
| Intrusion   | Enabled   | カバーオープン検知機能)。「 Enabled 」 |  |  |
|             | Reset     | を選択すると、一度本体のカバーを取        |  |  |
|             |           | り外すと、カバーを取り付けた後でも        |  |  |
|             |           | カバーが取り外された旨のメッセージ        |  |  |
|             |           | を表示します。なお、メッセージを解除       |  |  |
|             |           | する場合は、「Reset」に設定して再      |  |  |
|             |           | 起動してください。再起動時には          |  |  |
|             |           | 「Disabled」に設定されます。       |  |  |
| CPU         | CPU       | CPUの温度監視を設定します。本項        |  |  |
| Temperature | Themistor | 目は変更しないでください。            |  |  |
| Detected by |           |                          |  |  |

網かけの部分は、工場出荷時の設定値です。

参照 ルーフカバーオープン検知機能 「PART1 本体の構成各部」セキュリ ティ/マネジメント機能(P.114)

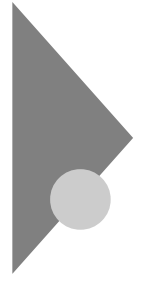

# Auto-Detect Hard Disksの設定

Auto-Detect Hard Disksでは、接続された各IDE機器を自動的に設定 します。設定できる項目は、「Standard CMOS Setupの設定(P.167) と同じです。ユーザパスワードでも設定可能です。

## Security Setup**の設定**

### Security Setupの設定

Security Setupでは、スーパバイザパスワードおよびユーザパスワード の設定をします。パスワードに使用できる文字は半角英数字のみで、6文 字以内でなければなりません。また、大文字/小文字の区別はありません。

- ドやパスワードの解除の方法を忘れたときのために、事前にこの 「Security Setupの設定」および『ハードウェア拡張ガイド』PART7 付 録の「ストラップスイッチの設定」を印刷しておくことをおすすめします。
  - ・ご購入元、またはNECに本機の修正を依頼される際は、設定したパスワー ドは解除、および無効にしておいてください。
  - 参照 NECのお問い合わせ先 『NEC PCあんしんサポートガイド』

項目の右側に()マークが付いている設定項目は、ユーザパスワードで 記動したときに変更可能な項目です。

| 設定項目        | 設定内容      | 説明                    |
|-------------|-----------|-----------------------|
| Password    | Setup     | パスワードを入力する場面を設定しま     |
| Check       | Always    | す。「Setup」ではBIOSセットアップ |
|             |           | メニュー起動時に、「Always」ではシ  |
|             |           | ステム起動時とBIOSセットアップメ    |
|             |           | ニュー起動時にパスワードの入力を要     |
|             |           | 求します。                 |
| Change User | (パスワード入力) | ユーザパスワードの設定を行います。     |
| Password()  |           | スーパバイザパスワードが設定されて     |
|             |           | いないときは設定できません。        |
| Change      | (パスワード入力) | スーパバイザパスワードの設定を行い     |
| Supervisor  |           | ます。設定した場合、BIOSセットアッ   |
| Password    |           | プメニュー起動時にスーパバイザパス     |
|             |           | ワードを入力する必要があります。      |

網かけの部分は、工場出荷時の設定値です。

## パスワードの解除

スーパパイザ/ユーザパスワードは、BIOSセットアップメニューを起動して「Security Setup」の「Change Supervisor Password」または「Change User Password」にパスワードを入れて、新しいパスワード に何も入れずに【Enter】を押すと解除されます。なお、スーパパイザ/ ユーザパスワードを忘れてしまった場合のパスワードの解除方法についてば、ハードウェア拡張ガイド』「PART7 付録」の「ストラップス イッチの設定」をご覧ください。

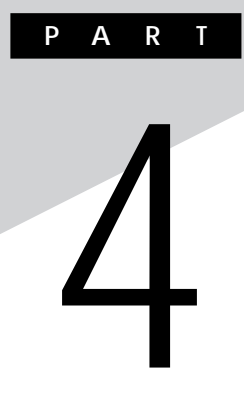

付 録

この章の読み方

順番に読んでいく必要はありません。目的にあわせて該当するページを お読みください。

### この章の内容

| 機能一覧                    | 194 |
|-------------------------|-----|
| <b>割り込みレベル・</b> DMAチャネル | 205 |
| 本機のお手入れ                 | 208 |

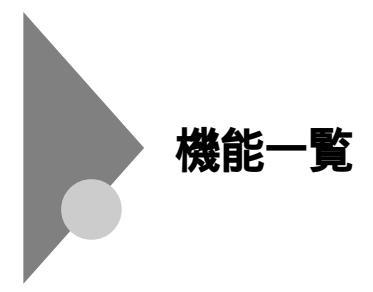

型番の読み方

型番の表示場所や確認方法については、『はじめにお読みください』をご 覧ください。

## 仕様一覧

#### **省スペース型** MA10T/E、MA93T/E、MA70H/E )本体機能仕様

#### 表中の は、ご購入時に選択したモデル構成により異なります。

| 機種名   |     |              |      | MA10T/E                                                   | MA93T/E                      | MA70H/E                    |  |
|-------|-----|--------------|------|-----------------------------------------------------------|------------------------------|----------------------------|--|
| CPU   | СР  | U種別          |      | インテル® Pentium® III                                        | プロセッサ                        | インテル <sup>®</sup> Celeron™ |  |
|       |     |              |      |                                                           |                              | プロセッサ                      |  |
|       | クロ  | ック周波数        |      | 1.0GHz                                                    | 933MHz                       | 700MHz                     |  |
|       | 内蔵  | iキャッシュメモリ    | 一次   | 32KB                                                      | •                            |                            |  |
|       |     |              | 二次   | 256KB                                                     | 128KB                        |                            |  |
|       | シス  | テムバス         |      | 133MHz(メモリバス:1                                            | 33MHz)                       | 66MHz(メモリバス:               |  |
|       |     |              |      |                                                           |                              | 133MHz)                    |  |
| メモリ   | BIO | S ROM( Flash | ROM) | 512KB、プラグ&プレイ対                                            | す応                           |                            |  |
|       | メイ  | ンRAM         |      | 最大512MB DIMMス                                             | ロット×2                        |                            |  |
| 表示機能  | グラ  | フィックアクセラレ    | ータ   |                                                           |                              |                            |  |
|       |     | GeForce2 M   | Xを選択 | nVIDIA <sup>™</sup> 社製GeForce2                            | MX <sup>™</sup> 搭載(AGPスロット)、 |                            |  |
|       |     | した場合         |      | ビデオRAMは32MB(SDR                                           |                              |                            |  |
|       |     | GeForce2 M   | Xを選択 | Intel <sup>®</sup> 815E Chipsetに内蔵(DVMアーキテクチャ採用)、ビデオRAMはメ |                              |                            |  |
|       |     | しない場合        |      | │インRAMと共有して使用(メインRAMから10~13MB占有、表示領                       |                              |                            |  |
|       |     |              |      | 使用されるのは一部)                                                |                              |                            |  |
|       | グラ  | フィック表示       |      | 640×480ドット 最大1,677万色                                      |                              |                            |  |
|       |     |              |      | 800×600ドット                                                | 最大1,677万色                    |                            |  |
|       |     |              |      | 1,024×768ドット 最大1,677万色                                    |                              |                            |  |
|       |     |              |      | 1,280×1,024ドット                                            | 最大1,677万色                    |                            |  |
|       |     |              |      | 1,600×1,200ドット                                            | 最大1,677万色 注                  | E                          |  |
|       |     |              |      | (使用するディスプレイにより表示解像度は異なります)                                |                              |                            |  |
| サウンド機 | 能   |              |      | YAMAHA社製YMF743搭載 PCM録音再生機能内蔵(ステレオ、量子化8                    |                              |                            |  |
|       |     |              |      | ビット/16ビット、サンプリングレート 8~48KHz)、全二重対応(モノラル、量                 |                              |                            |  |
|       |     |              |      | 子化8ビット時),内蔵モノラルスピーカ装備                                     |                              |                            |  |
| 補助記憶  | 70  | ッピーディスクト     | *ライブ | 3.5型フロッピーディスク                                             | ドライブ(3モード対応)×                | 1                          |  |
| 装置    | ハ - | -ドディスクドライ    | (ブ   | Ultra ATA-100対応、S                                         | MART機能対応                     |                            |  |
|       |     | 出荷時ソフトウェ     | ア占有量 | 『活用ガイド ソフトウェフ                                             | ▽編 』「 アプリケーションの≬             | 既要と削除/追加」の「ソフ              |  |
|       |     |              |      | トウェア占有量について」                                              | をご覧ください。                     |                            |  |

| 機種名         |                | MA1      | 0T/E        | MA93                                        | T/E                         | MA70H/E     |                    |                    |  |
|-------------|----------------|----------|-------------|---------------------------------------------|-----------------------------|-------------|--------------------|--------------------|--|
| 補助記憶        | 光テ             | ィスク関連    | ŧ.          |                                             |                             |             |                    |                    |  |
| 装置          |                | CD-ROI   | Mドライブ       | 内蔵                                          | 最大24倍速                      |             |                    |                    |  |
|             |                | CD-R/R   | RWドライブ      | 内蔵                                          | 読み込み:0                      | D-ROMは最大    | 24倍速、CD-RV         | /は最大12倍速           |  |
|             |                |          |             | 書き込み:CD-Rは最大8倍速、CD-RWは4倍速                   |                             |             |                    |                    |  |
|             |                | CD-R/R   | W with      | 内蔵 読み込み:CD-ROMは最大24倍速、CD-RWは最大12倍速、DVD-     |                             |             |                    |                    |  |
|             |                | DVD-R    | OMドライブ      |                                             | ROMは最大6倍速                   |             |                    |                    |  |
|             |                |          |             |                                             | 書き込み: CD-Rは最大4倍速, CD-RWは4倍速 |             |                    |                    |  |
| インタ         | ディ             | スプレイ     |             |                                             |                             |             |                    |                    |  |
| フェース        |                | GeForce2 | アナログRGB     | SID.                                        | sub 15ピン(オ                  | 利用できません X   | DVI-アナログ変換         |                    |  |
|             |                | MXを選択    |             | ケーブ                                         | ルを使ってDVI                    | -Iに接続)      |                    |                    |  |
|             |                | した場合     | デジタルRGB     | デジタ                                         | リレフラットパン                    | ネル信号出力(1    | MDS ). DVI-I       |                    |  |
|             |                |          |             | 29ピン(DVI-Dは利用できません)                         |                             |             |                    |                    |  |
|             |                | GeForce2 | アナログRGB     | アナロ                                         | グRGBセパ                      | ノート信号出力(    |                    | ンタフェース)、ミニD-sub    |  |
|             |                | MXを選択    |             | 151                                         | ン<br>ン                      |             |                    |                    |  |
|             |                | しない場合    | デジタルRGB     | デジタ                                         | -<br>?ルフラットパ:               | ネル信号出力(1    | MDS ), DVI-D       | 24ピン               |  |
|             | シリ             | アル       |             | 最大1                                         | 15.200bp                    | s、D-sub9ピン  | - //               |                    |  |
|             | パラ             | シル       |             | D-su                                        | b25ピン                       |             |                    |                    |  |
|             | US             | B        |             | 4(本                                         | 体前面 x 1、本                   | 体背面×3)      |                    |                    |  |
|             | サウ             | ンド関連     |             |                                             |                             |             |                    |                    |  |
|             |                | 入力       | マイク入力       | モノラ                                         | ル、ミニジャッ                     | ク、入力インピー    | ・ダンス10、入力          | レベル最大100mVrms、     |  |
|             |                |          |             | ゲイン20dB                                     |                             |             |                    |                    |  |
|             |                |          | ライン入力       | ステレオ、ミニジャック、入力インピーダンス10K 、入力レベル最大2Vrms、ゲ    |                             |             |                    |                    |  |
|             |                |          |             | イン-6db                                      |                             |             |                    |                    |  |
|             |                | 出力       | ヘッドホン出力     | ステレ                                         | 負荷インピーダンス33)                |             |                    |                    |  |
|             |                |          | ライン出力       | ステレオ、ミニジャック、出力レベル最大1Vrms(負荷インピーダン           |                             |             |                    |                    |  |
|             | 通信関連           |          |             |                                             |                             |             |                    |                    |  |
|             | LANボード         |          | -۲          | RJ45(100BASE-TX/10BASE-T)LANコネクタ、リモートパワーオン機 |                             |             |                    |                    |  |
|             |                |          |             | 能、OI                                        | FF state Al                 | ert II機能* * | MA70H/Eでは          | 利用できません。           |  |
|             | FAXモデムボード      |          |             | 電話回                                         | 回線用モジュラ                     | ーコネクタ、電話    | 話機用モジュラー           | コネクタ               |  |
|             | 入力             | 関連       |             |                                             |                             |             |                    |                    |  |
|             |                | PS/2 1   | 09キーボード     | キーオ                                         | ヾードは、本体Ⅰ                    | PS/2接続キー    | ボードコネクタに打          | 妾続、マウスはPS/2接続      |  |
|             |                |          |             | マウスコネクタに接続                                  |                             |             |                    |                    |  |
|             |                | テンキー     | 付きPS/2      | キーボードは、本体PS/2接続キーボードコネクタとPS/2接続マウスコネクタ      |                             |             |                    |                    |  |
|             |                | 小型キー     | ・ボード        | に接続、マウスはキーボードに接続                            |                             |             |                    |                    |  |
|             |                | USB 10   | 09キーボード     | キーボードは、本体USBコネクタに接続、マウスはキーボードに接続            |                             |             |                    |                    |  |
|             |                | テンキー     | 付きUSB小型     | (バス                                         | パワードハブ:                     | ×2)         |                    |                    |  |
|             |                | キーボー     | ۲           |                                             |                             |             |                    |                    |  |
| PCIスロッ      | ト[ 空           | き]       |             | 3スロ                                         | ット( ハーフサ                    | トイズ×2、ハーフ   | フサイズ(Low Pr        | ofile PCI)×1(LANボー |  |
|             |                |          |             | ドで占有済)[2]                                   |                             |             |                    |                    |  |
|             |                |          |             | (ハーフサ                                       | ・イズ×1、ハーフ                   | サイズ×1( FAXモ | デムボードで占有済)、ハー      |                    |  |
|             |                |          |             | フサイズ(                                       | Low Profile I               | PCI)×1)[2]  |                    |                    |  |
| AGPスロット[空き] |                |          | 170         | ット( GeFord                                  | ce2 MXを選払                   | 尺した場合はグラ    | 1スロット( Low Profile |                    |  |
|             |                |          |             | フィック                                        | ボードで占有済                     | )[0]        | AGP×1)             |                    |  |
|             |                |          |             | (GeForc                                     | e2 MXを選択し                   | 」ない場合はLow   | [1]                |                    |  |
|             |                |          |             | Profile                                     | AGP×1)[1]                   | ]           |                    |                    |  |
| ファイル        | 3.5            | 型ベイ[ 空   | [き]         | 170                                         | ット( フロッピ                    | ーディスクドライ    | (ブで占有済)[0]         | ]                  |  |
| ベイ          | イ 内蔵3.5型ベイ[空き] |          |             |                                             | ット( ハードデ                    | ィスクドライブて    | で1スロット占有済          | )[1]               |  |
|             | 5型ベイ[ 空き ]     |          |             | (増設ハードディスクドライブ搭載時は2スロット占有済)[0]              |                             |             |                    |                    |  |
|             |                |          |             | 1スロット(CD-ROMドライブ、CD-R/RWドライブまたはCD-R/RW with |                             |             |                    |                    |  |
|             |                |          |             |                                             | DVD-R                       | OMドライブで     | 与有済)[0]            |                    |  |
| <br>カレンダ時計  |                |          | 電池によるバックアップ |                                             |                             |             |                    |                    |  |

4 付 録

| 機種名   |               |               | MA10T/E                                                     | MA93T/E                 | MA70H/E               |  |  |
|-------|---------------|---------------|-------------------------------------------------------------|-------------------------|-----------------------|--|--|
| セキュリ  | セキュリティ機能      |               | スーパバイザパスワード、ユーザパスワード、ファイル暗号化(「PGP」標準添付)、                    |                         |                       |  |  |
| ティ/マネ |               |               | 1/0ロック、ハードディスクパスワード機能、筐体ロック、ルーフカバーオープン                      |                         |                       |  |  |
| ジメント  |               |               | 検知機能(「Intel LANDe                                           | sk Client Manager 6 ( v | vith NEC Extensions)」 |  |  |
| 機能    |               |               | 標準添付)、ケーブルスト                                                | ッパ、ウイルス検出・駆除(「          | VirusScan」標準添付)、      |  |  |
|       |               |               | エンドユーザ管理(「CyberAccess」標準添付)                                 |                         |                       |  |  |
|       | マネ            | ジメント機能        | ハードウェアモニタ <sup>*1</sup> 、障害時の自動バックアップ機能(「Masty Data Backup」 |                         |                       |  |  |
|       |               |               | 標準添付 )、ソフトウェアパ                                              | ワーOFF機能*2、リモート/         | パワーオン機能*1、リモート        |  |  |
|       |               |               | コントロール(「pcAnywl                                             | here 9.2 EX」標準添付        | )、ネットワークブート機能、        |  |  |
|       |               |               | 一括ファイル配信(「ESM                                               | PRO/DeliveryManage      | rクライアント」)、 クライア       |  |  |
|       |               |               | ントモニタリング*1、OFFs                                             | state Alert II機能*1      |                       |  |  |
|       |               |               | *1 Intel LANDesk Clie                                       | nt Manager 6 ( with NE  | CExtensions)標準添付      |  |  |
|       |               |               | *2 Windows NT 4.07                                          | 『利用可能                   |                       |  |  |
| 環境条件  | 電源            | R             | AC100V±10%、50/6                                             | 0Hz、ソフトウェアパワース          | †フ対応                  |  |  |
|       | 温湿            | 2度条件          | 10~35 、20~80%(                                              | 但し結露しないこと)              |                       |  |  |
| 消費電力  | 本体            | <b>돜標準構成時</b> | 約32W(最大約88W)                                                | 約32W(最大約87W)            | 約29W(最大約85W)          |  |  |
|       | エネ            | ・ルギー消費効率      | R区分 0.00082                                                 | R区分 0.00088             | R区分 0.0012            |  |  |
| 外形寸法  | - 本体          |               | 340(H)×326(D)×86(W)mm(スタビライザ(縦置き台)含まず)、                     |                         |                       |  |  |
|       |               |               | 340(H)×326(D)×198(W)mm(スタビライザ(縦置き台)含む)                      |                         |                       |  |  |
|       | +-            | ボード           |                                                             |                         |                       |  |  |
|       |               | PS/2 109キーボード | 40(H)×169(D)×456(W)mm                                       |                         |                       |  |  |
|       |               | テンキー付きPS/2    | 44(H)×179(D)×382(W)mm                                       |                         |                       |  |  |
|       |               | 小型キーボード       |                                                             |                         |                       |  |  |
|       |               | USB 109キーボード  | 39(H)×179(D)×472(W)mm                                       |                         |                       |  |  |
|       |               | テンキー付きUSB小型   | 44(H)×179(D)×38                                             | 2(W)mm                  |                       |  |  |
|       |               | キーボード         |                                                             |                         |                       |  |  |
| 質量    | 本体            | 7             | 約7.2Kg                                                      |                         |                       |  |  |
|       | キーボード         |               |                                                             |                         |                       |  |  |
|       | PS/2 109キーボード |               | 約0.9Kg                                                      |                         |                       |  |  |
|       |               | テンキー付きPS/2    | 約1.2Kg                                                      |                         |                       |  |  |
|       |               | 小型キーボード       |                                                             |                         |                       |  |  |
|       |               | USB 109キーボード  | 約1.2Kg                                                      |                         |                       |  |  |
|       |               | テンキー付きUSB小型   | 約1.2Kg                                                      |                         |                       |  |  |
|       |               | キーボード         |                                                             |                         |                       |  |  |

### 注 GeForce2 MXを選択した場合は最大1,677万色、GeForce2 MXを選択しない場合 は最大256色

#### 省スペース型(MA10T/C、MA86T/C、MA70H/C、MA70H/L)本体機能仕様

## 表中の は、ご購入時に選択したモデル構成により異なります。

| 機種名   |                                 |        |       |            | MA10T/C                                  | MA86T/C                 | MA70H/C                  | MA70H/L     |
|-------|---------------------------------|--------|-------|------------|------------------------------------------|-------------------------|--------------------------|-------------|
| CPU   | CP                              | U種別    |       |            | インテル <sup>®</sup> Pentiu                 | m <sup>®</sup> IIIプロセッサ | インテル <sup>®</sup> Celero | n™プロセッサ     |
|       | クロ                              | ック周波数  | 汝     |            | 1.0GHz                                   | 866MHz                  | 700MHz                   |             |
|       | 内蔵                              | キャッシュ  | メモリ   | 一次         | 32KB                                     |                         | •                        |             |
|       |                                 |        |       | 二次         | 256KB                                    |                         | 128KB                    |             |
|       | シス                              | テムバス   |       |            | 133MHz(メモリ)                              | バス:100MHz)              | 66MHz(メモリバ               | ス:100MHz)   |
| メモリ   | BIO                             | S ROM( | Flash | ROM)       | 512KB、プラグ&:                              | プレイ対応                   |                          |             |
|       | メインRAM<br>ディスプレイキャッシュ<br>ビデオRAM |        |       |            | 最大512MB DI                               | MMスロット×2                |                          |             |
|       |                                 |        |       | <b>ב</b> ⁄ | 4 M B                                    |                         |                          |             |
|       |                                 |        |       |            | メインRAMと共有                                | して使用(メインRA              | Mから8~11MB占               | 有、表示領域として   |
|       |                                 |        |       |            | 使用されるのは一部)                               |                         |                          |             |
| 表示機能  | グラ                              | フィックア  | クセラ   | ラレータ       | Intel <sup>®</sup> 810E Ch               | ipsetに内蔵(DVM            | アーキテクチャ採用                | )           |
|       | グラ                              | フィック表  | 示     |            | 640×480ド                                 | ット 最大1,677万             | 色                        |             |
|       |                                 |        |       |            | 800×600ド                                 | ット 最大1,677万             | 色                        |             |
|       |                                 |        |       |            | 1,024×768ド                               | ット 最大1,677万             | 色                        |             |
|       |                                 |        |       |            | 1,280×1,024ド                             | ット 最大1,677万             | 色                        |             |
|       |                                 |        |       |            | 1,600×1,200ド                             | ット 最大256色               |                          |             |
|       |                                 |        |       |            | (使用するディスプレイにより表示解像度は異なります)               |                         |                          |             |
| サウンド機 | 能                               |        |       |            | ADI社製AD188                               | 1A搭載 PCM録音              | 再生機能内蔵(ステ                | レオ、量子化8ビット  |
|       |                                 |        |       |            | /16ビット、サンプリングレート 8~48KHz)、全二重対応(モノラル、量子化 |                         |                          |             |
|       |                                 |        |       |            | 8ビット時)、内蔵モノラルスピーカ装備                      |                         |                          |             |
| 補助記憶  | 憶 フロッピーディスクドライブ                 |        |       | *ライブ       | 3.5型フロッピーディスクドライブ(3モード対応)×1              |                         |                          |             |
| 装置    | ハー                              | ・ドディスク | バライ   | ゚ブ         | Ultra ATA-66対応、SMART機能対応                 |                         |                          |             |
|       |                                 | 出荷時ソス  | フトウェ  | ア占有量       | 『活用ガイド ソフトウェア編』「アプリケーションの概要と削除/追加」の「ソフ   |                         |                          |             |
|       |                                 |        |       |            | トウェア占有量につ                                | いて」をご覧ください              | ۱.                       |             |
|       | 光テ                              | 「ィスク関連 | 重     |            |                                          |                         |                          |             |
|       |                                 | CD-RO  | Mドラ·  | イブ         | 内蔵 最大40倍速                                |                         |                          |             |
|       |                                 | CD-R/F | wドラ   | ライブ        | 内蔵 読み込み:CD-ROMは最大32倍速、CD-RWは最大20倍速       |                         |                          |             |
|       |                                 |        |       |            | 書き込み:CD-Rは最大8倍速、CD-RWは4倍速                |                         |                          |             |
| インタ   | ディ                              | スプレイ   |       |            |                                          |                         |                          |             |
| フェース  |                                 | アナログ   | RGB   |            | アナログRGBセ/                                | ペレート信号出力(7              | 5 アナログインタ                | フェース )、ミニD- |
|       |                                 |        |       | sub15ピン    |                                          |                         |                          |             |
|       |                                 | デジタル   | RGB   |            | デジタルフラットパネル信号出力(TMDS)、DFP20ピン            |                         |                          |             |
|       | シリ                              | アル     |       |            | 最大115,200bps、D-sub9ピン                    |                         |                          |             |
|       | パラ                              | シレル    |       |            | D-sub25ピン                                |                         |                          |             |
|       | US                              | В      |       |            | 2(本体前面×1、本体背面×1)                         |                         |                          |             |
|       | サウ                              | ンド関連   |       |            |                                          |                         |                          |             |
|       |                                 | 入力     | マイ    | ク入力        | モノラル、ミニジ                                 | ャック、入力インと               | - ダンス10K                 | 、入力レベル最大    |
|       |                                 |        |       |            | 100mVrms、ゲイ                              | ン20dB                   |                          |             |
|       |                                 |        | ライン   | ン入力        | ステレオ、ミニジャック、入力インピーダンス10K、入力レベル最大2Vrms、ゲ  |                         |                          |             |
|       |                                 |        |       |            | イン-6db                                   |                         |                          |             |
|       |                                 | 出力     | ヘッド   | ホン出力       | ステレオ、ミニジャッ                               | ク、出力レベル最大5              | 00mVrms(負荷イン             | /ピーダンス33 )  |
|       |                                 |        | ライン   | ン出力        | ステレオ、ミニジャ                                | ック、出力レベル最大              | 1 Vrms( 負荷インビ            | ニーダンス47K )  |
|       | 通信                              | 関連     |       |            |                                          |                         |                          |             |
|       |                                 | LANボ-  | -ド    |            | RJ45(100BAS                              | SE-TX/10BASE-           | 「)LANコネクタ、リ・             | モートパワーオン機   |
|       |                                 |        |       |            | 能、OFF state Al                           | lert II機能* * MA         | 70H/C、MA70H/L            | では利用できません。  |
|       | FAXモデムボード                       |        |       | -ド         | 電話回線用モジュラ                                | ラーコネクタ、電話機              | 用モジュラーコネク                | ቃ           |

| 機種名    |     |               | MA10T/C                                            | MA86T/C                    | MA70H/C                   | MA70H/L           |
|--------|-----|---------------|----------------------------------------------------|----------------------------|---------------------------|-------------------|
| インタ    | 入力  | ]関連           |                                                    |                            |                           |                   |
| フェース   |     | PS/2 109キーボード | キーボードは、本                                           | 体PS/2接続キーボ                 | ードコネクタに接続、                | マウスはPS/2接続        |
|        |     |               | マウスコネクタに                                           | 接続                         |                           |                   |
|        |     | テンキー付き PS/2   | キーボードは、本                                           | 体PS/2接続キーボ                 | ードコネクタとPS/:               | 2接続マウスコネクタ        |
|        |     | 小型キーボード       | に接続、マウスは                                           | キーボードに接続                   |                           |                   |
|        |     | USB 109キーボード  | キーボードは、本                                           | 体USBコネクタに接                 | 続、マウスはキーボ                 | ードに接続             |
|        |     | テンキー付きUSB小型   | (バスパワードハ                                           | ブ×2)                       |                           |                   |
|        |     | キーボード         |                                                    |                            |                           |                   |
| PCIスロッ | ト[空 | き]            | 2スロット(ハーフ                                          | フサイズ×2)[2]                 |                           |                   |
| ファイル   | 3.5 | 型べイ[空き]       | 1スロット(フロッ                                          | ピーディスクドライス                 | ブで占有済)[0]                 |                   |
| ベイ     | 内蔵  | 〔3.5型ベイ[空き]   | 1スロット( ハード                                         | ディスクドライブで                  | 占有済)[0]                   |                   |
|        | 5型  | ベイ[ 空き ]      | 1スロット( CD-R                                        | OMドライブまたは(                 | CD-R/RWドライブで              | で占有済)[0]          |
| カレンダ時  | 計   |               | 電池によるバック                                           | アップ                        |                           |                   |
| セキュリ   | セキ  | ュリティ機能        | スーパバイザパス                                           | ワード、ユーザパスワ                 | リード、ファイル暗号化               | (「PGP」標準添付)、      |
| ティ/マネ  |     |               | 1/0ロック、ハート                                         | ゙゙ディスクパスワード                | 機能、筐体ロック、ル                | 、 ーフカバーオープン       |
| ジメント   |     |               | 検知機能 <sup>*1</sup> (「Int                           | el LANDesk Client          | Manager 6 ( with          | NEC Extensions )」 |
| 機能     |     |               | 標準添付*2)ケー                                          | - ブルストッパ、ウイル               | レス検出・駆除(「Viru             | 」sScan」標準添付)、     |
|        |     |               | エンドユーザ管理                                           | ( <sup>r</sup> CyberAccess | 」標準添付)                    |                   |
|        |     |               | *1 MA70H/L                                         | では利用できません                  |                           | /Lは未添付            |
|        | マネ  | ジメント機能        | ハードウェアモニク                                          | タ*3、障害時の自動バ                | ックアップ機能(「 Ma              | asty Data Backup」 |
|        |     |               | 標準添付)*3、ソ                                          | フトウェアパワーOF                 | F機能*4、リモート                | パワーオン機能*1*2、      |
|        |     |               | リモートコントロ・                                          | ール*²(「pcAnywł              | nere 9.2 EX」標準            | 隼添付*5 )、ネットワー     |
|        |     |               | クブート機能*3、-                                         | -括ファイル配信(「                 | ESMPRO/Delive             | ryManagerクライア     |
|        |     |               | ント」)、クライア                                          | ントモニタリング*1                 | * <sup>2</sup> *1 Intel I | ANDesk Client     |
|        |     |               | Manager 6 (with NEC Extensions)標準添付*5 *2 MA70H/Lの場 |                            |                           |                   |
|        |     |               | 合は*1が添付されていないので別売のDMITOOL Ver8.2(pcAnywhere™       |                            |                           |                   |
|        |     |               | 9.2 EXホスト専用版 )が必要 *3 MA70H/Lでは利用できません。             |                            |                           |                   |
|        |     |               | *4 Windows N                                       | IT 4.0で利用可能                | *5 MA70H/L                | は未添付              |
| 環境条件   | 電源  | Į.            | AC100V±10%、50/60Hz、ソフトウェアパワーオフ対応                   |                            |                           |                   |
|        | 温湿  | 夏食条件          | 10~35 .20-                                         | ~ 80%(但し結露し)               | ないこと)                     |                   |
| 消費電力   | 本体  | <b>돏標準構成時</b> | 約31W(最大約6                                          | 66W)                       | 約29W(最大約                  | 64W)              |
|        | エネ  | ×ルギー消費効率      | R区分 0.0092                                         | R区分 0.011                  | R区分 0.013                 |                   |
| 外形寸法   | 本体  | 7             | 316(H)×320                                         | (D)×86(W)mm                | (スタビライザ(縦置                | き台 )含まず )、        |
|        |     |               | 316(H)×320                                         | (D)×155(W)mr               | m( スタビライザ( 縦              | 置き台 )含む)          |
|        | +-  | ・ボード          |                                                    |                            |                           |                   |
|        |     | PS/2 109キーボード | 40(H)×169(                                         | D)×456(W)mm                |                           |                   |
|        |     | テンキー付き PS/2   | 44(H)×179(                                         | D)×382(W)mm                |                           |                   |
|        |     | 小型キーボード       |                                                    |                            |                           |                   |
|        |     | USB 109キーボード  | 39(H)×179(                                         | D)×472(W)mm                |                           |                   |
|        |     | テンキー付きUSB小型   | 44(H)×179(                                         | D)×382(W)mm                |                           |                   |
|        |     | キーボード         |                                                    |                            |                           |                   |
| 質量     | 本体  | Z             | 約7.0Kg                                             | 約6.9Kg                     |                           |                   |
|        | + - | ボード           |                                                    |                            |                           |                   |
|        |     | PS/2 109キーボード | 約0.9Kg                                             |                            |                           |                   |
|        |     | テンキー付き PS/2   | 約1.2Kg                                             |                            |                           |                   |
|        |     | 小型キーボード       |                                                    |                            |                           |                   |
|        |     | USB 109キーボード  | 約1.2Kg                                             |                            |                           |                   |
|        |     | テンキー付きUSB小型   | 約1.2Kg                                             |                            |                           |                   |
|        |     | キーボード         |                                                    |                            |                           |                   |

## デスクトップ型(MA10T/S、MA86T/S、MA70H/S)本体機能仕様

## 表中の は、ご購入時に選択したモデル構成により異なります。

| 機種名          |              |                   | MA1              | 0T/S                                       | MA86T/S                                 |                                         | MA70H/S                                 |                                         |
|--------------|--------------|-------------------|------------------|--------------------------------------------|-----------------------------------------|-----------------------------------------|-----------------------------------------|-----------------------------------------|
| CPU          | CPI          | 1種別               |                  | インテ                                        | -JL® Pentium® III                       | プロセッサ                                   |                                         | インテル <sup>®</sup> Celeron <sup>TM</sup> |
| 0.0          | 0.           | 5 1 £ 73 3        |                  |                                            | <i>,,</i>                               | /                                       |                                         | プロセッサ                                   |
|              | 70           | クロック周波数           |                  |                                            | Hz                                      | 866MH7                                  |                                         | 700MHz                                  |
|              |              |                   | 3.2K             | R                                          | 00000112                                |                                         | 70010112                                |                                         |
|              | 1,2 100      |                   |                  | 256                                        |                                         |                                         |                                         | 129/0                                   |
|              | 2.7          | = 1 15 7          |                  | 200                                        |                                         | 0.0 MULE )                              |                                         | COND                                    |
|              | 22           | ГДЛХ              |                  | 133                                        |                                         | 00MH2)                                  |                                         | 100MHz)                                 |
| メモリ          | BIO          | S ROM( F          | ash ROM )        | 512                                        | KB プラグ&プレイ                              | 对应                                      |                                         |                                         |
|              | メイ           |                   | uon nom )        | 最大                                         | 12MB DIMMA                              | <u>ロット×2</u>                            |                                         |                                         |
|              | ビデ           | TRAM              |                  | *1                                         | RAMと共有して使                               | 田(メインRAM1                               | ∿ 6 1 0 ~ 1                             | 3MB占有 表示領域とし                            |
|              |              | -,                |                  | て使用                                        | 目されるのは一部)                               | /////////////////////////////////////// | ,,,,,,,,,,,,,,,,,,,,,,,,,,,,,,,,,,,,,,, |                                         |
| 表示機能         | グラ           | フィックアク            | ヤラレータ            | Intel                                      | 8 810F Chinset                          | こ<br>内蔵(AGP相当                           | É DVM7-                                 | - キテクチャ採用)                              |
| 000000000    | グラ           | <u></u><br>フィック表示 | <del>.</del>     |                                            | 640×480ドット                              | 最大1.677万色                               |                                         |                                         |
|              |              |                   |                  |                                            | 800×600ドット                              | 最大1 677万色                               |                                         |                                         |
|              |              |                   |                  | 1                                          | 024x768FwF                              | 最大1 677万色                               |                                         |                                         |
|              |              |                   |                  | 1 2 9                                      |                                         | 最大1,077万色<br>是士1,677万色                  |                                         |                                         |
|              |              |                   |                  | 1,20                                       | 0x1,0241.01                             |                                         |                                         |                                         |
|              |              |                   |                  | (侍田                                        | オスディスプレイに                               | 取入230已<br>トロ主テ紹倫 座け                     | - 思わります                                 | <b>`</b>                                |
| 11 H L L L H | AF.          |                   |                  |                                            | ( 使用 9 るテイスノレイにより表示 解像度は異なりよ 9 )        |                                         |                                         |                                         |
| サリント機        | E AE         |                   |                  | ADIA                                       | ADI社製AD1881Aを搭載、PCM録音冉生機能内蔵(ステレオ、量子化8ビッ |                                         |                                         |                                         |
|              |              |                   |                  | F/16ビッF、サンフリンクレーF8~48KHZ)、 全一里対応、ソフトワェアサワン |                                         |                                         |                                         |                                         |
|              |              |                   |                  | ド機能                                        | シンサー装備                                  |                                         |                                         |                                         |
| 補助記憶         | 70           | フロッピーディスクドライブ     |                  |                                            | 3.5型ノロッヒーティスクドライノ(3モート対応)×1             |                                         |                                         |                                         |
| 装置           |              | ドティスクト            |                  | Ultra ATA-66対応、SMART機能対応                   |                                         |                                         |                                         |                                         |
|              | 出荷時ソフトウェア占有量 |                   |                  | 『沽用カイド ソフトウェア編』'アフリケーションの概要と削除/追加」の'ソフ     |                                         |                                         |                                         |                                         |
|              |              |                   |                  | トウェア占有量について」をこ覧ください。                       |                                         |                                         |                                         |                                         |
|              | 光デ           | ィスク関連             |                  |                                            |                                         |                                         |                                         |                                         |
|              |              | CD-ROM            | ドライブ             | 内蔵 最大40倍速                                  |                                         |                                         |                                         |                                         |
|              |              | CD-R/RV           | Vドライブ            | 内蔵 読み込み:CD-ROMは最大32倍速、CD-RWは最大20倍速         |                                         |                                         |                                         |                                         |
|              |              |                   |                  | 書き込み:CD-Rは最大8倍速、CD-RWは4倍速                  |                                         |                                         |                                         |                                         |
| インタ          | ディ           | スプレイ              |                  |                                            |                                         |                                         |                                         |                                         |
| フェース         |              | アナログR             | GB               | アナロ                                        | コグRGBセパレート                              | └信号出力(75                                | アナログ・                                   | インタフェース )、ミニロ-                          |
|              |              |                   |                  | sub1                                       | 5ピン                                     |                                         |                                         |                                         |
|              |              | デジタルR             | GB               | デジタ                                        | アルフラットパネル信                              | 号出力(TMDS                                | ), DFP201                               | ピン                                      |
|              | シリ           | アル                |                  | 最大1                                        | 115,200bps、D-s                          | ub9ピン                                   |                                         |                                         |
|              | パラ           | レル                |                  | D-sub25ピン                                  |                                         |                                         |                                         |                                         |
|              | MID          | l/Joystic         |                  | D-sub15ピン(利用できません)                         |                                         |                                         |                                         |                                         |
|              | USB          |                   | 2(本体前面×1、本体背面×1) |                                            |                                         |                                         |                                         |                                         |
|              | サウンド関連       |                   |                  |                                            |                                         |                                         |                                         |                                         |
|              |              | 入力                | マイク入力            | モノラ                                        | ・ル、ミニジャック、入:                            | カインピーダンス                                | 10 、入力1                                 | レベル最大100mVrms、                          |
|              |              |                   |                  | ゲイン                                        | /20dB                                   |                                         |                                         |                                         |
|              |              | F                 | ライン入力            | ステレ                                        | ·オ、ミニジャック、ノ                             | カインピーダン                                 | 210K .,                                 | 入力レベル最大2Vrms、                           |
|              |              |                   |                  | ゲイン                                        | /-6db                                   |                                         | ()                                      |                                         |
|              |              | 出力                | ライン出力            | ステレ                                        | レオ、ミニジャック、出                             | カレベル最大1い                                | /rms(負荷                                 | インピーダンス47K )                            |
|              | 诵信           | 関連                |                  | 1                                          |                                         |                                         |                                         |                                         |
|              |              | <u>  ANボー </u>    | ٤                | R.14                                       | 5(100BASE-TX/                           | 10BASE-T )                              | Nコネクタ                                   | リモートパワーオン機能                             |
|              |              | FAXŦŦ             | いボード             | 雷手匠                                        | 回線田モジュラーコス                              |                                         |                                         |                                         |
|              | 1            | - AA LJJ          |                  | 1 2 10 1                                   | コックロ レイエノー コイ                           | ・・・・、电血液用「                              |                                         | Z                                       |

| 機種名    |          |                | MA10T/S                              | MA86T/S              | MA70H/S             |  |
|--------|----------|----------------|--------------------------------------|----------------------|---------------------|--|
| インタ    | 入力       | ]関連            |                                      | •                    |                     |  |
| フェース   |          | PS/2 109キーボード  | キーボードは、本体PS/2                        | 接続キーボードコネクタに         | 接続、マウスはPS/2接続       |  |
|        |          |                | マウスコネクタに接続                           |                      |                     |  |
|        |          | テンキー付きPS/2     | キーボードは、本体PS/2                        | 接続キーボードコネクタと         | PS/2接続マウスコネクタ       |  |
|        |          | 小型キーボード        | に接続、マウスはキーボー                         | ドに接続                 |                     |  |
|        |          | USB 109キーボード   | キーボードは、本体USBI                        | コネクタに接続、マウスはキ        | ーボードに接続             |  |
|        |          | テンキー付きUSB小型    | (バスパワードハブ×2)                         |                      |                     |  |
|        |          | キーボード          |                                      |                      |                     |  |
| PCIスロッ | 小[ 空     |                | 3スロット(フルサイズ×2                        | 、ハーフサイズ×1(LANボ       | ードまたはFAXモデムボー       |  |
|        |          |                | ドで占有済))[                             | 2]                   |                     |  |
| ファイル   | 3.5      | 型べイ[空き]        | 1スロット(フロッピーディ                        | スクドライブで占有済)[0        | ]                   |  |
| ベイ     | 内慮       | [3.5型ベイ[空き]    | 2スロット( ハードディスク                       | ドライブで1スロット占有済        | ¥)[1]               |  |
|        |          |                | (増設ハードディ                             | スクドライブ搭載時は2ス         | ロット占有済)[0]          |  |
|        | 5型       | ベイ[ 空き ]       | 2スロット(CD-ROMドライ                      | イブまたはCD-R/RWドライ      | ブで1スロット占有済)[1]      |  |
| カレンダ時  | 詩計       |                | 電池によるバックアップ                          |                      |                     |  |
| セキュリ   | セキュリティ機能 |                | スーパバイザパスワード、コ                        | ューザパスワード、ファイル町       | 音号化(「 PGP 」標準添付 )、  |  |
| ティ/マネ  |          |                | /0ロック、筐体ロック、ル                        | ーフカバーオープン検知          | 幾能(「Intel LANDesk   |  |
| ジメント   |          |                | Client Manager 6 (                   | with NEC Extensions  | ;)」標準添付)、ウイルス検      |  |
| 機能     |          |                | 出・駆除(「VirusScan」                     | 標準添付)、エンドユーザ管        | 評理(「CyberAccess」標   |  |
|        |          |                | 準添付)                                 |                      |                     |  |
|        | マネ       | ジメント機能         | ハードウェアモニタ*1、障害                       | 時の自動バックアップ機能(        | 「Masty Data Backup」 |  |
|        |          |                | 標準添付 )、ソフトウェア/                       | パワーOFF機能*2、リモート      | パワーオン機能*1、リモー       |  |
|        |          |                | トコントロール(「pcAny                       | where 9.2 EX」標準添     | 付)、ネットワークブート機       |  |
|        |          |                | 能、一括ファイル配信(「E                        | SMPRO/DeliveryMan    | agerクライアント」)、クラ     |  |
|        |          |                | イアントモニタリング <sup>*1</sup>             | *1 Intel LANDesk Cli | ent Manager 6 (with |  |
|        |          |                | NEC Extensions )標準                   | 添付 *2 Windows NT     | 4.0で利用可能            |  |
| 環境条件   | 電源       | Į.             | AC100V±10%、50/6                      | 0Hz、ソフトウェアパワー        | オフ対応                |  |
|        | 温透       | <b>夏</b> 条件    | 10~35 、20~80%(但し結露しないこと)             |                      |                     |  |
| 消費電力   | 本体       | <b>돜標準構</b> 成時 | 約28W(最大約169W)                        | 約27W(最大約169W)        | )約26W(最大約169W)      |  |
|        | エネ       | ×ルギー消費効率       | R区分 0.0088                           | R区分 0.010            | R区分 0.012           |  |
| 外形寸法   | 本体       | 7              | 140(H)×394(D)×430(W)mm(ゴム足以外の突起物含まず) |                      |                     |  |
|        | +-       | <u>- ボード</u>   |                                      |                      |                     |  |
|        |          | PS/2 109キーボード  | 40(H)×169(D)×45                      | 6(W)mm               |                     |  |
|        |          | テンキー付きPS/2     | 44(H)×179(D)×38                      | 2(W)mm               |                     |  |
|        |          | 小型キーボード        |                                      |                      |                     |  |
|        |          | USB 109キーボード   | 39(H)×179(D)×47                      | 2(W)mm               |                     |  |
|        |          | テンキー付きUSB小型    | 44(H)×179(D)×38                      | 2(W)mm               |                     |  |
|        |          | キーボード          |                                      |                      |                     |  |
| 質量     | 本体       | Σ              | 約10.0Kg                              |                      |                     |  |
|        | +-       | -ボード           |                                      |                      |                     |  |
|        |          | PS/2 109キーボード  | 約0.9Kg                               |                      |                     |  |
|        |          | テンキー付き PS/2    | 約1.2Kg                               |                      |                     |  |
|        |          | 小型キーボード        |                                      |                      |                     |  |
|        |          | USB 109キーボード   | 約1.2Kg                               |                      |                     |  |
|        |          | テンキー付きUSB小型    | 約1.2Kg                               |                      |                     |  |
|        |          | キーボード          |                                      |                      |                     |  |

#### ミニタワー型(MA17S/M、MA15S/M、MA10T/M)本体機能仕様

### 表中の は、ご購入時に選択したモデル構成により異なります。

| 機種名                                   |               |           |            | MA17S/M                                | MA15S/M                     | MA10T/M                               |  |
|---------------------------------------|---------------|-----------|------------|----------------------------------------|-----------------------------|---------------------------------------|--|
| CPU                                   | CP            | 種別        |            | インテル® Pentium® 4                       | プロセッサ                       | インテル® Pentium®                        |  |
| 010                                   |               | 011111    |            |                                        |                             |                                       |  |
|                                       | 50            | いた国語業     |            | 4 70011-                               | 4.5001-                     |                                       |  |
|                                       |               | ツク同波数     |            |                                        | 1.50GHZ                     | 1.0GH2                                |  |
|                                       | 内感            | キャッシュメ    | モリ 一次      | 8KB                                    |                             | 32KB                                  |  |
|                                       |               |           | 二次         | 256KB                                  |                             |                                       |  |
|                                       | システムバス        |           |            | 400MHz(メモリバス:8                         | 00MHz)                      | 133MHz(メモリバス:                         |  |
|                                       |               |           |            |                                        |                             | 800MHz)                               |  |
| メモリ                                   | BIO           | S ROM(F   | lash ROM ) | 512KB、プラグ&プレイタ                         | 讨応                          |                                       |  |
|                                       | メイ            | ンRAM      |            | ECC機能対応 最大1,0                          | 24MB RIMMスロット               | ECC機能対応 最大                            |  |
|                                       |               |           |            | × 4                                    |                             | 512MB RIMMスロッ                         |  |
|                                       |               |           |            |                                        |                             | F×2                                   |  |
|                                       | ビデ            | TRAM      |            | 32MB(DDB SCRAM)                        |                             | 8MB(SDRAM)                            |  |
| 主一機能                                  | ビノ            | フィックマ     | クセラレータ     |                                        | 2 CTS <sup>TM</sup> 塔載(ACP7 |                                       |  |
| 农小馆肥                                  |               | 21927     | 1070-9     |                                        |                             |                                       |  |
|                                       |               |           |            | ( זער )                                |                             | Vanta <sup>1</sup> <sup>1</sup> 沿載    |  |
|                                       |               |           |            |                                        |                             | (AGPスロット)                             |  |
|                                       | グラ            | フィック表     | 示          | 640×480ドット i                           | 最大1,677万色                   |                                       |  |
|                                       |               |           |            | 800×600ドット i                           | 最大1,677万色                   |                                       |  |
|                                       |               |           |            | 1,024×768ドット                           | 最大1,677万色                   |                                       |  |
|                                       |               |           |            | 1,280×1,024ドット                         | 最大1,677万色                   |                                       |  |
|                                       |               |           |            | 1,600×1,200ドット                         | 最大1,677万色                   |                                       |  |
|                                       |               |           |            | (使用するディスプレイにより表示解像度は異なります)             |                             |                                       |  |
| サウンド機                                 | 能             |           |            |                                        |                             |                                       |  |
| 5 5 5 7 1 1/4                         |               |           |            |                                        |                             |                                       |  |
|                                       |               |           |            |                                        |                             |                                       |  |
| >#:: 마니 수기 사호                         |               |           | コムドニノゴ     | しゅには 人 ノリー 衣帽 …                        |                             | IANA社義TWF752                          |  |
| 1111111111111111111111111111111111111 |               | ッヒーティ     |            | 3.5型ノロッヒーティスク                          | トフイノ(3モート対応)×1              |                                       |  |
| 装置                                    | //-           | ・ドティスク    | ドライフ       | Ultra AIA-100对心、S                      | MARI機能对心                    | Ultra AIA-66对/心、                      |  |
|                                       |               |           |            |                                        | -                           | SMART機能対応                             |  |
|                                       |               | 出荷時ソフ     | トウェア占有量    | 『活用ガイド ソフトウェア編』「アブリケーションの概要と削除/追加」の「ソフ |                             |                                       |  |
|                                       |               |           |            | トウェア占有量について」                           | をご覧ください。                    |                                       |  |
|                                       | 光テ            | ィスク関連     |            |                                        |                             |                                       |  |
|                                       |               | CD-RON    | 1ドライブ      | 内蔵 最大40倍速                              |                             |                                       |  |
|                                       |               | CD-R/R    | Wドライブ      | 内蔵 読み込み:CD-ROMは最大32倍速、CD-RWは最大20倍速     |                             |                                       |  |
|                                       |               |           |            | 書き込み:CD-Rは                             | 最大8倍速、CD-RWは4倍              | 速                                     |  |
| インタ                                   | ディ            | スプレイ      |            |                                        |                             |                                       |  |
| フェース                                  |               | アナログ      | RGB        | アナログRGBセパレート                           | ・信号出力(75 アナログ               | インタフェース)、ミニロ-                         |  |
|                                       |               |           |            | sub15 PV                               |                             |                                       |  |
|                                       |               | デジタル      | CB         | デジタルフラットパネル信                           |                             | デジタルフラットパタル                           |  |
|                                       |               | 1 2 3 70  | (GD        |                                        |                             |                                       |  |
|                                       |               |           |            | 2407                                   |                             |                                       |  |
|                                       |               |           |            |                                        |                             | DFP20EJ                               |  |
|                                       | シリアル<br>コネクタ1 |           |            |                                        |                             |                                       |  |
|                                       |               |           |            | 最大115,200bps、D-sub9ピン                  |                             |                                       |  |
|                                       |               | コネクタン     | 2          | 最大115,200bps、D-s                       | ub9ピン                       |                                       |  |
|                                       | パラレル          |           |            | D-sub25ピン                              |                             |                                       |  |
|                                       | MIE           | 01/Joysti | с          | D-sub15ピン( 利用でき                        | ません)                        |                                       |  |
|                                       | USB           |           |            | 3(本体前面×1、本体背面×2) 2(本体前面×1、本体背面×1)      |                             |                                       |  |
|                                       | サウ            | ンド関連      |            | ,                                      |                             | · · · · · · · · · · · · · · · · · · · |  |
|                                       |               | 入力        | マイク入力      | モノラル, ミニジャック                           | . 入力インピーダンス1                | 0.K 、入力レベル最大                          |  |
|                                       |               |           |            | 100mVrms ゲイン200                        | 1h                          |                                       |  |
|                                       |               |           | ラインノンナ     |                                        |                             | 入力しべ 世界ナ 2 \/ r~ 2                    |  |
|                                       |               |           | 2127/1     | ハノ レタ、ニーンマック、ハ<br>  ゲイン-6db            | JIJL-JJXIUK 、               | ハリレ·ハル取人Z VIIIIS、                     |  |
|                                       |               |           | = />+      |                                        |                             | ミノン・パー ガン・フィフレーン                      |  |
|                                       |               | 出刀        | ライン出刀      | <u>  ステレオ、ミニシャック、出</u>                 | 刀レベル最大1 Vrms( 負荷            | Tインヒータンス47K )                         |  |

機能一覧 201

| 機種名          |       |                            | MA17S/M                                      | MA15S/M                 | MA10T/M                |  |
|--------------|-------|----------------------------|----------------------------------------------|-------------------------|------------------------|--|
| インタ          | 通信    | 関連                         |                                              | •                       |                        |  |
| フェース         |       | LANボード                     | RJ45(100BASE-TX                              | /10BASE-T)LANコネク        | タ、リモートパワーオン機           |  |
|              |       |                            | 能、OFF state Alert II                         | 幾能                      |                        |  |
|              |       | FAXモデムボード                  | 電話回線用モジュラーコネ                                 | トクタ、電話機用モジュラー           | コネクタ                   |  |
|              | 入力    | ]関連                        |                                              |                         |                        |  |
|              |       | PS/2 109キーボード              | キーボードは、本体PS/2                                | 接続キーボードコネクタに            | 接続、マウスはPS/2接続          |  |
|              |       |                            | マウスコネクタに接続                                   |                         |                        |  |
|              |       | テンキー付き PS/2                | キーボードは、本体PS/2                                | 接続キーボードコネクタと            | PS/2接続マウスコネクタ          |  |
|              |       | 小型キーボード                    | に接続、マウスはキーボー                                 | ドに接続                    |                        |  |
|              |       | USB 109キーボード               | キーボードは、本体USBI                                | コネクタに接続、マウスはキ           | ーボードに接続                |  |
|              |       | テンキー付きUSB小型                | (バスパワードハブ×2)                                 |                         |                        |  |
|              |       | キーボード                      |                                              |                         |                        |  |
| PCIスロッ       | 小[ 空  | [き]                        | 5スロット(フルサイズ×                                 | 2、ハーフサイズ×2、フル           | 5スロット(フルサイズ×4、         |  |
|              |       |                            | サイズ×1(LANボードま                                | たはFAXモデムボードで            | フルサイズ×1(LANボー          |  |
|              |       |                            | 占有済)[[4]]                                    |                         | ドまたはFAXモデムボー           |  |
|              |       |                            |                                              |                         | ドで占有済))[4]             |  |
| AGPスロ        | ット[ : | 空き]                        | 1スロット( グラフィックカ                               | ードで占有済)[0]              |                        |  |
| ファイル         | 3.5   | 型ベイ[ 空き ]                  | 2スロット(フロッピーディ                                | スクドライブで1スロット占           | 有済 [[1]]               |  |
| ベイ           | 内蔵    | 〔3.5型ベイ[ 空き ]              | 3スロット( ハードディスク                               | ドライブで1スロット占有済           | i)[2]                  |  |
|              |       |                            | (増設ハードディ                                     | スクドライブ搭載時は2ス            | コット占有済)[1]             |  |
|              | 5型    | ベイ[ 空き ]                   | 2スロット(CD-ROMまた                               | はCD-R/RWドライブで1.         | スロット占有済)[1]            |  |
| カレンダ時        | 計     |                            | 電池によるバックアップ                                  |                         |                        |  |
| セキュリ         | セキ    | ュリティ機能                     | スーババイザバスワード、ニ                                | ューザバスワード、ファイル暗          | 号化(「PGP」標準添付)、         |  |
| ティ/マネ        |       |                            | 1/0ロック、ハードディスク                               | パスワード機能、筐体ロッ            | ク、ルーフカバーオーブン           |  |
| ジメント         |       |                            | 検知機能( ' Intel LANDe                          | sk Client Manager 6 ( v | vith NEC Extensions )」 |  |
| 機能           |       |                            | 標準添付)、ケーブルストッ                                | パ、ウイルス検出・駆除( ' V        | 'irusScan」標準添付)、工      |  |
|              |       | 5°.15.1 1464               | ンドユーサ官埋('Cyber                               | Access」標準添付)            |                        |  |
|              | マネ    | シメント機能                     | ハードワェアセニタ^1、障害                               |                         | 'Masty Data Backup     |  |
|              |       |                            | 標準添付し、ソフトワェアハ                                |                         | リーオン機能 、リモートコ          |  |
|              |       |                            | ントロール('pcAnywne                              | FE 9.2 EX」標準添11)、       | イツトリークノート機能、一          |  |
|              |       |                            | 括フアイル配信(ESMPRO/DeliveryManagerクライアント)、クライアント |                         |                        |  |
|              |       |                            | Monogor 6(with NEC                           |                         | *2 Windows NT 4.0      |  |
|              |       |                            | Manager 6(With NEC<br>で利田可能                  | Extensions /标平/亦刊       | "2 WINDOWS NI 4.0      |  |
| 理培冬州         | 靈泥    | 5                          |                                              |                         | +つ対応                   |  |
| AR 496 75 11 | 追渡    | 、<br>2.度冬件                 | 10~35 20~80%                                 | 但し結露しないこと)              |                        |  |
| 消費雷力         | 太位    | 、標準構成時                     | 約69W(最大約268W)                                | 約68W(最大約267W)           | 約36W(最大約226W)          |  |
| 1132-275     | エネ    | <u>いポードになって</u><br>いギー消費効率 | R区分 0.018                                    | R区分 0.020               | R区分 0.012              |  |
| 外形寸法         | 本体    | Σ                          | 448(H)×455(D)×1                              |                         |                        |  |
|              | +-    | ・ボード                       |                                              |                         | ,                      |  |
|              |       | PS/2 109キーボード              | 40(H)×169(D)×45                              | 6(W)mm                  |                        |  |
|              |       | テンキー付きPS/2                 | 44(H)×179(D)×38                              | 2(W)mm                  |                        |  |
|              |       | 小型キーボード                    |                                              |                         |                        |  |
|              |       | USB 109キーボード               | 39(H)×179(D)×47                              | 2(W)mm                  |                        |  |
|              |       | テンキー付きUSB小型                | 44(H)×179(D)×38                              | 2(W)mm                  |                        |  |
|              |       | キーボード                      |                                              |                         |                        |  |
| 質量           | 本体    | 7                          | 約14.0Kg                                      |                         | 約13.7Kg                |  |
|              | +-    | ボード                        |                                              |                         |                        |  |
|              |       | PS/2 109キーボード              | 約0.9Kg                                       |                         |                        |  |
|              |       | テンキー付きPS/2                 | 約1.2Kg                                       |                         |                        |  |
|              |       | 小型キーボード                    |                                              |                         |                        |  |
|              |       | USB 109キーボード               | 約1.2Kg                                       |                         |                        |  |
|              |       | テンキー付きUSB小型                | 約1.2Kg                                       |                         |                        |  |
|              |       | キーボード                      |                                              |                         |                        |  |

### LAN**ボード機能仕様**

| ネットワーク形態     | スター型ネットワーク                 |
|--------------|----------------------------|
| 伝送速度         | 100BASE-TX使用時:100Mbps      |
|              | 10BASE-T使用時:10Mbps         |
| 伝送路          | 100BASE-TX使用時:UTPカテゴリ5     |
|              | 10BASE-T使用時:UTPカテゴリ3,4,5   |
| 信号伝送方式       | ベースパンド伝送方式                 |
| メディアアクセス制御方式 | CSMA/CD方式                  |
| ステーション台数     | 最大1024台/ネットワーク             |
| ステーション間距離/   | 100BASE-TX:最大約200m/ステーション間 |
| ネットワーク経路長 注  | 10BASE-T:最大約500m/ステーション間   |
|              | 最大100m/セグメント               |

注 リピーターの台数など、条件によって異なります。

4 付 録

## FAXモデムボード機能仕様

|    | 交信可能ファクシミリ装置 | ITU-T G3ファクシミリ装置                                       |
|----|--------------|--------------------------------------------------------|
|    | 適用回線         | 加入電話回線                                                 |
|    | 同期方式         | 半二重調歩同期方式                                              |
|    | 通信速度         | 14400/12000/9600/7200/4800/2400/300bps 注               |
| F  | 通信方式         | ITU-T V.17/V.29/V.27ter/V.21ch2                        |
| x  | 変調方式         | QAM:14400/12000/9600/7200bps                           |
| 機能 |              | DPSK:4800/2400bps                                      |
| нс |              | FSK:300bps                                             |
|    | 送信レベル        | -10~-15dBm(出荷時-15dBm)                                  |
|    | 受信レベル        | -10~-40dBm                                             |
|    | 制御コマンド       | EIA-578拡張ATコマンド(CLASS1)                                |
|    | 適用回線         | 加入電話回線                                                 |
|    | 同期方式         | 全二重調歩同期方式                                              |
|    | 通信速度         | 送受信:33600/31200/28800/26400/24000/21600/19200/16800/   |
|    |              | 14400/12000/9600/7200/4800/2400/1200/300bps 注          |
|    |              | 受信のみ:56000/54667/54000/53333/52000/50667/50000/49333/  |
|    |              | 48000/46667/46000/45333/44000/42667/42000/41333/       |
|    |              | 40000/38667/38000/37333/36000/34667/34000/33333/       |
|    |              | 32000/30667/29333/28000bps 注                           |
| デ  | 通信規格         | K56flex ITU-T V.90/V.34/V.32/V.32bis/V.22/V.22bis/V.21 |
|    | 変調方式         | TCM:56000/54667/54000/53333/52000/50667/50000/49333/   |
| ŧ  |              | 48000/46667/46000/45333/44000/42667/42000/41333/       |
| デ  |              | 40000/38667/38000/37333/36000/34667/34000/33600/       |
| 機  |              | 33333/32000/31200/30667/29333/28800/28000/26400/       |
| 能  |              | 24000/21600/19200/16800/14400/12000/9600/7200bps       |
|    |              | QAM: 9600/7200bps                                      |
|    |              | DPSK:4800/2400/1200bps                                 |
|    |              | FSK: 1200/300bps                                       |
|    | エラー訂正        | ITU-T V.42( LAPM )MNP class4                           |
|    | データ圧縮        | ITU-T V.42bis MNP class5                               |
|    | 送信レベル        | -10~-15dBm(出荷時-15dBm)                                  |
|    | 受信レベル        | -10~-40dBm                                             |
|    | 制御コマンド       | HayesATコマンド準拠                                          |
|    | 適用回線         | 加入電話回線                                                 |
|    | ダイヤル方式       | パルスダイヤル( 10/20PPS )                                    |
| N  |              | トーンダイヤル(DTMF)                                          |
| C  | NCU形式        | AA (自動発信/自動着信型)                                        |
| し機 |              | MA (手動発信 / 自動着信型)                                      |
| 能  |              | MM (手動発信 / 手動着信型)                                      |
|    |              | AM (自動発信 / 手動着信型)                                      |
|    | 制御コマンド       | HayesATコマンド準拠                                          |
|    |              | EIA-578拡張ATコマンド(CLASS1)                                |

#### 注 回線状態によって通信速度が変わる場合があります。

ATコマンド

# ATコマンドについては、『ATコマンド』(ここをクリック)をご覧ください。

#### 204 機能一覧

## 割り込みレベル・DMAチャネル

#### 割り込みレベル

工場出荷時の割り込みレベルの割り当ては、次の通りです。

Windows 2000**の場合** 

|       |                                               |                                | デバイス                                                  |                                                                  |                                                                                    |  |
|-------|-----------------------------------------------|--------------------------------|-------------------------------------------------------|------------------------------------------------------------------|------------------------------------------------------------------------------------|--|
|       | 省スペ                                           | ース型                            |                                                       | ミニタ                                                              | ワー型                                                                                |  |
| 割り込み  | MA10T/E.                                      | MA10T/C、                       |                                                       |                                                                  |                                                                                    |  |
| レベル   | MA93T/E.                                      | MA86T/C、                       | デスクトップ型                                               | MA17S/M、                                                         | MA10T/M                                                                            |  |
|       | MAZ0H/E                                       | MA70H/C、                       |                                                       | MA15S/M                                                          | MIX TO T/M                                                                         |  |
|       |                                               | MA70H/L                        |                                                       |                                                                  |                                                                                    |  |
| IRQ00 |                                               | カウング                           | タおよびタイマ                                               |                                                                  |                                                                                    |  |
| IRQ01 |                                               | PS/2                           | 妾続キーボード                                               | :                                                                |                                                                                    |  |
| IRQ02 |                                               | 割り込み                           | <b>みコントローラ</b>                                        |                                                                  |                                                                                    |  |
| IRQ03 |                                               | (空き)                           |                                                       |                                                                  |                                                                                    |  |
| IRQ04 | シリアルポートA                                      |                                |                                                       |                                                                  |                                                                                    |  |
| IRQ05 | SMBus Controller (空                           |                                | き)                                                    | SMBus Controller                                                 | MIDI                                                                               |  |
| IRQ06 | フロッピーディスクドライブ                                 |                                |                                                       |                                                                  |                                                                                    |  |
| IRQ07 | パ                                             | ラレルポート                         |                                                       | (空き)                                                             |                                                                                    |  |
| IRQ08 |                                               | リアルタ                           | イムクロック                                                |                                                                  |                                                                                    |  |
| IRQ09 | USB/LANまたはFA<br>ク/ACPI-Complian<br>Controller | X/サウンド/グラフィッ<br>t System/SMBus | USB/LANまたは<br>FAX/サウンド/グラ<br>フィック/SMBus<br>Controller | USB/LANまたは<br>FAX/サウンド/グラ<br>フィック / ACPI-<br>Compliant<br>System | USB/LANまたは<br>FAX/サウンド/グラ<br>フィック/ACPI-<br>Compliant<br>System/SMBus<br>Controller |  |
| IRQ10 | (空                                            | き)                             | SMBus Controller                                      | (空き)                                                             |                                                                                    |  |
| IRQ11 | (空き)                                          |                                | ACPI-Compliant                                        | (空き)                                                             |                                                                                    |  |
|       | ( ± e )                                       |                                | System                                                |                                                                  |                                                                                    |  |
| IRQ12 | PS/2接続マウス                                     |                                |                                                       |                                                                  |                                                                                    |  |
| IRQ13 | 数値演算コプロセッサ                                    |                                |                                                       |                                                                  |                                                                                    |  |
| IRQ14 | プライマリIDE                                      |                                |                                                       |                                                                  |                                                                                    |  |
| IRQ15 | セカンダリIDE                                      |                                |                                                       |                                                                  |                                                                                    |  |

### 別のI/O機器に変更する場合は、BIOSの設定を変更してください。

4 付録

#### Windows NT 4.0の場合

|             | デバイス                            |                                             |               |                      |                    |
|-------------|---------------------------------|---------------------------------------------|---------------|----------------------|--------------------|
|             | 省スペ                             | ース型                                         |               | ミニタ                  | ワー型                |
| 割り込み<br>レベル | MA10T/E、<br>MA93T/E、<br>MA70H/E | MA10T/C、<br>MA86T/C、<br>MA70H/C、<br>MA70H/L | デスクトップ型       | MA17S/M、<br>MA15S/M  | MA10T/M            |
| IRQ00       |                                 | カウンタオ                                       | ちよびタイマ        |                      |                    |
| IRQ01       |                                 | PS/2接約                                      | 続キーボード        |                      |                    |
| IRQ02       |                                 | 割り込み                                        | コントローラ        |                      |                    |
| IRQ03       |                                 | (空き)                                        |               | シリアルポ                | Е−⊢в               |
| IRQ04       | シリアルポートA                        |                                             |               |                      |                    |
| IRQ05       | サウンド                            | (空き)                                        | LANまたは<br>FAX | サウンド                 | MIDI               |
| IRQ06       |                                 | フロッピ-                                       | - ディスクドライ     | (ブ                   |                    |
| IRQ07       |                                 | パラレルフ                                       | ポート           |                      |                    |
| IRQ08       |                                 | リアルタイ                                       | イムクロック        |                      |                    |
| IRQ09       | USB                             | サウンド                                        | USB           |                      | LANまたは<br>FAX/サウンド |
| IRQ10       | LANまたはFAX/グラフィック                |                                             | サウンド          | LANまたはFAX/<br>グラフィック | グラフィック             |
| IRQ11       | US                              | SB                                          | グラフィック        | U                    | SB                 |
| IRQ12       |                                 | PS/2接約                                      | 続マウス          |                      |                    |
| IRQ13       | 数値演算コプロセッサ                      |                                             |               |                      |                    |
| IRQ14       |                                 | プライマリ                                       | JIDE          |                      |                    |
| IRQ15       |                                 | セカンダリ                                       | JIDE          |                      |                    |

別のI/O機器に変更する場合は、BIOSの設定を変更してください。

「PART2 システム設定省スペース型、ミニタワー型の場合)」「Advanced
の設定」の「I/O Device Configuration (P.137)、「PART3 システム設定
(デスクトップ型の場合)」「Peripheral Setupの設定(P.186)

DMA**チャネル** 

#### 工場出荷時のDMAチャネルの割り当ては、次の通りです。

| DMAチャネル | データ幅      | デバイス      |
|---------|-----------|-----------|
| 0       | 8または16ビット | (空き)      |
| 1       | 8または16ビット | (空き)      |
| 2       | 8または16ビット | フロッピーディスク |
| 3       | 8または16ビット | (空き)      |
| 4       |           | DMAコントローラ |
| 5       | 16ビット     | (空き)      |
| 6       | 16ビット     | (空き)      |
| 7       | 16ビット     | (空き)      |

4 付 録

割り込みレベル・DMAチャネル 207

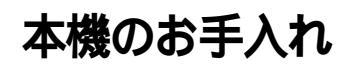

本機のお手入れは、それぞれ次の要領で行ってください。

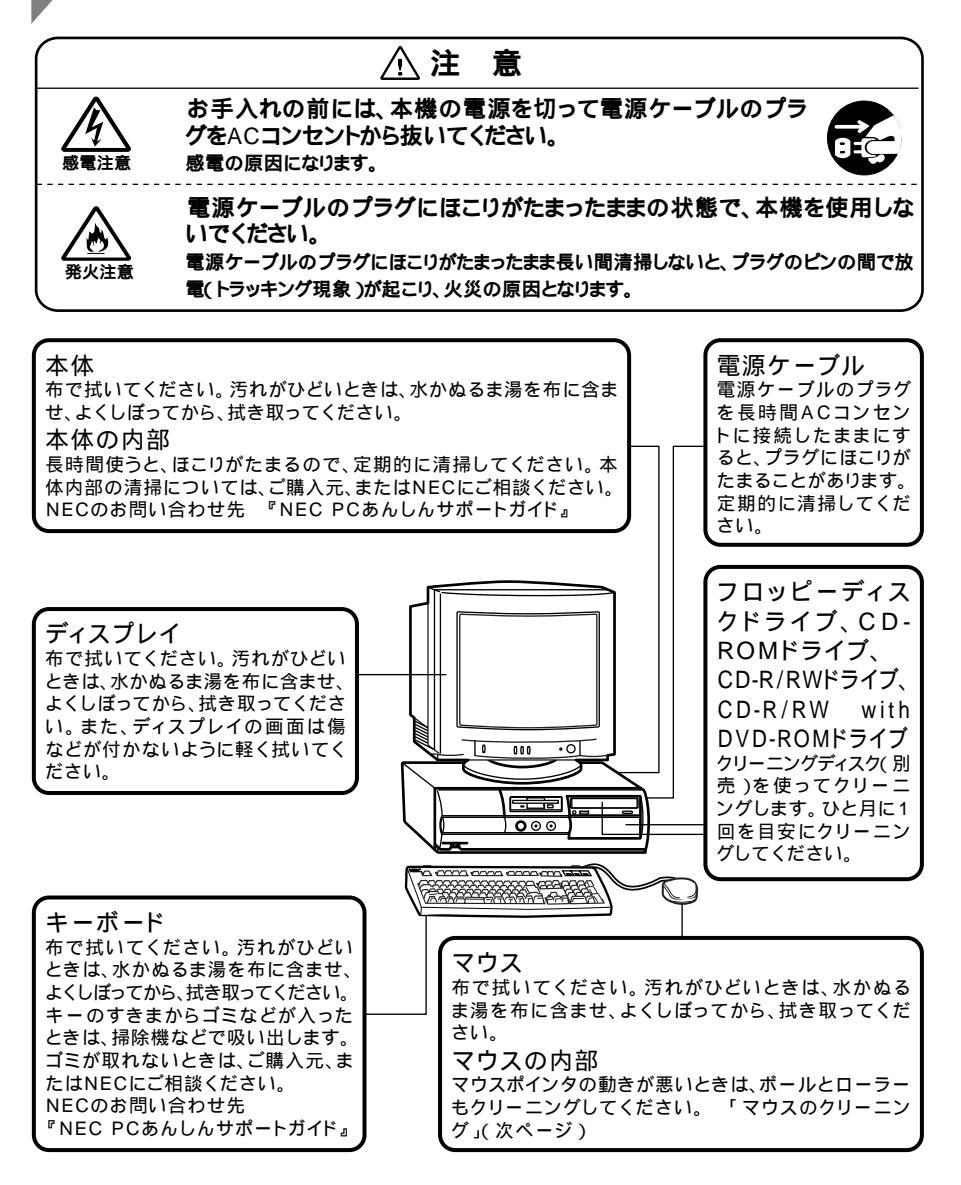

- ◆チェックグ・水や中性洗剤は、絶対に本体やキーボードに直接かけないでください。故障の原因になります。
  - シンナーやベンジンなどの揮発性の有機溶剤や化学ぞうきんは、使用しないでください。本体の外装をいためたり、故障の原因となったりします。

## マウスのクリーニング

マウス内部のローラーやボールが汚れると、マウスポインタの動きが悪 くなります。とくに汚れがたまりやすいので、定期的にクリーニングして ください。ローラーだけクリーニングするときは、4~6の手順は省略して もかまいません。

- 1 本機の電源を切り、マウスのケーブルをキーボードから外す
- 2 マウスの裏側のボール止めを、下図の矢印の方向に回転させる

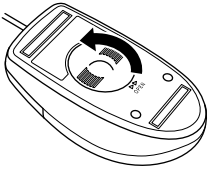

3

ボール止めを取り外し、ボールを取り出す

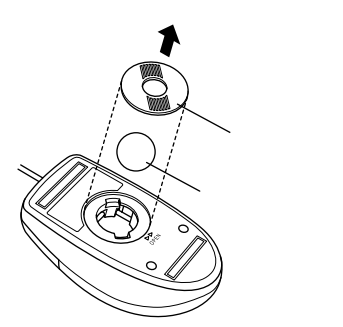

- 4 ボールを中性洗剤で洗い、汚れを落とす
- 5 水で中性洗剤を洗い落とす
- **6** 布で水分を拭き取り、風通しの良いところで充分に乾燥させる

7 マウス内部のローラーの汚れを、水分を含ませた綿棒でこすり 落とす

汚れが落ちないときは、柔らかい歯ブラシなどで汚れを取ります(このとき、歯ブラシに水やはみがき粉などを付けないでください)。

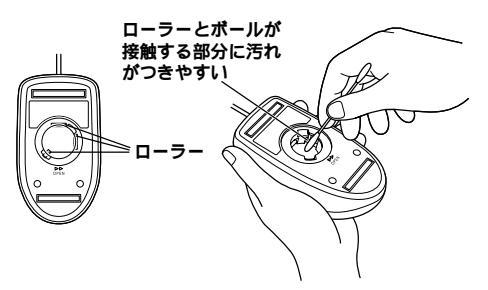

8 ボールをマウスに戻す

9 ボール止めを取り付け、手順2と逆の方向に回して固定

- クリーニングの際にマウスから取り出した部品は、なくさないようにして ください。
- 水や中性洗剤は、絶対にマウスに直接かけないでください。故障の原因となります。
- シンナーやベンジンなどの有機溶剤は、使用しないでください。マウスの 外装をいためたり、故障の原因となったりします。
- ローラーの汚れを取る場合には、絶対に金属プラシやカッター、ヤスリなどのような硬いものは使用しないでください。ローラーに傷が付き、故障の原因となります。

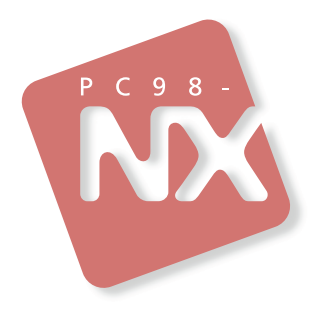

活用ガイド ハードウェア編

PC98-NX >y-x Mate

省スペース型 デスクトップ型 ミニタワー型 (Windows 2000 Professional / Windows NT 4.0 セレクタブルモデル)

初版 2001年5月 NEC P